# คู่มือการปฏิบัติวาน การบริหารจัดการเว็บไซด์ สำนักส่วเสริมวิชาการและวานทะเบียน มหาวิทยาลัยราชกัฏเพชรบุรี

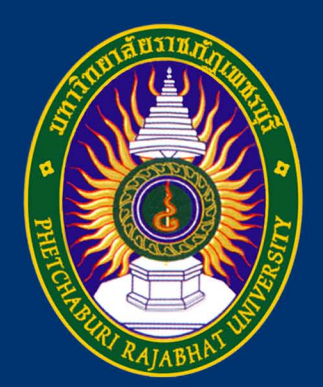

ไพลิน กุทธิเดช นักวิชาการคอมพิวเตอร์ สำนักส่วเสริมวิชาการและวานทะเบียน มหาวิทยาลัยราชกัฏเพชรบุรี

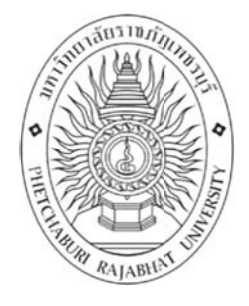

# คู่มือการปฏิบัติงาน

# การบริหารจัดการเว็บไซต์สำนักส่งเสริมวิชาการและงานทะเบียน มหาวิทยาลัยราชภัฏเพชรบุรี

| ปรับปรุงครั้งที่ | -                                               |
|------------------|-------------------------------------------------|
| วันที่อนุมัติใช้ | 18 กรกฎาคม 2560                                 |
| จัดทำโดย         | นางสาวไพลิน ฤทธิเดช นักวิชาการคอมพิวเตอร์       |
| สอบทานโดย        | รองผู้อำนวยการสำนักส่งเสริมวิชาการและงานทะเบียน |
| อนุมัติโดย       | ผู้อำนวยการสำนักส่งเสริมวิชาการและงานทะเบียน    |

คู่มือการบริหารจัดการเว็บไซต์สำนักส่งเสริมวิชาการและงานทะเบียน มหาวิทยาลัยราชภัฏ เพชรบุรี ฉบับนี้ จัดทำขึ้นถ่ายทอดกระบวนการ ขั้นตอนการปฏิบัติงาน เพื่อใช้เป็นแนวทางสำหรับ ผู้ปฏิบัติงานตำแหน่งนักวิชาการคอมพิวเตอร์ สำนักส่งเสริมวิชาการและงานทะเบียน ทั้งผู้ปฏิบัติงาน เดิม ผู้ปฏิบัติงานใหม่ ตลอดจนผู้บริหารและบุคลากรที่เกี่ยวข้องให้ได้รับความสะดวก รวดเร็วในการ ค้นคว้า และสามารถปฏิบัติงานได้อย่างถูกต้อง ทั้งยังอำนวยความสะดวกให้บุคลากรสามารถ ปฏิบัติงานแทนกันได้ในกรณีติดภารกิจ หรือมีการปรับเปลี่ยนหน้าที่ความรับผิดชอบ เพื่อประโยชน์ใน การปฏิบัติและพัฒนางานอย่างมีประสิทธิภาพ

หวังเป็นอย่างยิ่งว่า คู่มือฉบับนี้จะเป็นประโยชน์และเกิดผลสัมฤทธิ์ของงานแก่ผู้ปฏิบัติงาน และผู้ที่เกี่ยวข้องต่อไป

> ไพลิน ฤทธิเดช กรกฎาคม 2560

# สารบัญ

|        |                                                                       | หน้า |
|--------|-----------------------------------------------------------------------|------|
| ปกใน   |                                                                       | ก    |
| คำนำ   |                                                                       | ข    |
| สารบัญ |                                                                       | ค    |
|        | <ul> <li>ปกและประวัติการแก้ไข</li> </ul>                              | ก    |
|        | วัตถุประสงค์                                                          | 1    |
|        | • ขอบเขต                                                              | 1    |
|        | ● คำจำกัดความ                                                         | 1    |
|        | <ul> <li>หน้าที่ความรับผิดชอบ</li> </ul>                              | 3    |
|        | ▶ ขั้นตอนการปฏิบัติงาน                                                | 4    |
|        | <ul> <li>รายละเอียดของระบบ CMS ของเว็บไซต์สำนัก</li> </ul>            | 6    |
|        | <ul> <li>ขั้นตอนการเข้าสู่ระบบบริหารจัดการเว็บไซต์ของสำนัก</li> </ul> | 7    |
|        | <ul> <li>บริหารจัดการป้ายเว็บไซต์สำนัก (Banner)</li> </ul>            | 8    |
|        | <ul> <li>บริหารจัดการเมนูหลัก (Main menu)</li> </ul>                  | 11   |
|        | <ul> <li>บริหารจัดการข้อมูลข่าวสาร (News Feeds)</li> </ul>            | 15   |
|        | <ul> <li>บริหารจัดการส่วนจำเพาะ (Module)</li> </ul>                   | 19   |
|        | <ul> <li>บริหารจัดการบริการ Download ไฟล์ข้อมูล</li> </ul>            | 24   |
|        | <ul> <li>บริหารจัดการข้อมูลในส่วนล่างของเว็บไซต์ (Footer)</li> </ul>  | 30   |
|        | <ul> <li>การอัพโหลดข้อมูลเข้าสู่เครื่องแม่ข่าย</li> </ul>             | 33   |
|        | <ul> <li>การสำรองข้อมูลเว็บไซต์และฐานข้อมูล</li> </ul>                | 38   |
|        | <ul> <li>การกู้คืนเว็บไซต์และฐานข้อมูล</li> </ul>                     | 43   |
| •      | การบริหารความเสี่ยง                                                   | 47   |
|        | 🕨 มาตรฐานคุณภาพงาน                                                    | 52   |
|        | • เอกสารอ้างอิง                                                       | 52   |
|        | ■ แบบฟอร์มที่ใช้                                                      | 53   |
|        | <ul> <li>ข้อมูลสารสนเทศในการปฏิบัติงาน</li> </ul>                     | 55   |
|        | • ข้อเสนอแนะ                                                          | 55   |

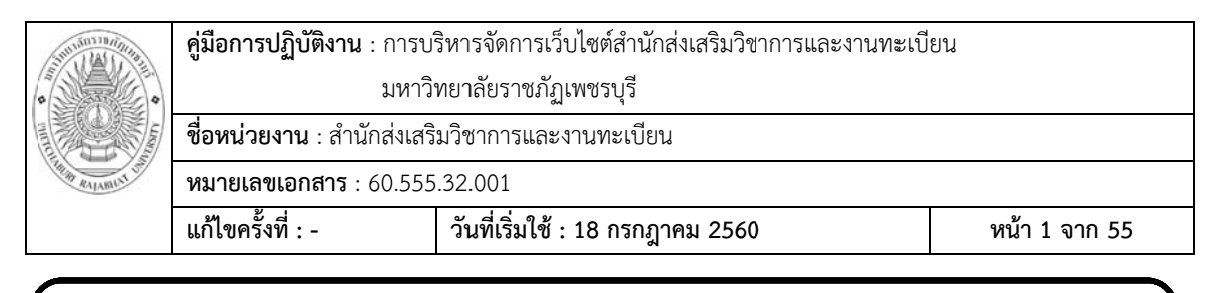

# การบริหารจัดการเว็บไซต์สำนักส่งเสริมวิชาการและงานทะเบียน มหาวิทยาลัยราชภัฏเพชรบุรี

## วัตถุประสงค์

 เพื่อให้ผู้ปฏิบัติงานเข้าใจลำดับการทำงาน ขั้นตอนและวิธีการปฏิบัติงานแต่ละส่วน รวม ไปถึงหน่วยงานที่ต้องประสานงาน

- 2. เพื่อถ่ายทอดองค์ความรู้เกี่ยวกับระบบการปฏิบัติงาน
- 3. เพื่อให้ได้คู่มือการปฏิบัติงานที่มีมาตรฐาน และปฏิบัติงานเป็นไปในทิศทางเดียวกัน

#### ขอบเขต

ขอบเขตของงานในคู่มือฉบับนี้ เป็นการบริหารจัดการเว็บไซต์ของสำนักส่งเสริมวิชาการและ งานทะเบียน มหาวิทยาลัยราชภัฏเพชรบุรี อธิบายขั้นตอนการบริหารจัดการเว็บไซต์ของสำนัก ส่งเสริมวิชาการและงานทะเบียน ประกอบด้วยการบริหารจัดการส่วนต่าง ๆ ดังนี้

- 1) บริหารจัดการป้ายเว็บไซต์สำนัก (Banner)
- 2) บริหารจัดการเมนูหลัก (Main menu)
- 3) บริหารจัดการข้อมูลข่าวสาร (News)
- 4) บริหารจัดการส่วนจำเพาะ (Module)
- 5) บริหารจัดการบริการ Download ไฟล์ข้อมูล
- 6) บริหารจัดการข้อมูลในส่วนล่างของเว็บไซต์ (Footer)
- การอัพโหลดข้อมูลเข้าสู่เครื่องแม่ข่าย
- 8) การสำรองเว็บไซต์และฐานข้อมูล
- 9) การกู้คืนเว็บไซต์และฐานข้อมูล

## คำจำกัดความ

"เว็บไซต์สำนัก หรือ เว็บไซต์ของสำนัก" หมายถึง เว็บไซต์ของสำนักส่งเสริมวิชาการและงาน ทะเบียน มหาวิทยาลัยราชภัฏเพชรบุรี

"สำนัก" หมายถึง สำนักส่งเสริมวิชาการและงานทะเบียน มหาวิทยาลัยราชภัฏเพชรบุรี

|                 | <b>คู่มือการปฏิบัติงาน</b> : การบ <i>ั</i>              | ริหารจัดการเว็บไซต์สำนักส่งเสริมวิชาการและงานทะเบี | ียน           |
|-----------------|---------------------------------------------------------|----------------------------------------------------|---------------|
|                 | มหาวิทยาลัยราชภัฏเพชรบุรี                               |                                                    |               |
|                 | <b>ชื่อหน่วยงาน</b> : สำนักส่งเสริมวิชาการและงานทะเบียน |                                                    |               |
| THE RALAMINT UT | <b>หมายเลขเอกสาร</b> : 60.555                           | .32.001                                            |               |
|                 | แก้ไขครั้งที่ : -                                       | วันที่เริ่มใช้ : 18 กรกฎาคม 2560                   | หน้า 2 จาก 55 |

"เว็บเพจ (Web Page)" หมายถึง เอกสารที่ใช้ในการเผยแพร่ข้อมูล ซึ่งประกอบด้วยข้อมูล แบบสื่อประสม เช่น ข้อความ, ภาพ, ภาพเคลื่อนไหว, เสียง เป็นต้น โดยการนำเสนอผ่านทางระบบ เครือข่ายอินเทอร์เน็ต ซึ่งมีความแตกต่างกันไปตามวัตถุประสงค์การใช้งาน

"เว็บไซต์ (Website)" หมายถึง หน้าเว็บเพจหลายหน้า ซึ่งเชื่อมโยงกันผ่านทางไฮเปอร์ลิงก์ ส่วนใหญ่จัดทำขึ้นเพื่อนำเสนอข้อมูลผ่านคอมพิวเตอร์ โดยถูกจัดเก็บไว้ในเวิลด์ไวด์เว็บ หน้าแรกของ เว็บไซต์ที่เก็บไว้ที่ชื่อหลักจะเรียกว่า โฮมเพจ

"FTP (File Transfer Protocol)" หมายถึง โปรโตคอลเครือข่ายชนิดหนึ่ง ถูกนำใช้ในการ ถ่ายโอนไฟล์ ระหว่างเครื่องคอมพิวเตอร์ อย่างการถ่ายโอนไฟล์ระหว่าง ไคลเอนต์ (client) กับเครื่อง คอมพิวเตอร์ที่เป็นแม่ข่าย เรียกว่า โฮสติง (hosting) หรือ เซิร์ฟเวอร์ ซึ่งทำให้การถ่ายโอนไฟล์ง่าย และปลอดภัยในการแลกเปลี่ยนไฟล์ผ่านอินเตอร์เน็ต การใช้ FTP ที่พบบ่อยสุด ก็เช่น การดาวน์โหลด ไฟล์จากอินเทอร์เน็ต ความสามารถในการถ่ายโอนไฟล์ ทำให้ FTP เป็นสิ่งจำเป็นสำหรับทุกคนที่สร้าง เว็บเพจ ทั้งมือสมัครเล่นและมืออาชีพ โดยที่การติดต่อกันทาง FTP เราจะต้องติดต่อกันทาง Port 21 ซึ่งก่อนที่จะเข้าใช้งานได้นั้น จะต้องเป็นสมาชิกและมีชื่อผู้เข้าใช้ (User) และ รหัสผู้เข้าใช้ (password) ก่อน และโปรแกรมสำหรับติดต่อกับแม่ข่าย (server) ส่วนมากจะใช้โปรแกรมสำเร็จรูป เช่น โปรแกรม Filezilla, CuteFTP หรือ WSFTP ในการติดต่อ เป็นต้น

"เว็บเซิร์ฟเวอร์ (Web Server)" หมายถึง เครื่องคอมพิวเตอร์ซึ่งให้บริการที่เก็บเว็บไซต์ (Server) แล้วให้ผู้ใช้ (Client) เรียกชมหน้าเว็บไซต์ได้โดยใช้โพรโทคอล HTTP ผ่านทางเว็บ เบราว์เซอร์

"แบ็คเอ็น (Backend)" หมายถึง ระบบจัดการเว็บไซต์ เปรียบได้กับหลังบ้าน ถือเป็นส่วน การจัดการเนื้อหารวมถึงโครงสร้างของเว็บไซต์ สำหรับให้ผู้ดูแลเว็บไซต์เข้ามาบริหารจัดการเว็บไซต์ ตรงข้ามกับส่วน Frontend ซึ่งเป็นส่วนที่แสดงผล เปรียบได้กับหน้าบ้าน ซึ่งถือเป็นส่วนที่ User โดยทั่วไปสามารถเห็นและเข้ามาใช้งานได้ ซึ่ง Backend และ Frontend นี้ ถือเป็นส่วนหนึ่งของ ระบบ CMS (Content Management System) หรือ ระบบจัดการเนื้อหาของเว็บไซต์

"โมดูล (Module)" หมายถึง โปรแกรมขนาดเล็ก ซึ่งส่วนใหญ่จะสามารถทำงานด้วยตัวเอง และสามารถแสดงผลในตำแหน่งต่าง ๆ ของเว็บไซต์

"ดาวน์โหลด (Download)" หมายถึง การรับข้อมูลทางอิเล็กทรอนิกส์จากเครื่อง คอมพิวเตอร์แม่ข่ายมายังเครื่องคอมพิวเตอร์ PC

"อัพโหลด (Upload)" หมายถึง การส่งข้อมูลทางอิเล็กทรอนิกส์จากเครื่องคอมพิวเตอร์ PC ไปยังเครื่องคอมพิวเตอร์แม่ข่าย

|                 | <b>คู่มือการปฏิบัติงาน</b> : การบ <i>ั</i>              | ริหารจัดการเว็บไซต์สำนักส่งเสริมวิชาการและงานทะเบี | ยน            |
|-----------------|---------------------------------------------------------|----------------------------------------------------|---------------|
|                 | มหาวิทยาลัยราชภัฏเพชรบุรี                               |                                                    |               |
|                 | <b>ชื่อหน่วยงาน</b> : สำนักส่งเสริมวิชาการและงานทะเบียน |                                                    |               |
| THE RALAMONT UN | <b>หมายเลขเอกสาร</b> : 60.555                           | .32.001                                            |               |
|                 | แก้ไขครั้งที่ : -                                       | วันที่เริ่มใช้ : 18 กรกฎาคม 2560                   | หน้า 3 จาก 55 |

## หน้าที่ความรับผิดชอบ

 คณะ สำนัก/สถาบัน มีหน้าที่ส่งข่าวสารการประชาสัมพันธ์ต่าง ๆ จากคณะ สำนัก/ สถาบัน มายังงานธุรการของสำนัก

 งานธุรการของสำนัก มีหน้าที่ในการลงรับหนังสือและนำเสนอต่อผู้อำนวยการสำนัก ส่งเสริมวิชากรและงานทะเบียน และนำหนังสือที่ผ่านการอนุมัติแล้วมอบให้กับนักวิชาการ คอมพิวเตอร์เพื่อนำข้อมูลลงข่าวประชาสัมพันธ์ในเว็บไซต์

 3. ฝ่ายต่าง ๆ ของสำนัก มีหน้าที่จัดทำและส่งเอกสารประชาสัมพันธ์ กำหนดการ ระเบียบ ให้กับผู้ดูแลเว็บไซต์

 ผู้ดูแลเว็บไซต์ มีหน้าที่เรียบเรียงข้อมูลต่าง ๆ ที่ส่งมาจากคณะ สำนัก/สถาบัน หรือจาก ภายในหน่วยงาน โดยอาจจัดเตรียมภาพหรือ link ประกอบและนำข้อมูลลงในเว็บไซต์ของสำนัก

5. รองผู้อำนวยการ มีหน้าที่กำกับดูแลและตรวจสอบความถูกต้องของเว็บไซต์

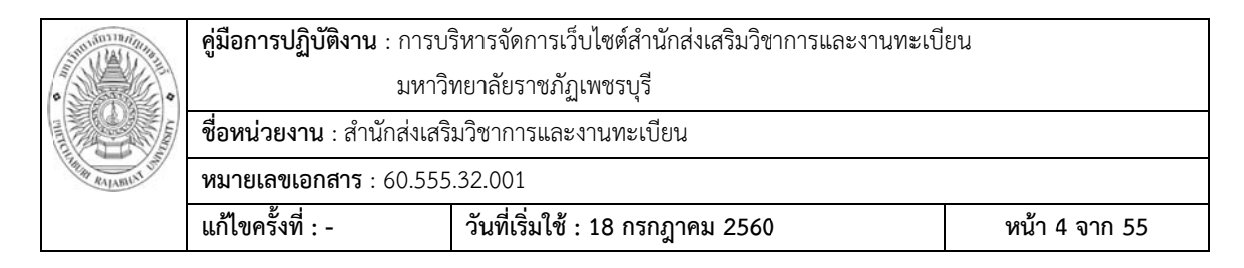

## ขั้นตอนการปฏิบัติงาน

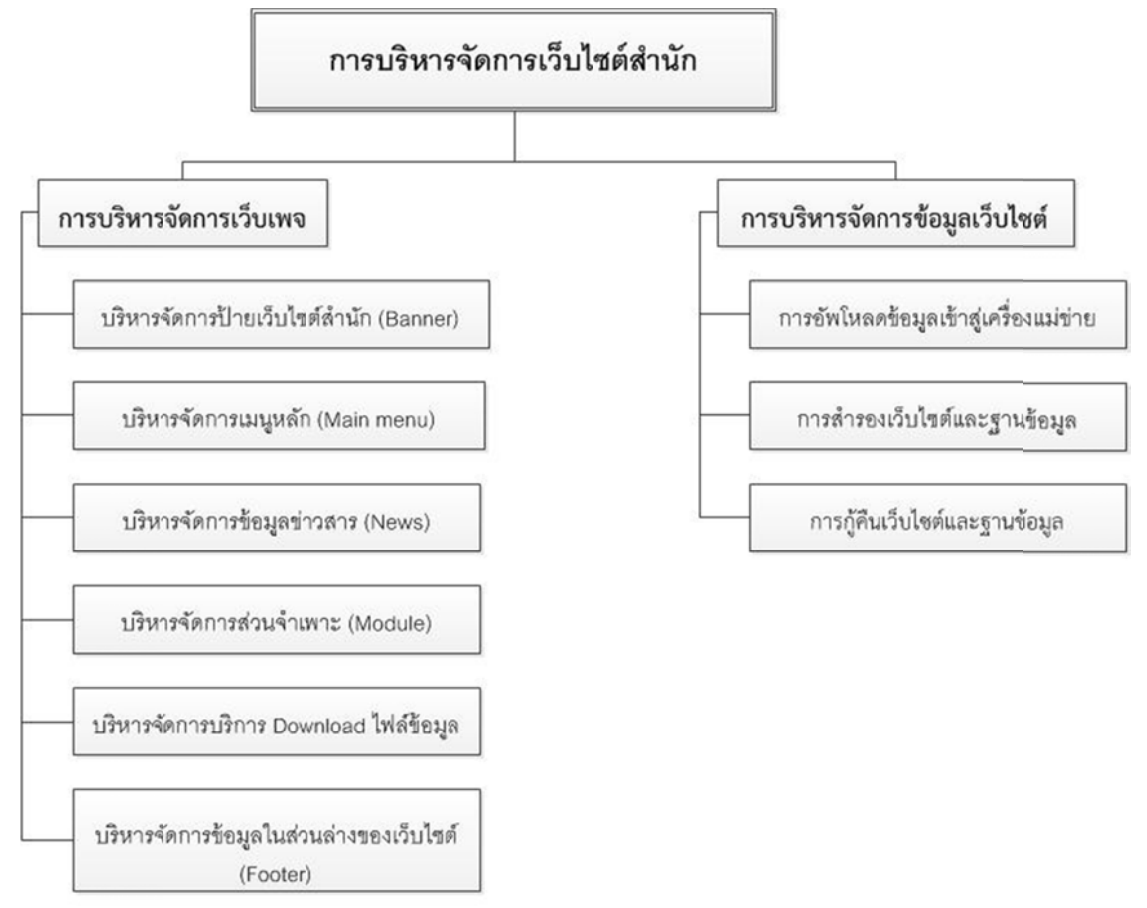

ขั้นตอนในการบริหารจัดการเว็บไซต์ของสำนัก แบ่งส่วนบริหารจัดการเว็บเพจออกเป็น 6 ส่วน ดังภาพที่ 1 และส่วนบริหารจัดการข้อมูลเว็บไซต์อีก 3 ส่วน ประกอบด้วย 1) การอัพโหลด ข้อมูลเข้าสู่เครือข่าย 2) การสำรองเว็บไซต์และฐานข้อมูล และ 3) การกู้คืนเว็บไซต์และฐานข้อมูล

|                   | <b>คู่มือการปฏิบัติงาน</b> : การบ                       | ริหารจัดการเว็บไซต์สำนักส่งเสริมวิชาการและงานทะเบี | ยน            |
|-------------------|---------------------------------------------------------|----------------------------------------------------|---------------|
|                   | มหาวิ                                                   | มหาวิทยาลัยราชภัฏเพชรบุรี                          |               |
|                   | <b>ชื่อหน่วยงาน</b> : สำนักส่งเสริมวิชาการและงานทะเบียน |                                                    |               |
| Station Reliament | <b>หมายเลขเอกสาร</b> : 60.555                           | .32.001                                            |               |
|                   | แก้ไขครั้งที่ : -                                       | วันที่เริ่มใช้ : 18 กรกฎาคม 2560                   | หน้า 5 จาก 55 |

#### ส่วนที่ 2

Main menu

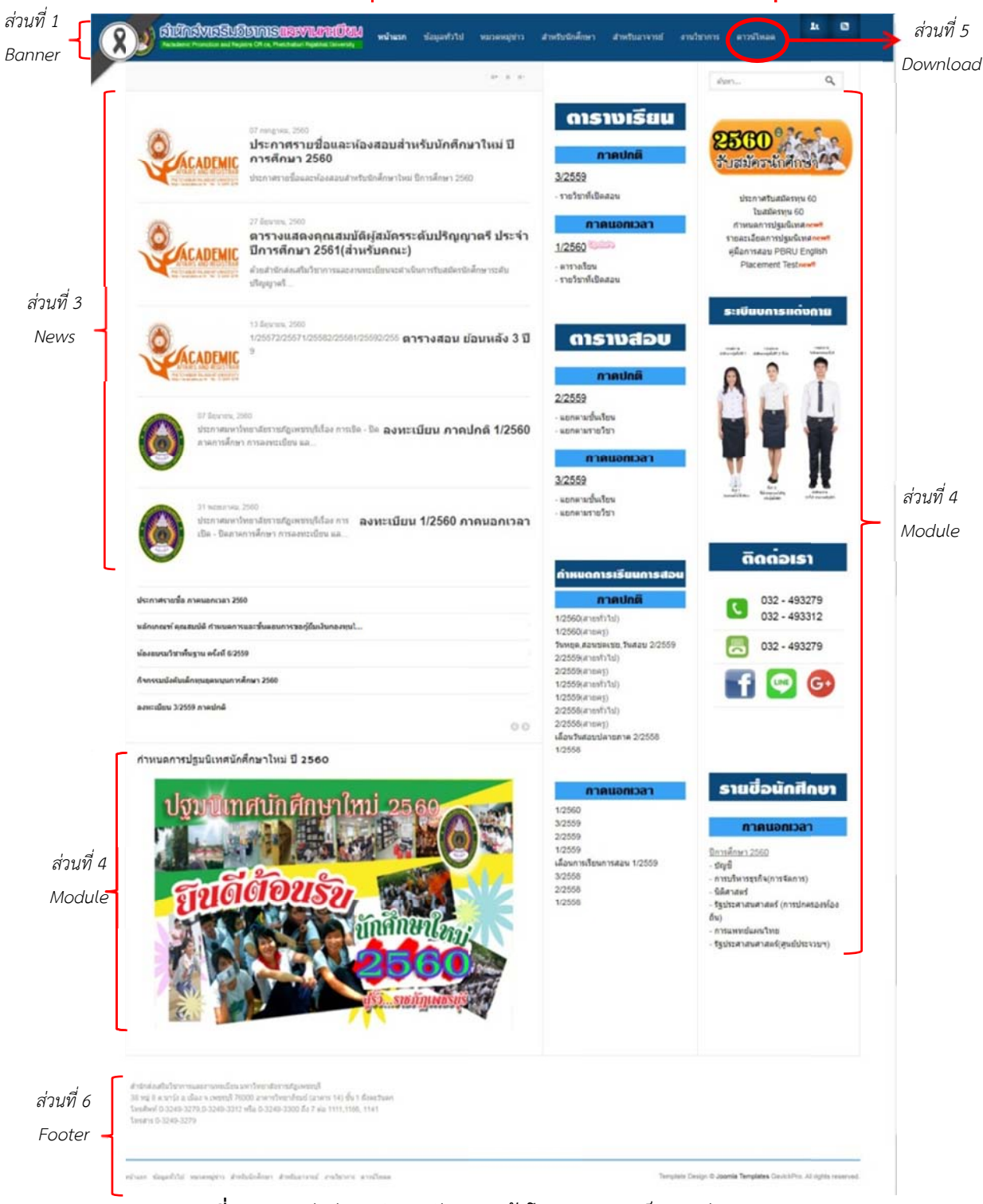

**ภาพที่ 1** การแบ่งส่วนบริหารจัดการหน้าโฮมเพจออกเป็น 6 ส่วน

|                  | <b>คู่มือการปฏิบัติงาน</b> : การบ <i>ั</i>              | ริหารจัดการเว็บไซต์สำนักส่งเสริมวิชาการและงานทะเบี | ยน            |
|------------------|---------------------------------------------------------|----------------------------------------------------|---------------|
|                  | มหาวิ                                                   | ทยาลัยราชภัฏเพชรบุรี                               |               |
|                  | <b>ชื่อหน่วยงาน</b> : สำนักส่งเสริมวิชาการและงานทะเบียน |                                                    |               |
| THIN RALAMINT ON | <b>หมายเลขเอกสาร</b> : 60.555                           | .32.001                                            |               |
|                  | แก้ไขครั้งที่ : -                                       | วันที่เริ่มใช้ : 18 กรกฎาคม 2560                   | หน้า 6 จาก 55 |

## รายละเอียดของระบบ CMS ของเว็บไซต์สำนัก

| ตั้งค่า                      | ค่าที่ได้                                    |
|------------------------------|----------------------------------------------|
| PHP Built On                 | Linux LINUXacad 3.13.0-40-generic            |
|                              | #69-Ubuntu SMP Thu Nov 13 17:53:56           |
|                              | UTC 2014 x86_64                              |
| รุ่นของฐานข้อมูล             | 5.5.53-0ubuntu0.14.04.1                      |
| โคเลชั่นฐานข้อมูล            | utf8_general_ci                              |
| รุ่น PHP                     | 5.5.9-1ubuntu4.20                            |
| เว็บเซิร์ฟเวอร์ที่ใช้        | Apache/2.4.7 (Ubuntu)                        |
| เว็บเซิร์ฟเวอร์ที่ใช้กับ PHP | apache2handler                               |
| รุ่นของจูมล่า                | Joomla! 3.3.0 Stable [ Ember ] 30-April-2014 |
|                              | 14:00 GMT                                    |
| จูมล่า แพลตฟอร์ม เวอร์ชัน    | Joomla Platform 13.1.0 Stable [ Curiosity ]  |
|                              | 24-Apr-2013 00:00 GMT                        |
| เว็บบราวเซอร์ที่ใช้          | Mozilla/5.0 (Windows NT 6.1)                 |
|                              | AppleWebKit/537.36 (KHTML, like Gecko)       |
|                              | Chrome/59.0.3071.115 Safari/537.36           |

|                  | <b>คู่มือการปฏิบัติงาน</b> : การบ                       | ริหารจัดการเว็บไซต์สำนักส่งเสริมวิชาการและงานทะเบี | ยน            |
|------------------|---------------------------------------------------------|----------------------------------------------------|---------------|
|                  | มหาวิทยาลัยราชภัฏเพชรบุรี                               |                                                    |               |
|                  | <b>ชื่อหน่วยงาน</b> : สำนักส่งเสริมวิชาการและงานทะเบียน |                                                    |               |
| THE RALABILIT OF | <b>หมายเลขเอกสาร</b> : 60.555                           | .32.001                                            |               |
|                  | แก้ไขครั้งที่ : -                                       | วันที่เริ่มใช้ : 18 กรกฎาคม 2560                   | หน้า 7 จาก 55 |

## ขั้นตอนการเข้าสู่ระบบบริหารจัดการเว็บไซต์ของสำนัก

เปิดระบบจัดการเว็บไซต์ (Backend) ของสำนักส่งเสริมวิชาการและงานทะเบียนได้จาก
 URL: http://acad.pbru.ac.th/acad58/administrator/index.php จะปรากฏดังภาพที่ 2

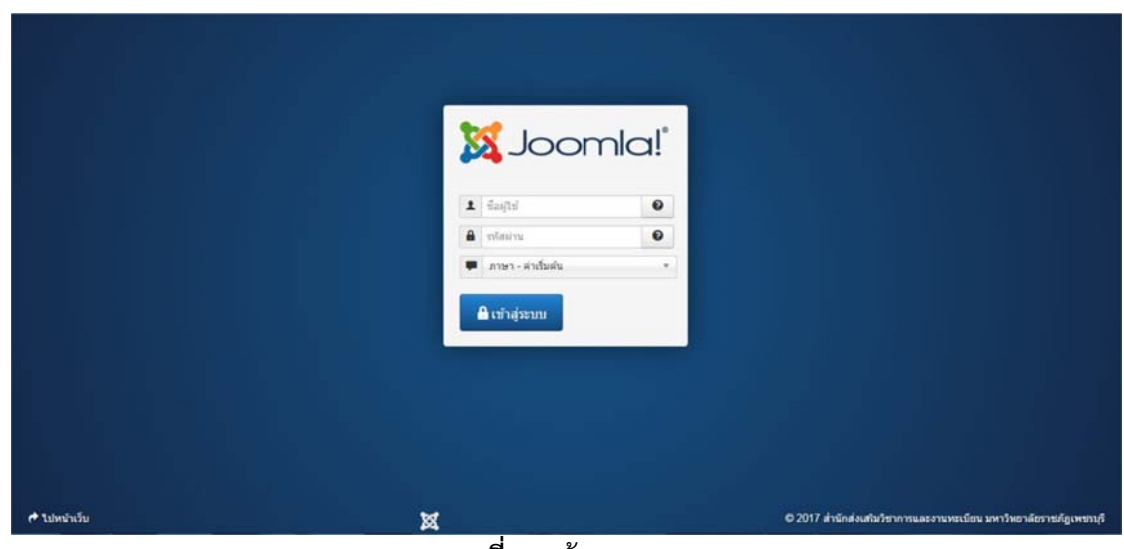

**ภาพที่ 2** หน้าจอ Login

2) เข้าสู่ระบบโดยกรอก ชื่อผู้ใช้, รหัสผ่าน ลงไป คลิกปุ่ม
 ดังภาพที่ 3

| ระบบ - สมาธิก - เมนู - เรื | อหา - คอมโพเน้นท์ - ส่วนเสริม - ช่วยเหลือ -                        | ส่านักส่งเสริมว ฮ 🌻 |
|----------------------------|--------------------------------------------------------------------|---------------------|
| 7 คอนโทลพาเนล              |                                                                    | IslmooL 🕅           |
| น้อนา                      | LOGGED-IN USERS                                                    |                     |
| 🗭 เพิ่มเนื้อหาไหม่         | Pailin Rittidech duben lu                                          | B 2560-07-05        |
| □ิ การจัดการเนื้อหา        |                                                                    |                     |
| ■ การจัดการหมวดหม          | DODINAD ADTICLES                                                   |                     |
| 🗣 การจัดการรูปภาพ/ให่ล่    | POPULAR ARTICLES                                                   |                     |
| ครงสร้าง                   | (8610) yearns                                                      | 副 2558-01-08        |
| 01550015130                | (829H) diada                                                       | 图 2558-02-23        |
| การจัดการโมดอ              | (7546) ประวัติความเป็นมาของสำนักส่งเสริมวิชาการและงานทะเบียน       | 圖 2558-01-08        |
| - internet in anger        | (7781) โครงสร้างการบริหาร                                          | 2555-01-05          |
| มาชก                       | (7550) ปรัชญา วิธัยหัสน์ พันธภิษ                                   | I 2558-01-08        |
| การจัดการสมาชิก            |                                                                    |                     |
| ใงสำระบบ                   | DECENTLY ADDED ADTICLES                                            |                     |
| 🎗 ตั้งค่าระบบหลัก          | RECENTLY ADDED ARTICLES                                            |                     |
| การจัดการเทมเพลง           | 🤟 ผู้ดำนวยการสำนักส่งเสริมวิชาการและงานหะเบียน Pale Ritidech       | 圖 2560-06-22        |
| 🗘 การจัดการภาษา            | 😨 รองหรู้อ่านวยการสำนักส่งเสริมวิชาการและงานทะเนียน Palin Ritidech | 圖 2560-06-22        |
| ່ວນເສຈີນ                   | 🐼 นางศุภารรณ สวัสด้วารี Palin Ritidech                             | ■ 2560-06-22        |
| . tolaroutu                | 🐨 แรงสาวารสั แข้ได้ว Pale Ritced                                   | 間 2565-06-22        |

**ภาพที่ 3** หน้าจอแรกของระบบจัดการเว็บไซต์

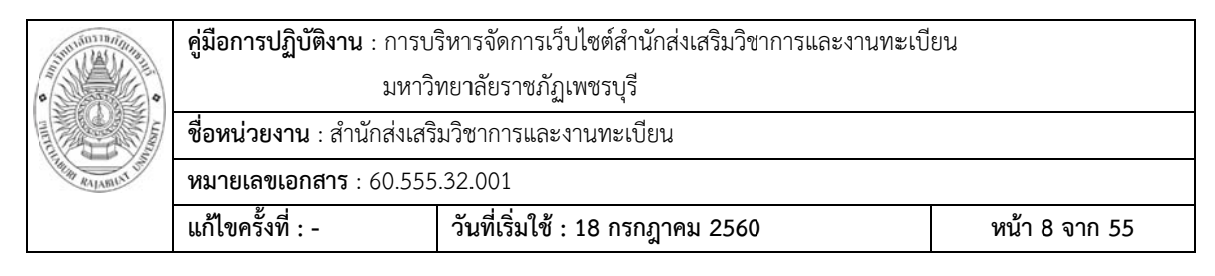

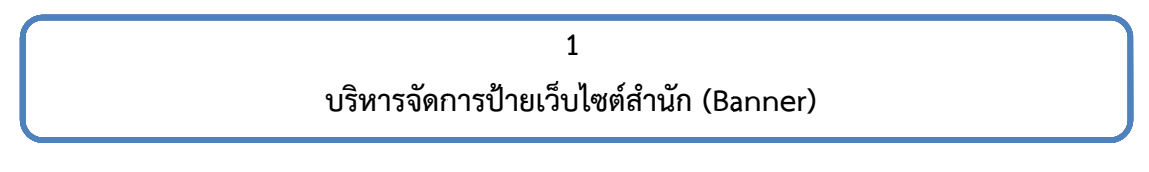

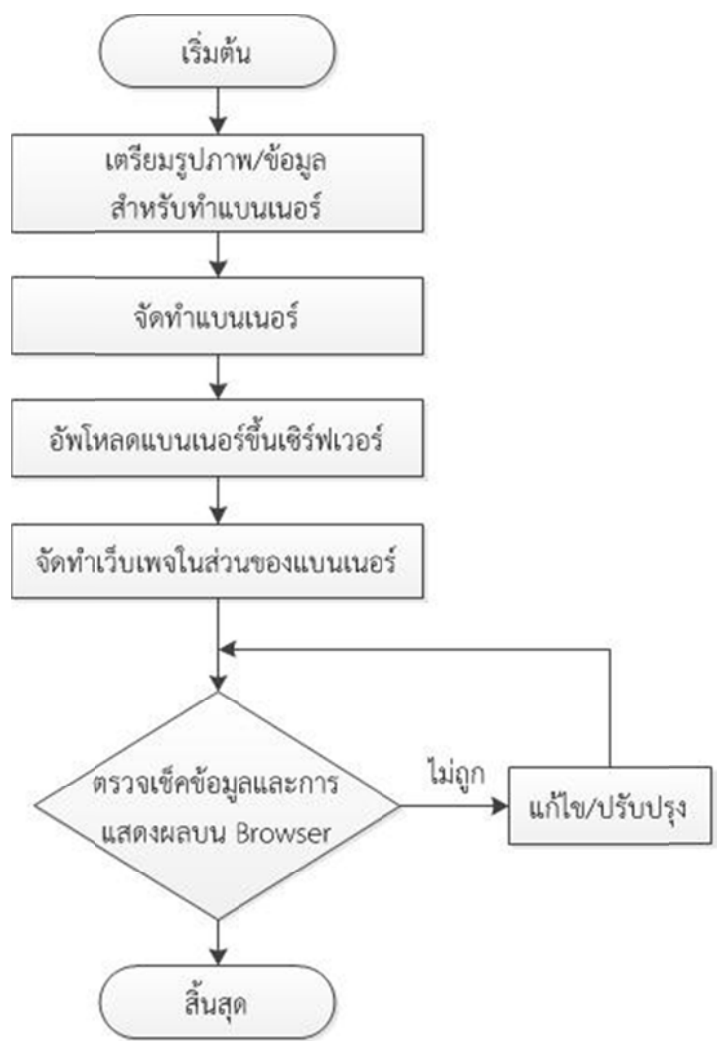

ป้ายเว็บไซต์สำนักส่งเสริมวิชาการและงานทะเบียน จะอยู่บริเวณส่วนหัวของเว็บเพจ ประกอบด้วยตราสัญลักษณ์ และชื่อเว็บไซต์ของสำนักส่งเสริมวิชาการและงานทะเบียน ดังภาพที่ 4

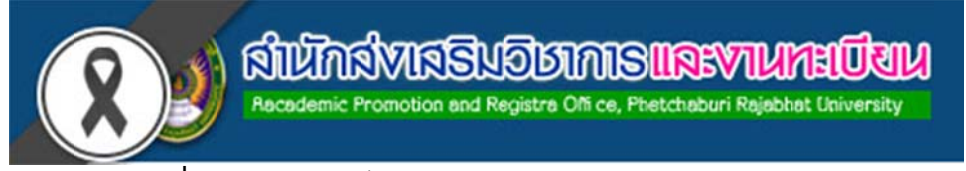

**ภาพที่ 4** ส่วนหัวของเว็บไซต์สำนักส่งเสริมวิชาการและงานทะเบียน

|                   | <b>คู่มือการปฏิบัติงาน</b> : การบ <i>้</i>              | ริหารจัดการเว็บไซต์สำนักส่งเสริมวิชาการและงานทะเบี | ยน            |
|-------------------|---------------------------------------------------------|----------------------------------------------------|---------------|
|                   | มหาวิทยาลัยราชภัฏเพชรบุรี                               |                                                    |               |
|                   | <b>ชื่อหน่วยงาน</b> : สำนักส่งเสริมวิชาการและงานทะเบียน |                                                    |               |
| THIN RAVABILIT UT | <b>หมายเลขเอกสาร</b> : 60.555                           | .32.001                                            |               |
|                   | แก้ไขครั้งที่ : -                                       | วันที่เริ่มใช้ : 18 กรกฎาคม 2560                   | หน้า 9 จาก 55 |

#### การลบ/แก้ไข ส่วนของป้ายประกาศเว็บไซต์ (Banner)

1) เตรียมข้อมูลและภาพประกอบ

2) ใช้โปรแกรม Photoshop เพื่อออกแบบแบนเนอร์ กำหนดขนาดชิ้นงาน 500x88 pixels ซึ่งในที่นี้สามารถปรับเปลี่ยน เพิ่ม ลบ แก้ไขรูปภาพได้จากโฟลเดอร์ www/html/image /logo.png

*Tip :* แบนเนอร์ไม่ควรมีขนาดของไฟล์เกิน 1 Mb จะทำให้เว็บไซต์สามารถเข้าถึงได้อย่าง รวดเร็ว

3) เมื่อจัดทำชิ้นงานเสร็จเรียบร้อยแล้ว Save as เป็นไฟล์ png และอัพโหลดขึ้น Server ด้วยโปรแกรม FTP และเก็บไฟล์ไว้ที่โฟลเดอร์ www/html/image/

Tip : ควรตั้งชื่อไฟล์เป็นภาษาอังกฤษที่สื่อถึงไฟล์

4) จัดทำเว็บเพจในส่วนของ Banner นั้น สามารถเข้าไปแก้ไข Banner ของเว็บเพจได้ที่ www/html/templates/gk\_news/css/template.css หรือสามารถเข้าผ่านระบบ CMS ได้ดังนี้

- เปิดระบบจัดการเว็บไซต์ (Backend) ของสำนัก

- เข้าไปในเมนู "ส่วนเสริม" และเลือก "การจัดการเทมเพลต" จะปรากฏหน้าจอดัง

#### ภาพที่ 5

| 🕱 ระบบ - สมาชิก - เ          | มนู∙ เนื้อหา∙ ดอมโพเน้นท์∙ ส่                                                                                                    | วนเสริม - ช่วยเหลือ -                            |                  |        |                        | ส่านักส่งเสริมว 🗗 🌣                                                   |
|------------------------------|----------------------------------------------------------------------------------------------------|--------------------------------------------------|------------------|--------|------------------------|-----------------------------------------------------------------------|
| 🥗 การจัดการเทมเพล            | ด: เทมเพลด                                                                                                    |                                                  |                  |        |                        | 🔀 Joomla!                                                             |
|                              |                                                                                                    |                                                  |                  |        |                        | 🛛 ข่ายเหลือ 🖉 ตั้งค่า                                                 |
| รูปแบบ<br>เหมเพลด            | ( ค้นหาขี้อเหมเหลดหรือไฟลเตอร์เหมดทะ )                                                                                                    | Q. X                                             |                  |        |                        |                                                                       |
|                              |                                                                                                    | типлачан -                                       | พื่อยู่          | \$u    | วันที                  | ម្ម័ណីរបរ                                                             |
| รัณหา:<br>- เด็อกร์ไอยู่ * ) | A series of the series of the | Boo23 ទាយនេះសីយន<br>សូនីរាងដាំង                  | leaf             | 3.1.0  | 25 November 2009       | Angle Radike<br>a radike@derauftritt.de<br>http://www.der-auftritt.de |
|                              |                                                                                                    | GR <sub>្</sub> កមេសទ ទាយនេះដើមអ<br>ឲ្យទីរដល់ក្រ | 120 <sup>4</sup> | 3.11.1 | 20 May 2014            | GavickPro<br>support@gavick.com<br>http://gavick.com                  |
|                              | [[[]]]                                                                                                    | Hathor treasuites                                | สู่สำหาดสืบ      | 300    | May 2010               | Andrea Tarr                                                           |
| andrefa 🙃 morinaartadus      | nia O mineralizzatione - and                                                                                                    | C MICHON                                         |                  |        | Joomial 3 3 0 - @ 2017 | ส่านักส่วนสินวิชาการและรายระเบียน แนาวิทยาสังชางสวนพ                  |

ภาพที่ 5 หน้าจอการจัดการเทมเพต จากระบบของ CMS

- ในเมนูซ้ายมือ เลือก "เทมเพลต"
- เลือกเทมเพลตที่ใช้งานอยู่
- สามารถเข้าไปแก้ไขแบนเนอร์ของเว็บได้ใน css/template.css ดังภาพที่ 6

|  | <b>คู่มือการปฏิบัติงาน</b> : การบ <i>ั</i>              | ริหารจัดการเว็บไซต์สำนักส่งเสริมวิชาการและงานทะเบี | ยน             |
|--|---------------------------------------------------------|----------------------------------------------------|----------------|
|  | มหาวิทยาลัยราชภัฏเพชรบุรี                               |                                                    |                |
|  | <b>ชื่อหน่วยงาน</b> : สำนักส่งเสริมวิชาการและงานทะเบียน |                                                    |                |
|  | <b>หมายเลขเอกสาร</b> : 60.555                           | .32.001                                            |                |
|  | แก้ไขครั้งที่ : -                                       | วันที่เริ่มใช้ : 18 กรกฎาคม 2560                   | หน้า 10 จาก 55 |

| 🕱 ระบบ สมาชิก นอง เมือหา<br>🎱 การจัดการเทมเพลด: ปรับ                                                                                                    | <ul> <li>B</li></ul>                                                                                                    |                                                                                                    |             |          |         |             |
|----------------------------------------------------------------------------------------------------|----------------------------------------------------------------------------------------------------|----------------------------------------------------------------------------------------------------|-------------|----------|---------|-------------|
| 25 สมสัต<br>เอลีเตอร์ สร้างการเป็นปหม่ รายอะบ                                                                                                    | ปฏิสัตลอกเหมเพลต<br>เมื่อสุรัตรว่างหมเพลต<br>อีธิตราชแพลต                                                                                                    | tennstalaas Dialatuu                                                                                                  | Culănutabia | Xau'lvia | O Setsa | 🛛 ร่างเหลือ |
| แก้ไขไฟล์ "/css/template.css                                                                                                    | " ใบเทมเพลต "gk_news".                                                                                                    |                                                                                                    |             |          |         |             |
| Config<br>Coss<br>Pre-<br>system<br>Pre-<br>system<br>Prography<br>Coss<br>Style Cos<br>Style Cos | 1 /*     #     News - December Joo     #     Proves - December Joo     #     #     Copyright (C) 2007-20     #     License: Copyrighted     #     Uberse: http://www.     #     Support: Support:Boo     */     *     #     Support: Support:Boo     */     *     *     body {         min-height: 100%;         background: #fff;         font-stee: 149x;         Time-height: 1.6;         color: #000;     * | mlat template (for Joomla 2.5)<br>12 Gavick.com. All Rights Reserved<br>Commercial Software<br>gavick.com<br>vick.com |             |          |         |             |

**ภาพที่ 6** หน้าจอการแก้ไข template จากระบบ CMS

5) ตรวจเช็คข้อมูลและการแสดงผลบน Browser

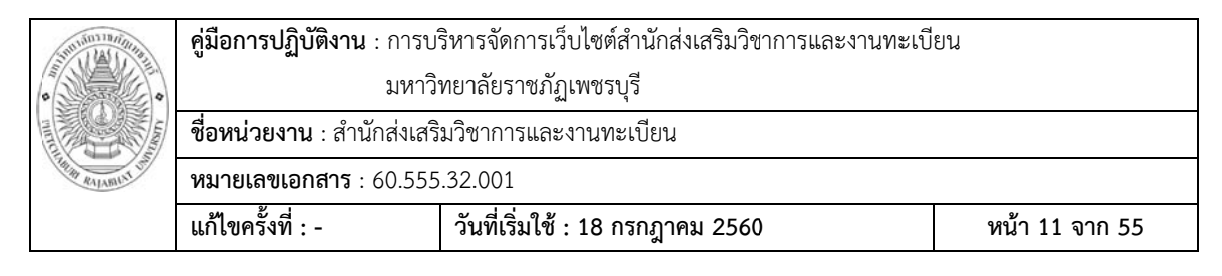

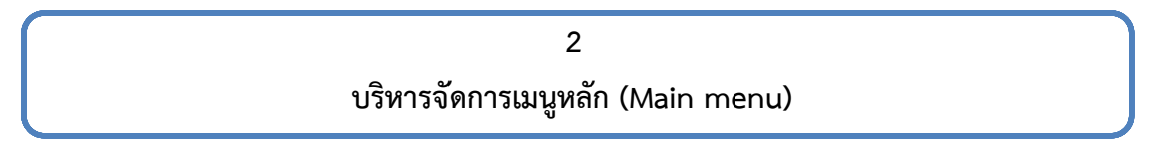

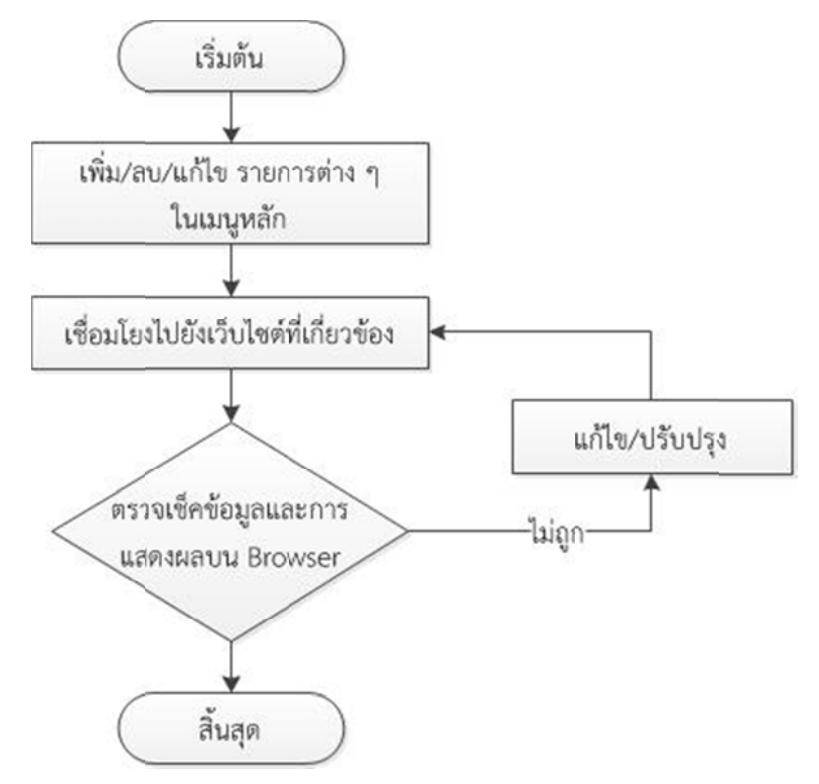

**เมนูหลัก (Main menu)** จะแยกเมนูตามกลุ่มของเรื่อง ในแต่ละเมนูจะเป็นข่าว/ประกาศ/ เอกสารที่เกี่ยวข้องกับเรื่องนั้น ๆ ดังภาพที่ 7

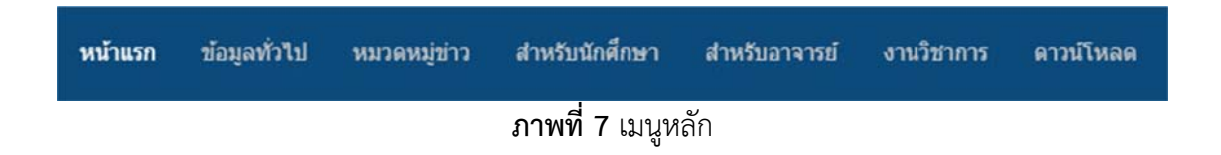

#### การเพิ่ม/ลบ/แก้ไข รายการย่อยในเมนูหลัก

ผู้พัฒนาเว็บไซต์ของสำนัก สามารถเพิ่ม ลบ แก้ไขรายละเอียดข้อความในส่วนของ รายการย่อยในเมนูหลักดังภาพที่ 8 ได้ดังนี้

|  | <b>คู่มือการปฏิบัติงาน</b> : การบริหารจัดการเว็บไซต์สำนักส่งเสริมวิชาการและงานทะเบียน |                                  |                |  |  |  |  |
|--|---------------------------------------------------------------------------------------|----------------------------------|----------------|--|--|--|--|
|  | มหาวิทยาลัยราชภัฏเพชรบุรี                                                             |                                  |                |  |  |  |  |
|  | <b>ชื่อหน่วยงาน</b> : สำนักส่งเสริมวิชาการและงานทะเบียน                               |                                  |                |  |  |  |  |
|  | หมายเลขเอกสาร : 60.555.32.001                                                         |                                  |                |  |  |  |  |
|  | แก้ไขครั้งที่ : -                                                                     | วันที่เริ่มใช้ : 18 กรกฎาคม 2560 | หน้า 12 จาก 55 |  |  |  |  |

| ข้อมูลทั่วไป    | หมวดหมู่ข่าว   | สาร |
|-----------------|----------------|-----|
| เกี่ยวกับส่านัก |                |     |
| ดิดต่อ          |                |     |
| ซ้อมูลจำนวนน้   | <b>เกศึกษา</b> |     |
| แผนกลยุทธ์      |                |     |
| กรรมการผู้ทร    | งคุณวุฒิ       |     |
| แผนปฏิบัติราช   | ชการ           |     |
| แผมยุทธศาสต     | aś             |     |
| รายงาน          |                |     |
|                 |                |     |

**ภาพที่ 8** รายการย่อยในเมนูหลัก

- 1) เปิดระบบจัดการเว็บไซต์ (Backend) ของสำนัก
- 2) เข้าเมนู "เมนู" และเลือก "Main menu" จะปรากฏดังภาพที่ 9

| การจัดการเม | ນູ: ເມນູ |        |        |                                                                |                           |                 | M          | Joc       | mla     |
|-------------|----------|--------|--------|----------------------------------------------------------------|---------------------------|-----------------|------------|-----------|---------|
| inform 🗢    | 🛛 unis   | ~      | unouwi | 🛛 איז איז איז איז איז איז איז איז איז איז                      | sn 🖉 🖓 thusi              |                 |            |           | aiseing |
| ສຸ່ມເມນູ    | M        | lain M | enu    | * ผินหา                                                        | Q, เครื่องมือดับหา • ต่าง | เสียงการเสียงส่ | าดับขึ้น   | •         | • 00    |
| μų          | :        |        | สถานะ  | นึก                                                            |                           | หม้าแรก         | การเข้าถึง | רארת      | ไอดี    |
|             | 1        | 0      | *      | i—i— รายขึ้อสาขาวิชาหำแนกลาม ISCED<br>— URL คารนอก             |                           |                 | Public     | เรื่องแล  | 428     |
|             | 1        |        | *      | — การทำวิทยานิทณร์/กาคนิทณร์ (เอเลียส์ thesis)<br>— พัพร้อง แห |                           |                 | Public     | ปัญหาต    | 429     |
|             | 1        | 8      | *      | i—i— แบบท่อรัมขึ้นตอนการทำวัทธานิพนธ/ภาคนิพนธ์<br>— URL ภายนะก |                           |                 | Public     | เรื่องแล  | 430     |
|             | 1        | 0      | -      | — — แบบลำร้องขอขยายระยะเวลาการศึกษาบัณฑ์ต<br>—— URL กระเอก     |                           |                 | Public     | ส์การต    | 431     |
|             | 1        | 0      | ~      | — — ตราราชภัฏสำหรับทำวิทยามิทนธ์<br>—— URL คระนอก              |                           |                 | Public     | ปังหมด    | 432     |
|             | 1        |        | *      | — uzunlafu TQF una 2-7 (uslasi tat)<br>— Stidas ung            |                           |                 | Public     | ปัญญาต    | 433     |
|             | 1        |        |        | i—i— แบบฟลร์ม มดล. ไปดับ Microsoft Office 2007<br>— URL ภายนอก |                           |                 | Public     | เรื่องนะต | 434     |
|             |          |        |        | L. L. manufado man. faldo, thomask Office 2003                 |                           |                 |            | diam'r    | 175     |

**ภาพที่ 9** ส่วนของการจัดการเมนูหลัก

3) สามารถเพิ่ม ลบ แก้ไขรายละเอียดข้อความได้ในส่วนนี้

|  | <b>คู่มือการปฏิบัติงาน</b> : การบริหารจัดการเว็บไซต์สำนักส่งเสริมวิชาการและงานทะเบียน |                                  |                |  |  |  |  |
|--|---------------------------------------------------------------------------------------|----------------------------------|----------------|--|--|--|--|
|  | มหาวิทยาลัยราชภัฏเพชรบุรี                                                             |                                  |                |  |  |  |  |
|  | <b>ชื่อหน่วยงาน</b> : สำนักส่งเสริมวิชาการและงานทะเบียน                               |                                  |                |  |  |  |  |
|  | <b>หมายเลขเอกสาร</b> : 60.555.32.001                                                  |                                  |                |  |  |  |  |
|  | แก้ไขครั้งที่ : -                                                                     | วันที่เริ่มใช้ : 18 กรกฎาคม 2560 | หน้า 13 จาก 55 |  |  |  |  |

## <u>ขั้นตอนการเพิ่มรายการย่อย</u>

- กดปุ่ม สร้างใหม่
   จะปรากฏหน้าจอ "สร้างเมนูใหม่"
- จากนั้นใส่ข้อมูลดังภาพที่ 10
  - 1 กรอกชื่อเมนู
  - 2 เลือกชนิดของเมนู
  - 3 เลือกเมนูหลัก เป็นการระบุว่ารายการย่อยที่กำลังสร้างนี้ อยู่ภายใต้เมนูใดในเมนูหลัก
  - **4** กรอกเอเลียส์

Tip : ควรตั้งชื่อเอเลียส์เป็นภาษาอังกฤษที่สื่อถึงเมนูนั้น ๆ

| 🗙 ระบบ สมาชิก น             | ญ เนื้อหา ตอมโพเม่นท์ ส่วนเสริม ช่วยเหลือ                                            | สำนักส่งเสริมว เช 🌣 🗸                                                               |
|-----------------------------|--------------------------------------------------------------------------------------|-------------------------------------------------------------------------------------|
| 🏥 การจัดการเมนู:            | สร้างเมนูใหม่                                                                        | "Islmool                                                                            |
| 2 มีนทัก                    | 🛩 shufin 8 Be 🔰 thufin 8 atholisa 🖉 anuân                                            | • ช่วยเหลือ                                                                         |
| đany *                      | 1 เมเลียส์ สร้างอัตโนมีสาวกข้อเรื่อง                                                 | 4                                                                                   |
| and a second                | Animation designed the Denne Constant Standardsmithed                                |                                                                                     |
| TIDACLODH HOR INCH          | עינענערערער איראפאעראר (סריאטאיעט) איינעראפא איינעראפא איינעראפא איינעראפא איינעראפא |                                                                                     |
| สภูคของเหนิ .               |                                                                                      | Main Menu *                                                                         |
| ā arī                       |                                                                                      | เมางหลัก                                                                            |
| หน้าต่างเบราว์เชอร์เบ้าหมาย | เมนุหลัก *                                                                           | anjuan 🔹 🕄                                                                          |
| รปแบบเทมเพลด                | - ไปต่านอื่ม *                                                                       | เรียงสำคับ                                                                          |
|                             |                                                                                      | การเรียงสำคัญจะสามารถทำใค้หลังจากบันทึกแล้ว                                         |
|                             |                                                                                      | Gathuri                                                                             |
|                             |                                                                                      | หน้าเริ่มต้น                                                                        |
|                             |                                                                                      | Tel                                                                                 |
|                             |                                                                                      | การเข่าถึง                                                                          |
| tt embly n softwarts        | innois O energia o O e successo di ciccio O di ciccio o                              | Public •<br>3.0 — © 2017 สำรักส่วนรับวิชาการแสดงานกระบัฒน นการีพยาสัมธาชภัยเกษยาที่ |
|                             | 31.IMM IO นากภอสบเปรยวาสเทที่เพท                                                     |                                                                                     |
| -                           | กดบุม                                                                                |                                                                                     |
| -                           | ตรวจเช็คข้อมูลและการแสดงผลบน Browser                                                 |                                                                                     |
| <u>ຍ</u> ັ                  | <u>นตอนการแก้ไขรายการย่อย</u>                                                        |                                                                                     |
| -                           | เลือกเมนูที่ต้องการแก้ไข จากนั้นกดปุ่ม - 🕼 💷                                         | หรือคลิกที่เมนูที่ต้องการแก้ไข                                                      |
| จะปรากฏหน้า                 | าจอ "แก้ไขเมนู"                                                                      |                                                                                     |
| -                           | หลังจากแก้ไขเรียบร้อยแล้ว กดปุ่ม 🛛 🛛 💵 🗖 🕬 🗖                                         | หรือ 🖍 บันทึก & ปิด                                                                 |
| -                           | ตรวจเช็คข้อมูลและการแสดงผลบน Browser                                                 |                                                                                     |

|  | <b>คู่มือการปฏิบัติงาน</b> : การบริหารจัดการเว็บไซต์สำนักส่งเสริมวิชาการและงานทะเบียน |                                  |                |  |  |  |
|--|---------------------------------------------------------------------------------------|----------------------------------|----------------|--|--|--|
|  | มหาวิทยาลัยราชภัฏเพชรบุรี                                                             |                                  |                |  |  |  |
|  | <b>ชื่อหน่วยงาน</b> : สำนักส่งเสริมวิชาการและงานทะเบียน                               |                                  |                |  |  |  |
|  | หมายเลขเอกสาร : 60.555.32.001                                                         |                                  |                |  |  |  |
|  | แก้ไขครั้งที่ : -                                                                     | วันที่เริ่มใช้ : 18 กรกฎาคม 2560 | หน้า 14 จาก 55 |  |  |  |

# <u>ขั้นตอนการลบรายการย่อย</u>

- เลือกเมนูที่ต้องลบ จากนั้นกดปุ่ม 🔳 🖚
- ตรวจเช็คข้อมูลและการแสดงผลบน Browser

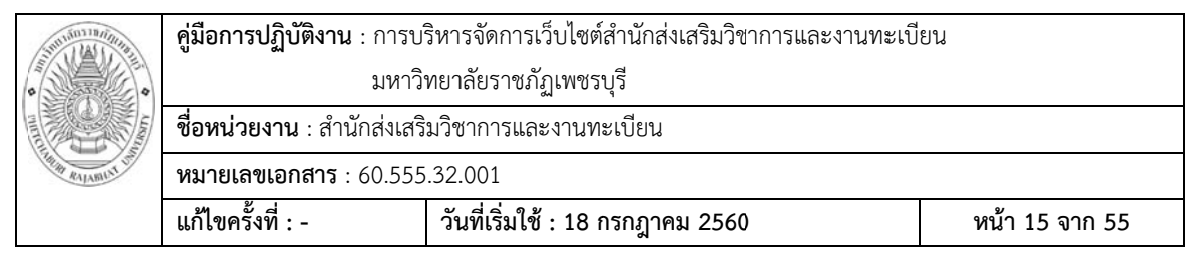

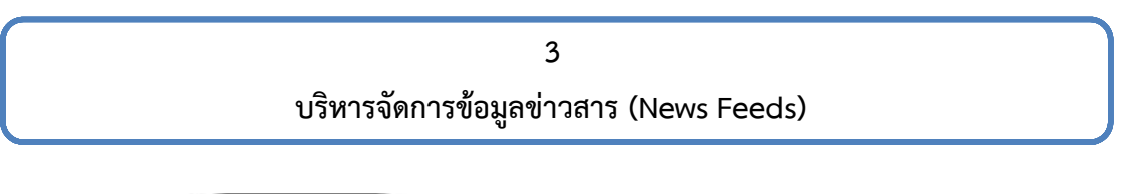

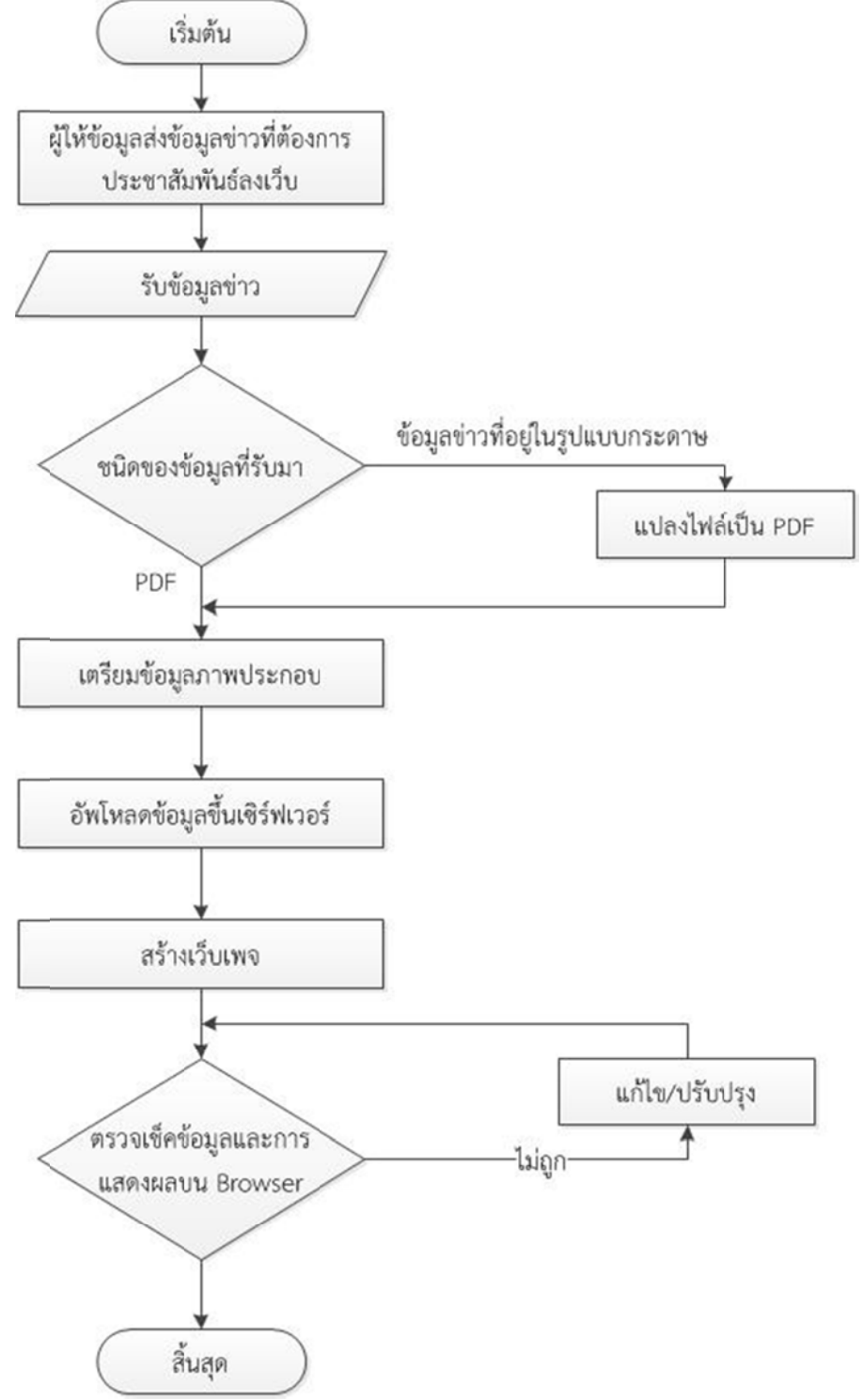

|  | <b>คู่มือการปฏิบัติงาน</b> : การบริหารจัดการเว็บไซต์สำนักส่งเสริมวิชาการและงานทะเบียน |  |  |  |  |  |  |
|--|---------------------------------------------------------------------------------------|--|--|--|--|--|--|
|  | มหาวิทยาลัยราชภัฏเพชรบุรี                                                             |  |  |  |  |  |  |
|  | <b>ชื่อหน่วยงาน</b> : สำนักส่งเสริมวิชาการและงานทะเบียน                               |  |  |  |  |  |  |
|  | <b>หมายเลขเอกสาร</b> : 60.555.32.001                                                  |  |  |  |  |  |  |
|  | แก้ไขครั้งที่ : - วันที่เริ่มใช้ : 18 กรกฎาคม 2560 หน้า 16 จาก 5                      |  |  |  |  |  |  |

ข้อมูลข่าว (News) จะแสดงข่าวทั้งหมดที่เขียนบนเว็บไซต์ โดยจะแสดงเรียงลำดับตามวันที่ ที่สร้างข่าวนั้น ๆ ดังภาพที่ 11

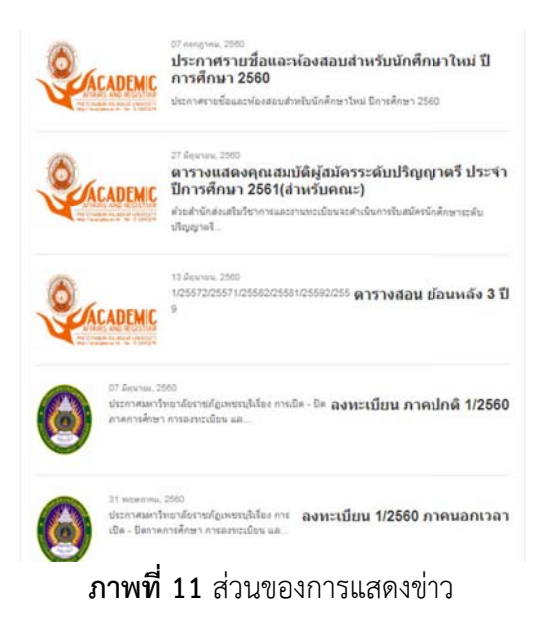

#### การเพิ่ม/ลบ/แก้ไข ข้อมูลข่าว

1) รับข้อมูลข่าวที่ต้องการประชาสัมพันธ์จากผู้ให้ข้อมูล

2) เตรียมข้อมูลและภาพประกอบเพื่อใช้ในการเขียนข่าว หากข้อมูลที่ได้มาในรูปแบบ กระดาษ ต้องทำการ Scan ข้อมูลดังกล่าวและ Save as ให้เป็นไฟล์ชนิด PDF File

Tip : ควรตั้งชื่อไฟล์เป็นภาษาอังกฤษที่สื่อถึงไฟล์

3) อัพโหลดไฟล์เอกสาร PDF เข้า Server ด้วยโปรแกรม FTP และใส่ข้อมูลไว้ที่ www/html/pdf หากยังไม่มีโฟลเดอร์ของงานนั้น ๆ ให้สร้างโฟลเดอร์ใหม่

Tip : ควรตั้งชื่อโฟลเดอร์เป็นภาษาอังกฤษที่สื่อถึงรายละเอียดของไฟล์ในโฟลเดอร์

4) กรณีที่มีรูปภาพประกอบ สามารถอัพโหลดไฟล์รูปภาพเข้า Server ด้วยโปรแกรม FTP และใส่ข้อมูลไว้ที่ www/html/image

*Tip :* ควรตั้งชื่อรูปภาพเป็นภาษาอังกฤษที่สื่อถึงรูปภาพนั้น ๆ และขนาดของไฟล์รูปภาพไม่ ควรเกิน 1 Mb จะทำให้เว็บไซต์สามารถเข้าถึงได้อย่างรวดเร็ว

5) เปิดระบบจัดการเว็บไซต์ (Backend) ของสำนัก

6) เข้าเมนู "คอมโพเน้นท์" และเลือก "K2" และเลือก "Items" จะปรากฏดังภาพที่ 12

|  | <b>คู่มือการปฏิบัติงาน</b> : การบริหารจัดการเว็บไซต์สำนักส่งเสริมวิชาการและงานทะเบียน |                                  |                |  |  |  |  |
|--|---------------------------------------------------------------------------------------|----------------------------------|----------------|--|--|--|--|
|  | มหาวิทยาลัยราชภัฏเพชรบุรี                                                             |                                  |                |  |  |  |  |
|  | <b>ชื่อหน่วยงาน</b> : สำนักส่งเสริมวิชาการและงานทะเบียน                               |                                  |                |  |  |  |  |
|  | <b>หมายเลขเอกสาร</b> : 60.555                                                         | .32.001                          |                |  |  |  |  |
|  | แก้ไขครั้งที่ : -                                                                     | วันที่เริ่มใช้ : 18 กรกฎาคม 2560 | หน้า 17 จาก 55 |  |  |  |  |

| NK2 Items                                        |       |    |                                                                                            |          |                  |                         |                     |                     |        |                        |                    |                    | 8       | Joor                            | nlc                  |                  |  |                     |  |          |         |
|--------------------------------------------------|-------|----|--------------------------------------------------------------------------------------------|----------|------------------|-------------------------|---------------------|---------------------|--------|------------------------|--------------------|--------------------|---------|---------------------------------|----------------------|------------------|--|---------------------|--|----------|---------|
| <ul> <li>Toggie featured state</li> </ul>        | acuwi |    | taluscunt + 1                                                                              | Aove 12  | Copy 🛛 🖬         | rīs 🔽 🤇                 | arisatusi 🕻         | <b>ā</b> 61         | 101    | Import Joomial content |                    |                    |         | ¢ Pa                            | amete                |                  |  |                     |  |          |         |
| ems<br>Categories                                | Fib   | er |                                                                                            |          | Go R             | eset                    | Current             |                     |        | - Select featured s    | state *            | - Select c         | ategory |                                 | •                    |                  |  |                     |  |          |         |
| ags                                              |       |    |                                                                                            |          | functional frame |                         | - No user           |                     |        | - Select publishing    | y state *          | - Select la        | inguage |                                 |                      |                  |  |                     |  |          |         |
| Comments<br>Jsers<br>Jser Groups<br>Sytra Fields | ٠     | ٠  | ٠                                                                                          | ٠        | ۰                | •                       | ٠                   |                     | Title  | Featured P             | Published          | Published Category | Author  | Last<br>modified a<br>luthor by | d Access<br>level Co | Created Modified |  | Hits Image Language |  | Language | ID<br>• |
| ixtra Field Groups<br>fedia Manager<br>formation | 1     |    | ประกาศราชชื่อ<br>และห้องสอบ<br>สำหรับนักรึกษา<br>ใหม่ มีการศึกษา<br>2560                   | 0        |                  | ข่าวทั่วไป              | Pailin<br>Rittidech |                     | Public | 07/07/2560 - 00:00     | Never              | 2501               |         | All                             | 264                  |                  |  |                     |  |          |         |
|                                                  | 1     | 8  | ดารางแสดง<br>คุณสมปลิผู้สมัคร<br>รรดับปริญญาตรี<br>ประจำมีการศึกษา<br>2561(สำหรับ<br>คุณะ) | 0        | Y                | ข่าว<br>ประชาสัมพันธ์   | Pailin<br>Rittidech | Pailin<br>Rittidech | Public | 27/06/2560 - 00:00     | 27/06/2560 - 03:12 | 278                |         | All                             | 26                   |                  |  |                     |  |          |         |
|                                                  | 1     | 8  | ตารางสอบ ย้อน<br>หลัง 3 ปี                                                                 | 0        | ~                | ดารางเรียน/<br>ดารางสอบ | Pailin<br>Rittidech | Super<br>User       | Public | 13/06/2560 - 00:00     | 06/07/2560 - 07:35 | 273                |         | All                             | 263                  |                  |  |                     |  |          |         |
|                                                  | 1     | 0  | ดงหะเบียน ภาค                                                                              | <b>S</b> | 9                | tanceir                 | Palle               |                     | Public | 07/05/2560 - 00:00     | Never              | 4211               |         | All                             | 261                  |                  |  |                     |  |          |         |

**ภาพที่ 12** ส่วนของการจัดการข่าวประชาสัมพันธ์

7) สามารถเพิ่ม ลบ แก้ไขรายละเอียดของข่าวได้ดังนี้

## <u>ขั้นตอนการเพิ่มข้อมูลข่าว</u>

- กดปุ่ม 🗢 สร้างไหม่ จะปรากฏหน้าจอ "Add Item"
- จากนั้นใส่ข้อมูลดังภาพที่ 13
  - 1 กรอกหัวข้อข่าว (Title)
  - 2 กรอก Title alias (URL)
  - Tip : ควรใส่เป็นตัวอักษรภาษาอังกฤษที่สื่อถึงเนื้อข่าว
  - 🕄 เลือก Category
  - พิมพ์เนื้อหาของข่าว สามารถใส่ได้ทั้งรูปภาพ ข้อความ ตาราง หรือลิงค์

5 กรอก Metadata Description ใช้สำหรับแสดงรายละเอียดโดยย่อของหน้า เว็บไซต์ที่แสดงผลอยู่ ซึ่งข้อความไม่ควรสั้น หรือ ยาวจนเกินไป และควรสัมพันธ์กับเนื้อหาของหน้า นั้น ๆ ความยาวของคำอธิบายไม่ควรเกิน 200 อักษร

6 กรอก Metadata Keywords คือ คำค้นที่ใช้ระบุสำหรับการค้นหาผ่าน Search Engine โดยคำค้นที่กำหนดควรสอดคล้องกับเนื้อหาในหน้านั้นๆ คำค้นแต่ละคำจะต้องคั่น ด้วยเครื่องหมายจุลภาค (,)(comma) โดยความยาวที่ระบบรองรับจะต้องไม่เกิน 255 อักษร

|  | <b>คู่มือการปฏิบัติงาน</b> : การบริหารจัดการเว็บไซต์สำนักส่งเสริมวิชาการและงานทะเบียน |                                  |                |  |  |  |  |
|--|---------------------------------------------------------------------------------------|----------------------------------|----------------|--|--|--|--|
|  | มหาวิทยาลัยราชภัฏเพชรบุรี                                                             |                                  |                |  |  |  |  |
|  | <b>ชื่อหน่วยงาน</b> : สำนักส่งเสริมวิชาการและงานทะเบียน                               |                                  |                |  |  |  |  |
|  | <b>หมายเลขเอกสาร</b> : 60.555.32.001                                                  |                                  |                |  |  |  |  |
|  | แก้ไขครั้งที่ : -                                                                     | วันที่เริ่มใช้ : 18 กรกฎาคม 2560 | หน้า 18 จาก 55 |  |  |  |  |

| SK2 Add Item                                                                                           |                                    | st noomlai                        |
|----------------------------------------------------------------------------------------------------|------------------------------------|-----------------------------------|
| studin & De 🖉 Save & New 🛛 🔁 studin 🔍 Grudin                                                           |                                    |                                   |
|                                                                                                    |                                    | <ul> <li>Toggle sideba</li> </ul> |
| Tide 1                                                                                                 | Author publishing status           |                                   |
|                                                                                                    | Metadata Information               |                                   |
| itle allas (URL)                                                                                       | Description                        |                                   |
| Category - Select category                                                                             |                                    | 5                                 |
| laos                                                                                                   |                                    | 6                                 |
| Write a tag and press "return" or "comma" to add it                                                    | Keywords                           |                                   |
| Featured 🔹 🖬 💮 tai                                                                                     |                                    | 6                                 |
| Published 💿 1นí 🛞 1นí                                                                                  |                                    | to to                             |
| Contact Stress Stress Star Diff. A Day Sells & Undersets                                               | Robota                             |                                   |
| in content an image so image gamery in strema an cours rievan to Amerimania                            | Author                             |                                   |
| Edit • Inset • View • Format • Table • Tools •                                                         |                                    |                                   |
| B / U S 新客理目 Paragraph + 注任                                                                            | Item view options in category list | inos                              |
| E = + + + = + ×, ×' Ω                                                                                  | Item view options                  | - go                              |
|                                                                                                    | Automation and Automation          |                                   |
| •                                                                                                    |                                    |                                   |
| 4                                                                                                    |                                    |                                   |
|                                                                                                    |                                    |                                   |
| p                                                                                                    |                                    |                                   |
| 🖸 PLG_EDITORS-XTD_JDOWNLOADS_CAT_BUTTON_TEXT 🔯 มีอย่ะเรื่องกา 🔯 ได้รูปอาการ 🖸 แต่งองหน้า 🗸 ส่วนเพิ่มเป | lar                                |                                   |
|                                                                                                    | ▶ สลับเครื่องมือ                   |                                   |

ภาพที่ 13 ส่วนของการสร้าง Item ใหม่

| _ | กดา่ไม 📕 | 🛿 มันทึก | 📕 หรือ | ✔ บันทึก & ปิด |
|---|----------|----------|--------|----------------|
|   | 1141094  |          | 1100   |                |

- ตรวจเช็คข้อมูลและการแสดงผลบน Browser

## <u>ขั้นตอนการแก้ไขข้อมูลข่าว</u>

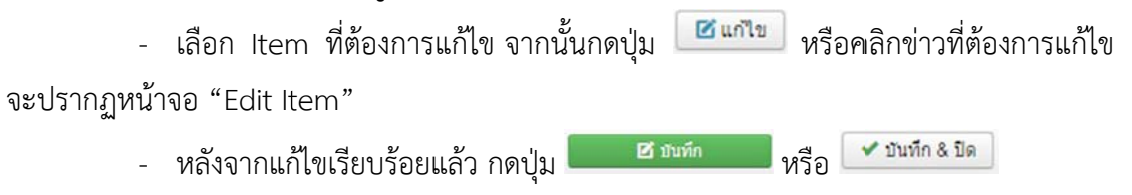

- ตรวจเช็คข้อมูลและการแสดงผลบน Browser

## <u>ขั้นตอนการลบข้อมูลข่าว</u>

- เลือกเมนูที่ต้องลบ จากนั้นกดปุ่ม 🔳
- ตรวจเช็คข้อมูลและการแสดงผลบน Browser

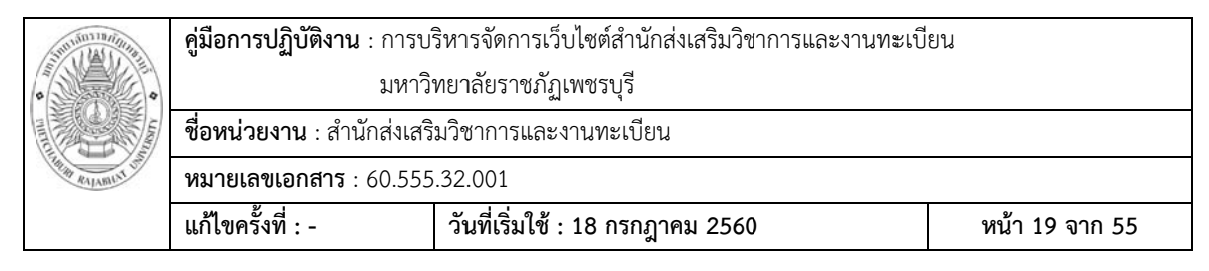

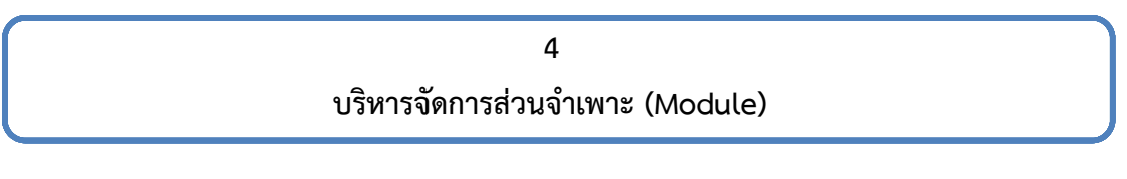

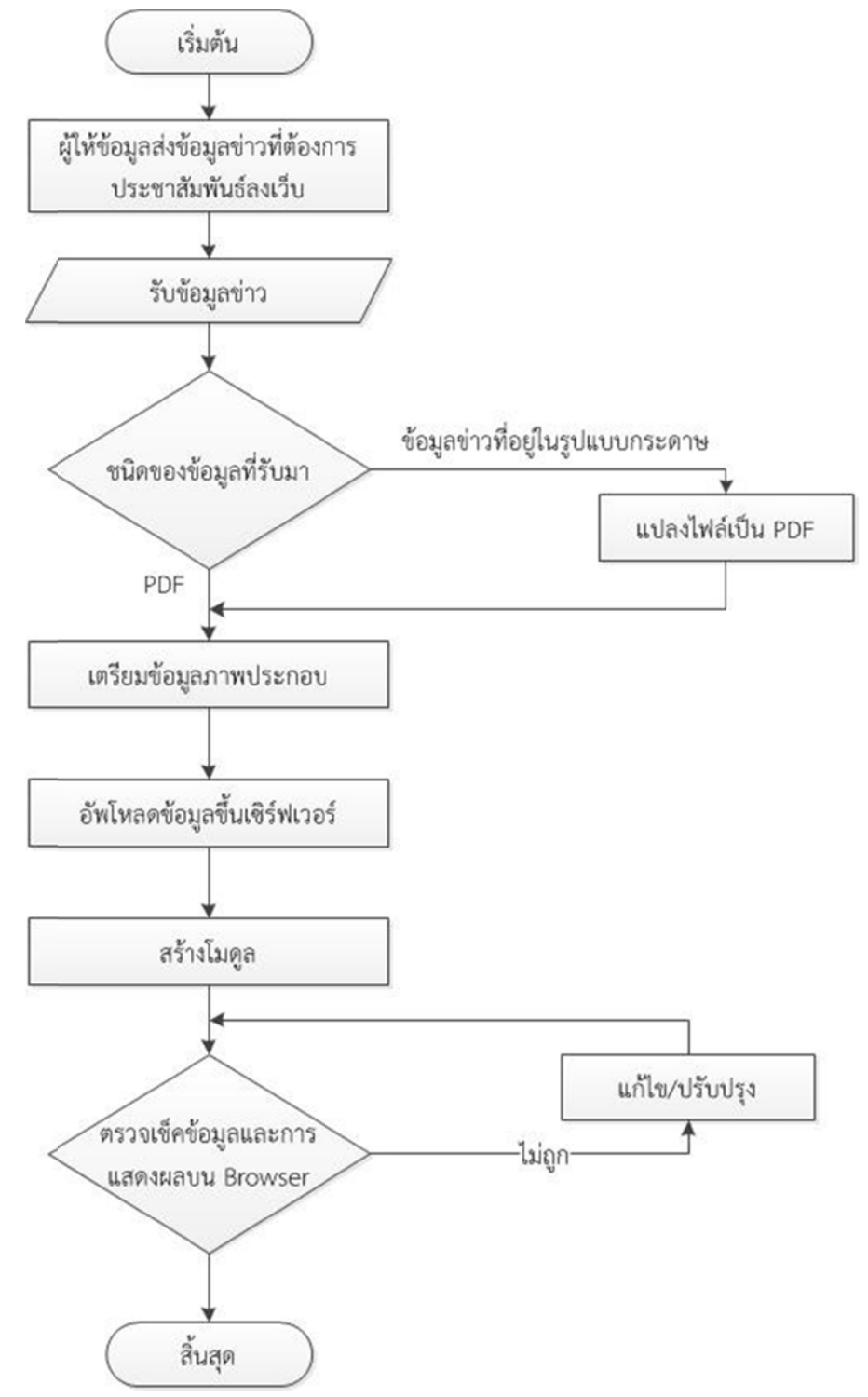

| Sun Jan Ilas    | <b>คู่มือการปฏิบัติงาน</b> : การบ <i>ั</i>              | ริหารจัดการเว็บไซต์สำนักส่งเสริมวิชาการและงานทะเบี | ยน             |  |  |
|-----------------|---------------------------------------------------------|----------------------------------------------------|----------------|--|--|
| •               | มหาวิทยาลัยราชภัฏเพชรบุรี                               |                                                    |                |  |  |
|                 | <b>ชื่อหน่วยงาน</b> : สำนักส่งเสริมวิชาการและงานทะเบียน |                                                    |                |  |  |
| THE RALAMUNT OF | หมายเลขเอกสาร : 60.555.32.001                           |                                                    |                |  |  |
|                 | แก้ไขครั้งที่ : -                                       | วันที่เริ่มใช้ : 18 กรกฎาคม 2560                   | หน้า 20 จาก 55 |  |  |

ส่วนจำเพาะ (Module) เป็นส่วนประกอบของระบบที่ใช้ในการเชื่อมต่อกับระบบอื่น โดย ตัวโมดูลเองจะมีการออกแบบและควบคุมดัดแปลงภายในตัวโมดูลเอง ดังภาพที่ 14

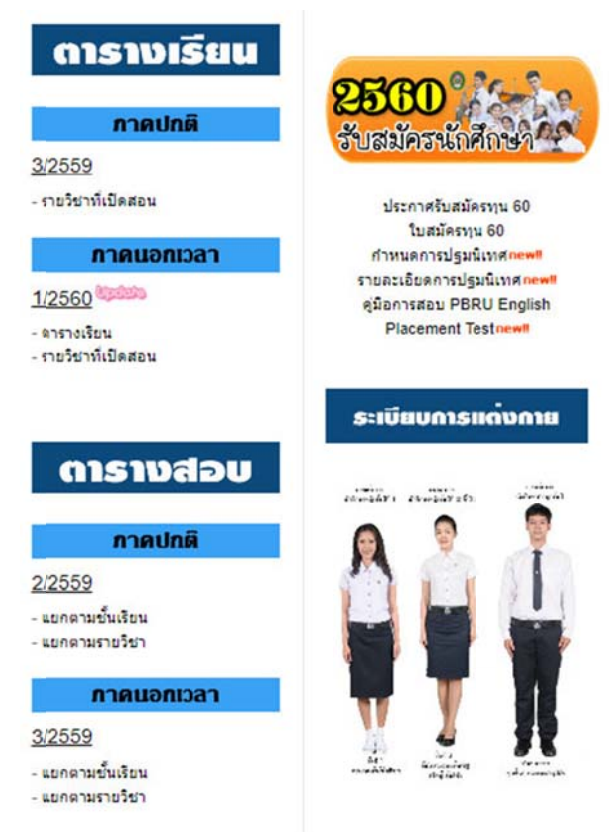

**ภาพที่ 14** ส่วนของการแสดงโมดูล

#### การเพิ่ม/ลบ/แก้ไข ข้อมูลข่าว

1) รับข้อมูลข่าวที่ต้องการประชาสัมพันธ์จากผู้ให้ข้อมูล

2) เตรียมข้อมูลและภาพประกอบเพื่อใช้ในการเขียนข่าว หากข้อมูลที่ได้มาในรูปแบบ กระดาษ ต้องทำการ Scan ข้อมูลดังกล่าวและ Save as ให้เป็นไฟล์ชนิด PDF File

Tip : ควรตั้งชื่อไฟล์เป็นภาษาอังกฤษที่สื่อถึงไฟล์

3) อัพโหลดไฟล์เอกสาร PDF เข้า Server ด้วยโปรแกรม FTP และใส่ข้อมูลไว้ที่ www/html/pdf หากยังไม่มีโฟลเดอร์ของงานนั้น ๆ ให้สร้างโฟลเดอร์ใหม่

Tip : ควรตั้งชื่อโฟลเดอร์เป็นภาษาอังกฤษที่สื่อถึงรายละเอียดของไฟล์ในโฟลเดอร์

4) กรณีที่มีรูปภาพประกอบ สามารถอัพโหลดไฟล์รูปภาพเข้า Server ด้วยโปรแกรม FTP และใส่ข้อมูลไว้ที่ www/html/image

| Sun Man Man      | <b>คู่มือการปฏิบัติงาน</b> : การบ                       | ริหารจัดการเว็บไซต์สำนักส่งเสริมวิชาการและงานทะเบี | ยน             |  |  |
|------------------|---------------------------------------------------------|----------------------------------------------------|----------------|--|--|
| •                | มหาวิทยาลัยราชภัฏเพชรบุรี                               |                                                    |                |  |  |
|                  | <b>ชื่อหน่วยงาน</b> : สำนักส่งเสริมวิชาการและงานทะเบียน |                                                    |                |  |  |
| THIN RALAMUNT OF | หมายเลขเอกสาร : 60.555.32.001                           |                                                    |                |  |  |
|                  | แก้ไขครั้งที่ : -                                       | วันที่เริ่มใช้ : 18 กรกฎาคม 2560                   | หน้า 21 จาก 55 |  |  |

Tip : ควรตั้งชื่อรูปภาพเป็นภาษาอังกฤษที่สื่อถึงรูปภาพนั้น ๆ และขนาดของไฟล์รูปภาพไม่ ควรเกิน 1 Mb จะทำให้เว็บไซต์สามารถเข้าถึงได้อย่างรวดเร็ว

- 5) เปิดระบบจัดการเว็บไซต์ (Backend) ของสำนัก
- 6) เข้าเมนู "ส่วนเสริม" และเลือก "การจัดการโมดูล" จะปรากฏดังภาพที่ 15

| 🗊 การจัดการโมคูล: โ         | ່ນດູລ |    |           |            |                 |                |                |            | Joomlo 🕅                    |                   |             |            |       |
|-----------------------------|-------|----|-----------|------------|-----------------|----------------|----------------|------------|-----------------------------|-------------------|-------------|------------|-------|
| 🗢 misələni 🛛 🗹              | แก้ไข | 12 | faaan 🛛 🗸 | wound      | O labroard      | 🗹 ประการศึกส   | <b>a</b> 62000 | au su      |                             |                   |             | 🛛 ช่วยหลือ | O das |
| <u>ใชต์</u><br>ผู้เสียงหลับ | -     | 10 |           |            | Q X             |                |                |            | atoma                       |                   | มากไปหาน้อย | •          | 100 * |
| dannun                      | •     |    | #01112 *  | ซืล        |                 |                |                | สานหน่ง    | ชนิด                        | una               | การเข้าถึง  | กาษา       | ไอดี  |
| ันหา:                       | E     |    |           | mod_gk_r   | egister         |                |                | register   | mod_gk_register             | งโรงเมต           | Public      | เรื่องแล   | 129   |
| tuá x +                     | ł     | 0  |           | Menu       |                 |                |                | nicketsar  | any                         | แสดงอหารที่เสือก  | Public      | ส์การส     | 133   |
| - เมือกสถานะ - 🔹 🔹          | 1     | 0  |           | Top navig: | ation           |                |                | Ropman     | any                         | งโรงเมต           | Public      | ป้องนอ     | 140   |
| - เลือกต่าแหน่ง - 🛛 *       | Ē     | 8  |           | ส่งหา      |                 |                |                | sidebur    | ร่องส่วงก                   | นสดงเฉพาะที่เสือ  | n Public    | stermo     | 142   |
| - เมือกชนิด - 🛛 🔻           | 1     | 8  | -         | footer mer | u               |                |                | footer_nav | any                         | งโรงรมด           | Public      | เรื่องแล   | 143   |
|                             | 1     | 8  |           | User area  |                 |                |                | watermenu  | any                         | งโรงเมล           | Public      | เรื่องนอ   | 144   |
| - เดือกการเข่าถึง - *       | I     |    | •         | Login      |                 |                |                | login      | แปประโยชิมการเข้าสู<br>ระบบ | งโกรมต            | Public      | ส์เหม      | 147   |
|                             | 1     | 0  |           | กำหนดการ   | ปฐมนิเทศนักศึกษ | ntanai 10 2560 |                | mainbody   | HTML LDD                    | แสดงเฉพาะที่เสียง | n Public    | ส์อาณ      | 151   |
|                             | ł     |    |           | Videos Ta  | b               |                |                | Safe1      | mod_news_pro_               | 84 รโรหมด         | Public      | งโองแล     | 162   |
|                             |       |    | (21.+)    | More New   | s Tab           |                |                | 1223       | mod news can a              | is down           | Public      | time       | 163   |

**ภาพที่ 15** ส่วนของการจัดการโมดูล

7) สามารถเพิ่ม ลบ แก้ไขรายละเอียดของโมดูลได้ดังนี้

## ขั้นตอนการเพิ่มโมดูล

- กดปุ่ม
   สร้างไหม่
   จะปรากฏหน้าจอให้เลือกประเภทของโมดูล
  - Tip : หากเป็นการเขียนข่าวประชาสัมพันธ์ต่าง ๆ มักจะใช้โมดูลประเภท "กำหนด

HTML เอง"

- จากนั้นใส่ข้อมูลดังภาพที่ 16 และภาพที่ 17
  - 1 กรอกชื่อโมดูล
  - 2 พิมพ์เนื้อหาของข่าว สามารถใส่ได้ทั้งรูปภาพ ข้อความ ตาราง หรือลิงค์
  - 3 กำหนดตำแหน่งของโมดูล

Tip : สามารถตรวจสอบตำแหน่งของโมดูลของเว็บไซต์ได้ โดยพิมพ์ URL ดังนี้

http://acad.pbru.ac.th/acad58/?tp=1

- 😉 กำหนดการแสดงผล

| Sut Ilas ( )     | <b>คู่มือการปฏิบัติงาน</b> : การบ <i>ั</i>              | ริหารจัดการเว็บไซต์สำนักส่งเสริมวิชาการและงานทะเบี | ยน             |  |  |
|------------------|---------------------------------------------------------|----------------------------------------------------|----------------|--|--|
| •                | มหาวิทยาลัยราชภัฏเพชรบุรี                               |                                                    |                |  |  |
|                  | <b>ชื่อหน่วยงาน</b> : สำนักส่งเสริมวิชาการและงานทะเบียน |                                                    |                |  |  |
| THE RALABILIT OF | หมายเลขเอกสาร : 60.555.32.001                           |                                                    |                |  |  |
|                  | แก้ไขครั้งที่ : -                                       | วันที่เริ่มใช้ : 18 กรกฎาคม 2560                   | หน้า 22 จาก 55 |  |  |

| มัการจัดการไม่ดูล: ไม่ดูล กำหนด HTML เอง<br>ชิธิบบที่ด ชีวิยาที่ด 8 ปีต + บิบที่ก 8 สร้างโบบ่ ● อกเล็ก<br>ว*<br>โมดูล การกำหนอการแสดงที่แนะ สิบริโมดูล สิ่งสำคัญราม ชั้นสูง<br>าหนด HTML เอง<br>สูงสาร์คุณสามารถได้ HTML เองใชโอยไข้ อำชวอเชียนเนื้อหา WYSIWYG<br>Edit + Insert + View + Format + Table + Tools +<br>B I U + Format + Table + Tools +<br>B I U + Format + Table + Tools +                                                                                                    | มสตงรังไม่สุด<br>เมติดงรังไม่สุด<br>เส้าแหน่ง<br>เส้าแหน่ง<br>เส้าแหน่ง<br>เส้าแหน่ง<br>เส้าแหน่ง<br>เส้าแหน่ง<br>เส้าแหน่ง                                                                                                    |
|----------------------------------------------------------------------------------------------------|----------------------------------------------------------------------------------------------------|
| รับทัก & มีล + บาร์ก & สร่างไหม่ • มาล์ก     ราสโมส์ค     ราสร้างหนดการแสดงร์แมน สิทธิ์โมลูล สั่งสารกับฐาน ชั่นสูง     การกำหนดการแสดงร์แมน สิทธิ์โมลูล สั่งสารกับฐาน ชั่นสูง     การกำหนดการแสดงร์แมน สิทธิ์โมลูล สั่งสารกับฐาน ชั่นสูง     การกำหนดการแสดงร์แมน     สร้างสารกรรรรรรรรรรรรรรรรรรรรรรรรรรรรรรรรรร                                                                                                    | ช่วยเหลื     นสตอร์อโมอูล     เมตดอร์อโมอูล     สานหร่อ     สานหร่อ     พ่อกห่ารี 3 เท่านหร่อ     สาวหร                                                                                                    |
| <ul> <li>การกำหนอกรรมสองที่มนุ สำเร็โมอุล สั่งคำทั้นฐาน ชั่นสูง</li> <li>การกำหนอกรรมสองที่มนุ สำเร็โมอุล สั่งคำทั้นฐาน ชั่นสูง</li> <li>การเก้าหนอกรรมสองที่มนุ สำเร็โมอุล สั่งคำทั้นฐาน ชั่นสูง</li> <li>การเก้าหนอกรรมสองที่มนุ สำเร็โมอุล สั่งคำทั้นฐาน ชั่นสูง</li> <li>การเก้าหนอกรรมสองที่มนุ สำเร็โมอุล สั่งคำทั้นฐาน ชั่นสูง</li> <li>โรงสารกรรมสามารถไส่ โกรไม่ สำเร็โมอุล สั่งคำทั้นฐาน ชั่นสูง</li> <li>โรงสารกรรมสามารถไส่ โกรไม่ สำเร็โมอุล สั่งคำทั้นฐาน ชั่นสูง</li> <li>โรงสารกรรมสามารถไส่ โกรไม่ สำเร็โมอุล สั่งคำทั้นฐาน ชั่นสูง</li> <li>โรงสารกรรมสามารถไส่ โกรไม่ สำเร็โมอุล ส่งหา WYSIWYG</li> <li>Edit + Insert + View + Format + Table + Tools +</li> <li>B J U S โต สาสาส โครสารกรรม</li> <li>โรงสารกรรม</li> <li>โรงสารกรรมสามารถไส่ โกรไม่ สามารถไส่ โกรงสารกรรมสามารถไส่ โกรไม่ สามารถไส่ โกรงสารกรรมสามารถไส่ โกรไม่ สามารถไส่ โกรงสารกรรมสามารถไส่ โกรงสารกรรมสามารถไส่ โกรงสารกรรมสารกรรมสามารถไส่ โกรงสารกรรมสารกรรมสามารถไส่ โกรงสารกรรมสามารถไส่ โกรงสารกรรมสารกรรมสามารถไส่ โกรงสารกรรมสามารถไส่ โกรงสารกรรมสารกรรมสามารถไส่ โกรงสารกรรมสารกรรมส<br/>สารกรรมสารกรรมสารกรรมสารกรรมสารกรรมสารกรรมสารกรรมสารกรรมสารกรรมสารกรรมสารกรรมสารกรรมสารกรรมสารกรรมสารกรรมสารกรรมสารกรรมสารกรรมสารกรมสารกรรมสารกรรมสารกรรมสารกรรมสารกรรมสารกรมสารกรรมสารกรรมสารกรรมสารกรรมสารกรมสารกร<br/>สารกรรมสารกรรมสารก</li></ul> | นสตงชื่อไมตุล<br>ชงตง 4 รม่อน<br>ตำแหน่ง<br>รมอาหารี เป็านหน่อ *<br>สถานย                                                                                                    |
| โมลูล การกำหนดการแสดงที่แหนู สำเร็โมลูล สั่งคำทั้นฐาน ชั่นสูง<br>THRUE HTML เอง<br>สุดที่คุณสามารถไส HTML เองใต้โดยไป ด้วยว่อเชือนเนื้อหา WYSIWYG<br>Edit + Insert + View + Format + Table + Tools +<br>B I U S 家子言言 Paragraph - 注注<br>E II S + + & & & III - III + X, X <sup>1</sup> Ω                                                                                                    | แสดงชื่อโมคูล<br>แสดง 4 ช่อน<br>สำนหร่ง<br>ห้องท่าชี 3 าล่านหน่ง *<br>สถานะ                                                                                                    |
| าหนด HTML เอง<br>เส<br>สุดภ์คุณสามารถไส HTML เองใสโดยใช้ สิวร่วยเรียนเนื้อหา WYSIWYG<br>Edit • Insert • View • Format • Table • Tools •<br>B J U S 萨吉 吉 屋 Paragraph • 汪 臣<br>記 画 今 伊 ピ ピ 區 아 一 画 • X, X <sup>1</sup> Ω                                                                                                    | แสดงร้อไม่ดูล<br>แสดง 4 ปอน<br>ตำแหน่ง<br>ที่มาท่านี้ มีเม่าแหน่ง<br>สถานะ                                                                                                    |
| 回<br>eanifectamannan Lei HTHL Lestafiae tei dinaise with WYSIWYG<br>Edit ・ Insert ・ View ・ Format ・ Table ・ Tools ・<br>B I U S 声音音画 Paragraph ・ 注注<br>E 画 今 か の 2 留 ⇔ 一 画 ・ x, x*   Ω                                                                                                    | แสดว 4 ปอน<br>สำนหน่อ<br>หันอท่าชี 3 กล่านหน่อ *                                                                                                    |
| enflecutrunnald HTML Leatelfaetel Entrollenutdenn WYSIWYG<br>Edit * Insert * View * Format * Table * Tools *<br>B I U S 原本目目 Paragraph * 注注<br>日 回 今 か の 2 国 ↔ 一 回 * X, X*   Ω                                                                                                    | สำนหน่อ<br>เพื่อกล่าย 3 กล่านหน่อ •<br>สะกามะ                                                                                                    |
| Edit • Insert • View • Format • Table • Tools •<br>B I U S ■ T T T T T T T T T T T T T T T T T T                                                                                                    | รัณหหรือ เด็าแหน่ง •                                                                                                    |
| 3 <i>I</i> U S ■ == = = Paragraph · Ξ Ξ<br>5 Ⅲ S P P P P 2 ≅ O = = ■ *   x <sub>z</sub> x <sup>z</sup>   Ω                                                                                                    | สถานะ                                                                                                    |
| E Ⅲ                                                                                                    | Commence in the second second s                                                                                                    |
|                                                                                                    | LIADUMS                                                                                                    |
|                                                                                                    | วันที่จะให้โมดูลแสดง                                                                                                    |
|                                                                                                    |                                                                                                    |
| 2                                                                                                    | รับสิ้นสออาสมสองวันออ                                                                                                    |
|                                                                                                    | and address of the state of the state of the |
|                                                                                                    |                                                                                                    |
|                                                                                                    | nosutines                                                                                                    |
|                                                                                                    | PUDIC                                                                                                    |
|                                                                                                    | เรียงสำคับ                                                                                                    |
|                                                                                                    | 1. jDownloads Top *                                                                                                    |
|                                                                                                    | ภาษา                                                                                                    |
|                                                                                                    | ารึ่งหมด 👻                                                                                                    |
|                                                                                                    | มันทึก                                                                                                    |
|                                                                                                    |                                                                                                    |
|                                                                                                    |                                                                                                    |
|                                                                                                    |                                                                                                    |
|                                                                                                    |                                                                                                    |
|                                                                                                    |                                                                                                    |
|                                                                                                    |                                                                                                    |
|                                                                                                    | 4                                                                                                    |
| PLG EDITORS-XID JDOWNLOADS CAT BUTTON TEXT                                                                                                    | 👁 สลับเครื่องมือ                                                                                                    |

## **ภาพที่ 16** ส่วนของการสร้างโมดูลใหม่

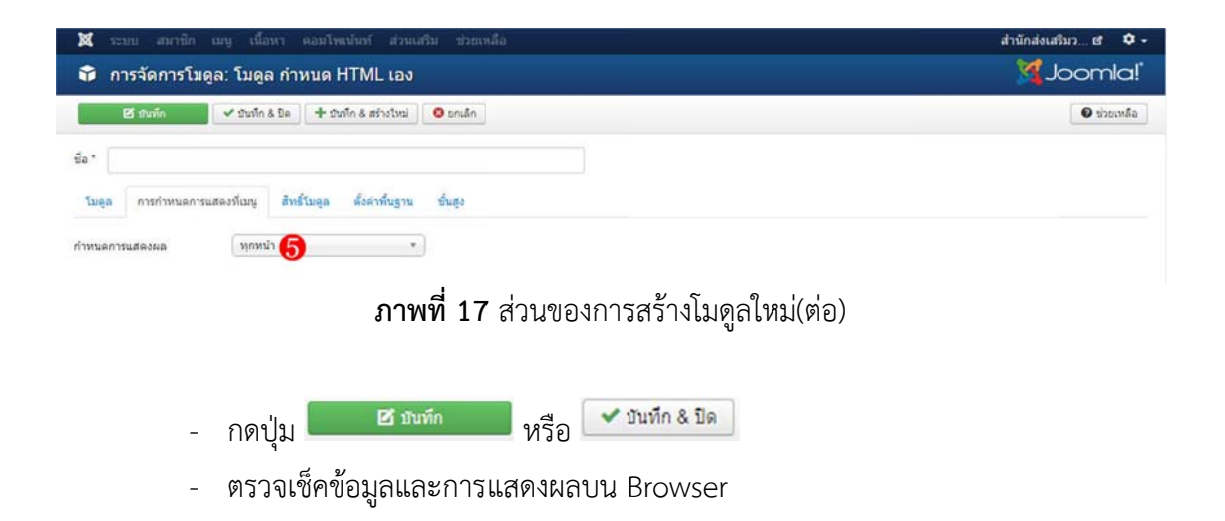

| Sun Mannan       | <b>คู่มือการปฏิบัติงาน</b> : การบ                       | ริหารจัดการเว็บไซต์สำนักส่งเสริมวิชาการและงานทะเบี | ยน             |  |  |
|------------------|---------------------------------------------------------|----------------------------------------------------|----------------|--|--|
| •                | มหาวิทยาลัยราชภัฏเพชรบุรี                               |                                                    |                |  |  |
|                  | <b>ชื่อหน่วยงาน</b> : สำนักส่งเสริมวิชาการและงานทะเบียน |                                                    |                |  |  |
| THE RALABILIT OF | หมายเลขเอกสาร : 60.555.32.001                           |                                                    |                |  |  |
|                  | แก้ไขครั้งที่ : -                                       | วันที่เริ่มใช้ : 18 กรกฎาคม 2560                   | หน้า 23 จาก 55 |  |  |

## <u>ขั้นตอนการแก้ไขโมดูล</u>

จะปรากฏหน้าจอการแก้ไขโมดูล

- หลังจากแก้ไขเรียบร้อยแล้ว กดปุ่ม <sup>ชาบบทีก</sup> หรือ <sup>ชาบบทีก & บด</sup>
- ตรวจเช็คข้อมูลและการแสดงผลบน Browser

## <u>ขั้นตอนการลบโมดูล</u>

- เลือกโมดูลที่ต้องลบ จากนั้นกดปุ่ม 🔳
- ตรวจเช็คข้อมูลและการแสดงผลบน Browser

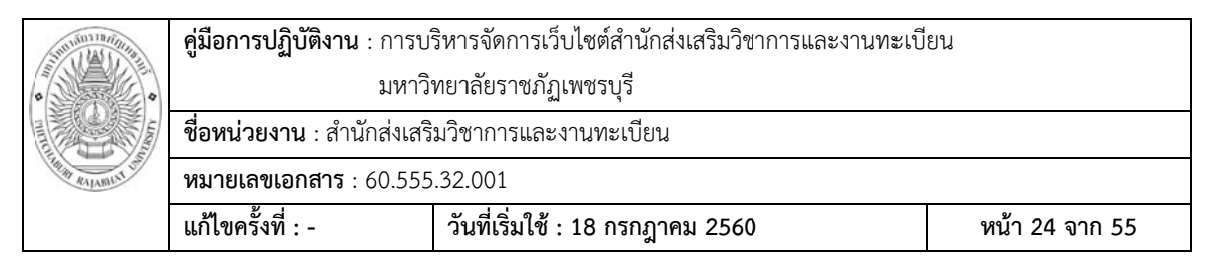

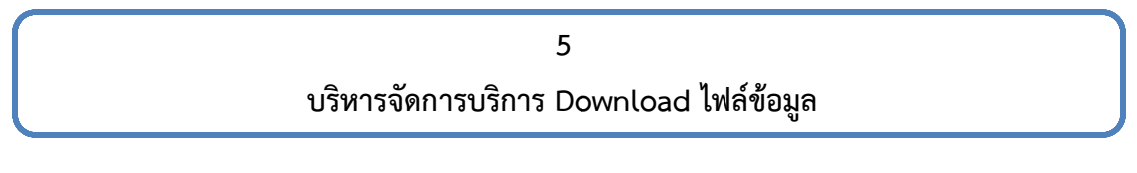

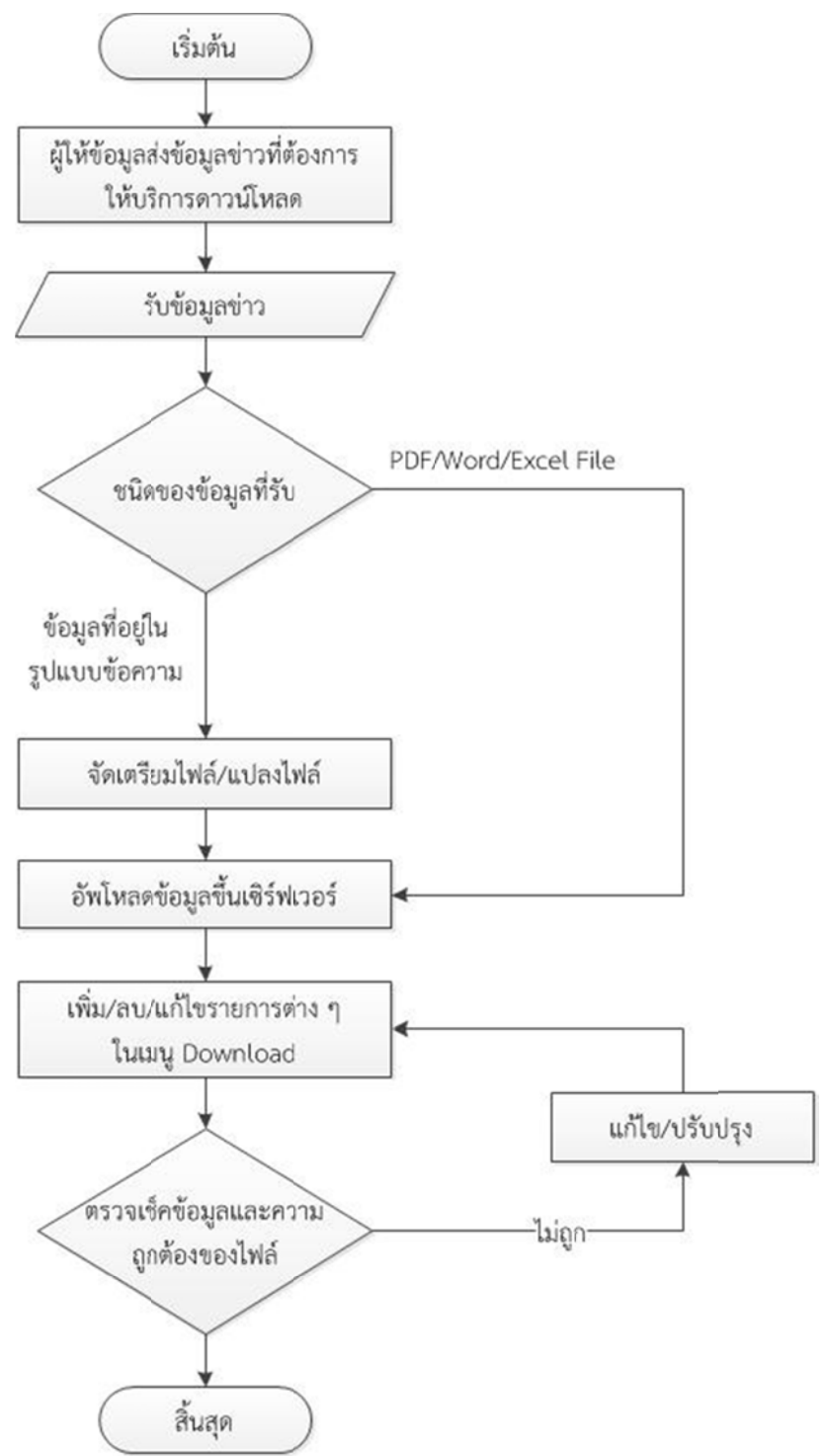

| Sun Mannan       | <b>คู่มือการปฏิบัติงาน</b> : การบ                       | ริหารจัดการเว็บไซต์สำนักส่งเสริมวิชาการและงานทะเบี | ยน             |  |  |
|------------------|---------------------------------------------------------|----------------------------------------------------|----------------|--|--|
| •                | มหาวิทยาลัยราชภัฏเพชรบุรี                               |                                                    |                |  |  |
|                  | <b>ชื่อหน่วยงาน</b> : สำนักส่งเสริมวิชาการและงานทะเบียน |                                                    |                |  |  |
| THE RALABILIT OF | <b>หมายเลขเอกสาร</b> : 60.555.32.001                    |                                                    |                |  |  |
|                  | แก้ไขครั้งที่ : -                                       | วันที่เริ่มใช้ : 18 กรกฎาคม 2560                   | หน้า 25 จาก 55 |  |  |

**การดาวน์โหลด (Download)** เป็นส่วนของการรวบรวมไฟล์ทั้งหมดสำหรับการดาวน์โหลด โดยใช้ตัวช่วยในการดาวน์โหลดที่ชื่อ jDownloads โดยสามารถเข้าสู่การดาวน์โหลดได้จากเมนู "ดาวน์โหลด" จะปรากฏหน้าจอดังภาพที่ 18

|                                | หน้าแรก | ข้อมูลทั่วไป | หมวดหมู่ข่าว    | สำหรับนักศึกษา | สำหรับอาจารยั | งานวิชาการ | ดาวน์โหลด    | 1.     | 8     |
|--------------------------------|---------|--------------|-----------------|----------------|---------------|------------|--------------|--------|-------|
|                                |         |              |                 |                |               |            |              | R* R   | A-    |
| 🗞 หน่าแรก 🛍 สมหา               |         |              |                 |                |               |            | หนวะหนุ่หรือ | PSIR   | ٠     |
| າເມວດານ)າໂຈນມດ<br>∜ານວນານວອ: 5 |         |              |                 |                |               |            |              |        |       |
| 🚚 รับสมัครนัลศึกษา             |         |              |                 |                |               |            |              | สานวนใ | ฟล์ 6 |
| 🚚 วิชาพันฐาย                   |         |              |                 |                |               |            |              | สานวนใ | ฟล์ 2 |
| 📶 กำนนตการเรียนการสอน          |         |              |                 |                |               |            |              | สานวนใ | ฟล์ 3 |
| 📕 ลงทะเนียน                    |         |              |                 |                |               |            |              | สานวนใ | ฟล์ 1 |
| 🚚 รับปริญญา                    |         |              |                 |                |               |            |              | สานวนใ | ฟล์ 1 |
| กลับ                           |         | Power        | ed by jDownload | s              |               |            |              |        |       |

ภาพที่ 18 ส่วนของการแสดงไฟล์ดาวน์โหลด

## การเพิ่ม/ลบ/แก้ไข ไฟล์ดาวน์โหลด

1) รับข้อมูลข่าวที่ต้องการประชาสัมพันธ์จากผู้ให้ข้อมูล

2) กรณีที่ได้ข้อมูลมาในรูปแบบข้อความ ต้องทำการ Scan ข้อมูลดังกล่าวและ Save as ให้ เป็นไฟล์ชนิด PDF File

Tip : ควรตั้งชื่อไฟล์เป็นภาษาอังกฤษที่สื่อถึงไฟล์

3) เปิดระบบจัดการเว็บไซต์ (Backend) ของสำนัก

4) เข้าเมนู "คอมโพเน้นท์" จากนั้นเลือก "jDownloads" และเลือก "File" จะปรากฏ หน้าจอดังภาพที่ 19

| Sunimining    | <b>คู่มือการปฏิบัติงาน</b> : การบ <sup>ร</sup>          | ริหารจัดการเว็บไซต์สำนักส่งเสริมวิชาการและงานทะเบี | ยน             |  |  |  |
|---------------|---------------------------------------------------------|----------------------------------------------------|----------------|--|--|--|
| •             | มหาวิช                                                  | มหาวิทยาลัยราชภัฏเพชรบุรี                          |                |  |  |  |
|               | <b>ชื่อหน่วยงาน</b> : สำนักส่งเสริมวิชาการและงานทะเบียน |                                                    |                |  |  |  |
| THIN RAJAMONT | หมายเลขเอกสาร : 60.555.32.001                           |                                                    |                |  |  |  |
|               | แก้ไขครั้งที่ : -                                       | วันที่เริ่มใช้ : 18 กรกฎาคม 2560                   | หน้า 26 จาก 55 |  |  |  |

| Lypicad Files      Downloads     X Delete Control Panel Categories Control Panel Categories Categories C | Download.<br>Create Download<br>Create Download |
|----------------------------------------------------------------------------------------------------|-------------------------------------------------|
| Control Panel     Search     Clear       Categories     Itats all the files in the jDownloads upload root folder. These files have not yet been assigned to a D       Categories     File Name     File Date       Categories     Elle Name     File Date       Categories     2560 pdf     2560-05-17       Sayouts     2560 pdf     2560-05-17       Sayouts     Sayouts     Sayouts       Configuration     File Sayouts     Sayouts       Ferms of Use     Sayouts     Sayouts                                                                                                    | Download.<br>Create Download<br>Create Download |
| Categories     Constraints       Constraints                                                                                                    | Download.<br>Create Download<br>Create Download |
| Idean Idea Idea Idea Idea Idea Idea Idea Idea                                                                                                    | Download<br>Create Download<br>Create Download  |
| Bites     File Name     File Date     File Size       icenses     2560 pdf     2560-05-17     82.41 KB       ayouts     ogs     3     3       ser Groups Settings     5     5     5       ioninguration     5     5     5       ools     5     5     5                                                                                                    | Create Download<br>Create Download              |
| icenses 2560.pdf 2560-05-17 82.41 KB<br>ayouts<br>ogs<br>iser Groups Settings<br>iconfiguration<br>ools<br>erms of Use                                                                                                    | Create Download                                 |
| ayouts<br>ogs<br>Senfiguration<br>Ools<br>erms of Use                                                                                                    |                                                 |
| ogs<br>Iser Groups Settings<br>Jonfiguration<br>bols<br>erms of Use                                                                                                    |                                                 |
| Ser Groups Settings<br>Configuration<br>loots<br>erms of Use                                                                                                    |                                                 |
| Configuration<br>bools<br>erms of Use                                                                                                    |                                                 |
| icols<br>ierms of Use                                                                                                    |                                                 |
| erms of Use                                                                                                    |                                                 |
|                                                                                                    |                                                 |
|                                                                                                    |                                                 |
|                                                                                                    |                                                 |
|                                                                                                    |                                                 |
|                                                                                                    |                                                 |
|                                                                                                    |                                                 |
|                                                                                                    |                                                 |
|                                                                                                    |                                                 |
|                                                                                                    |                                                 |
|                                                                                                    |                                                 |

**ภาพที่ 19** หน้าจอการอัพโหลดไฟล์

5) สามารถเพิ่ม ลบ แก้ไขรายละเอียดของไฟล์ดาวน์โหลดได้ดังนี้

## <u>ขั้นตอนการเพิ่มไฟล์ดาวน์โหลด</u>

| 🕱 ระบบ + สมาชิก +                                                                                                    | เมนู • เนื้อหา • คอมโพเน้นท์ • ส่วนเสริม • ช่วยเหลือ •                                                                                                    |                                                                                                    | ini.                                                                                                    | เกล่งเสริมว ฮ 🌣 •                                           |
|----------------------------------------------------------------------------------------------------|----------------------------------------------------------------------------------------------------|----------------------------------------------------------------------------------------------------|----------------------------------------------------------------------------------------------------|-------------------------------------------------------------|
| jDownloads: Up                                                                                                    | load Files                                                                                                    |                                                                                                    |                                                                                                    | Joomla!                                                     |
| ± Files Downkads                                                                                                    |                                                                                                    |                                                                                                    |                                                                                                    | 🛛 ช่วยเหลือ                                                 |
| Control Panel<br>Categories<br>Downloads<br>Files<br>Licenses<br>Layouts<br>Logs<br>User Groups Settings<br>Configuration<br>Tools<br>Terms of Use | <ul> <li>Allows you to upload files to the jDownloads upload root folder. You lat of unassigned files.</li> <li>The 'Plupload' script allows you to upload files using HTML5. Gears, Silver progress, image resizing and chunked uploads. NOTE not all features exis</li> <li>ເລັດກໍໄฟລ໌<br/>ເຈັດປະທຳປັດເອົາເປັດອົວວ່າງໂທຍອຍແລະອະດີກທຳປູມເວັນ</li> <li>ເຮັດໃຫຍ່</li> </ul> | u can select these files to cre<br>light, Flash, BrowserPlus or<br>t n all browsers. All settings<br>ann ไฟล์แกร์ซี | ate a new Download or to update an existing Down<br>normal forms. It provides some additional features t<br>are changeable in the configuration. See also: www<br>exce | load. See Files tab for<br>such as upload<br>vplupload.com. |
|                                                                                                    | 🕲 เพิ่มให้ส์ 🛛 ข. ขึ้นปีหรือล                                                                                                    |                                                                                                    | 0 b                                                                                                    | 0%                                                          |
|                                                                                                    |                                                                                                    |                                                                                                    |                                                                                                    |                                                             |
| ຊາກກຳເວັ່ນ 🕕 ສມານິກລະນໄທນຳ                                                                                                    | หว่าเว็บ 🛐 เข้าระบบในสวนผู้สุดล 🖛 👩 — ออกจากระบบ                                                                                                    | Jo                                                                                                    | oonial 3.3.0 — © 2017 สำนักส่งสร้นวิชาการและงานทะเรี                                                                                                    | ไขน มหาวัทชาสีอราชภัฏเพช                                    |

**ภาพที่ 20** หน้าจอการเพิ่มไฟล์

| Suntannining     | <b>คู่มือการปฏิบัติงาน</b> : การบ <i>ั</i> | ริหารจัดการเว็บไซต์สำนักส่งเสริมวิชาการและงานทะเบี | ยน             |
|------------------|--------------------------------------------|----------------------------------------------------|----------------|
| •                | มหาวิ                                      | ทยาลัยราชภัฏเพชรบุรี                               |                |
|                  | <b>ชื่อหน่วยงาน</b> : สำนักส่งเสริ         | มวิชาการและงานทะเบียน                              |                |
| THIM RALAMUNT UN | <b>หมายเลขเอกสาร</b> : 60.555              | .32.001                                            |                |
|                  | แก้ไขครั้งที่ : -                          | วันที่เริ่มใช้ : 18 กรกฎาคม 2560                   | หน้า 27 จาก 55 |

- กดปุ่ม 💿 เพิ่มไฟล์ และเลือกไฟล์ที่ต้องการอัพโหลด
- กดปุ่ม 🔷 เริ่มอัพโหลด
- เมื่ออัพโหลดไฟล์เสร็จสิ้น เลือกเมนูด้านซ้าย "File" จะปรากฏไฟล์ที่อัพโหลด
- กด "Create Download" จะปรากฏหน้าจอ "Add Download" ดังภาพที่ 21 และ

ภาพที่ 22

| jDownloads: Add Download                                                           |                             |
|------------------------------------------------------------------------------------|-----------------------------|
| 🕑 อบรัก 🗸 ชับรัก & มิล 🛉 ชับรัก & สร้างไหม 💽 อกเล็ก                                | 🛛 ช่วอเหลือ                 |
| Note: The selected file from the files list will be assigned to this new Download. |                             |
| Add Download                                                                       |                             |
|                                                                                    | * Publishing Options        |
| Title *                                                                            | * Files Data                |
|                                                                                    | Additional Data             |
| Alas                                                                               | Symbol                      |
|                                                                                    | zip.png 4                   |
| version                                                                            | 1200                        |
| Category                                                                           | Upload a Symbol             |
| Uncategorise 3                                                                     | เลือกไฟส์ ไม่ได้เลือกไฟล่ได |
| tonus                                                                              |                             |
| Published •                                                                        | Price                       |
| eatured                                                                            |                             |
| No                                                                                 | Password                    |
| Access                                                                             | Lat                         |
| Public •                                                                           | Internal Note               |
| ารกำหนดสิทธิ์                                                                      |                             |

**ภาพที่ 21** หน้าจอการสร้างการดาวน์โหลด

| <ul> <li>Publishing Options</li> </ul> |   |
|----------------------------------------|---|
| * Files Data                           |   |
| Additional Data                        |   |
| Custom Data Fields                     |   |
| Author Data                            |   |
| * Images                               |   |
| Metadata Options                       |   |
| Meta Description                       |   |
| 6                                      |   |
| Meta Keywords                          |   |
| 6                                      |   |
| Robots                                 | 4 |
| Lise Global                            |   |

**ภาพที่ 22** หน้าจอการสร้างการดาวน์โหลด (ต่อ)

| Suntainin minut  | <b>คู่มือการปฏิบัติงาน</b> : การบ  | ริหารจัดการเว็บไซต์สำนักส่งเสริมวิชาการและงานทะเบี | ี่ยน           |
|------------------|------------------------------------|----------------------------------------------------|----------------|
| •                | มหาวิ                              | ทยาลัยราชภัฏเพชรบุรี                               |                |
|                  | <b>ชื่อหน่วยงาน</b> : สำนักส่งเสริ | มวิชาการและงานทะเบียน                              |                |
| Think RAJAMUT UN | <b>หมายเลขเอกสาร</b> : 60.555      | .32.001                                            |                |
|                  | แก้ไขครั้งที่ : -                  | วันที่เริ่มใช้ : 18 กรกฎาคม 2560                   | หน้า 28 จาก 55 |

จากนั้นตั้งค่าดังนี้

1 กรอกชื่อหัวข้อการดาวน์โหลด

2 กรอก Title alias (URL)

Tip : ควรใส่เป็นตัวอักษรภาษาอังกฤษที่สื่อถึงเนื้อข่าว

🕄 เลือก Category

4 เลือกรูปภาพที่ใช้แสดงแทนชนิดของไฟล์

5 กรอก Metadata Description ใช้สำหรับแสดงรายละเอียดโดยย่อของไฟล์ ซึ่ง

ข้อความไม่ควรสั้น หรือ ยาวจนเกินไป และควรสัมพันธ์กับเนื้อหาของหน้านั้น ๆ ความยาวของ คำอธิบายไม่ควรเกิน 200 อักษร

6 กรอก Metadata Keywords คือ คำค้นที่ใช้ระบุสำหรับการค้นหาผ่าน Search Engine โดยคำค้นที่กำหนดควรสอดคล้องกับเนื้อหาในไฟล์นั้นๆ คำค้นแต่ละคำจะต้องคั่นด้วย เครื่องหมายจุลภาค (,)(comma) โดยความยาวที่ระบบรองรับจะต้องไม่เกิน 255 อักษร

- กดปุ่ม 🛛 มีนท์ก หรือ 🗹 มันทึก & มีด
- ตรวจเช็คข้อมูลและการแสดงผลบน Browser

## <u>ขั้นตอนการแก้ไขไฟล์ดาวน์โหลด</u>

เลือกการดาวน์โหลดที่ต้องการแก้ไข จากนั้นกดปุ่ม ยึนกาม หรือคลิกที่ชื่อดาวน์
 โหลดที่ต้องการแก้ไข จะปรากฏหน้าจอการแก้ไขโมดูล

หากต้องการแก้ไขไฟล์ดาวน์โหลด สามารถจัดการไฟล์ดาวน์โหลดได้ ดังภาพที่ 23

| <ul> <li>Files Data</li> </ul> |      |
|--------------------------------|------|
| Currently assigned File        |      |
| 2560.pdf                       | ⊗ ≡⊗ |
| Select File for Upload         |      |
| เลือกไฟล์ ไม่ได้เลือกไฟล์ใด    |      |

- หลังจากแก้ไขเรียบร้อยแล้ว กดปุ่ม 🛛 🛛 ที่มีชัก 🖉 หรือ 🗹 มีนที่ก & มีด
- ตรวจเช็คข้อมูลและการแสดงผลบน Browser

| Sunitorin Man     | <b>คู่มือการปฏิบัติงาน</b> : การบ <i>ั</i> | ริหารจัดการเว็บไซต์สำนักส่งเสริมวิชาการและงานทะเบี | ียน            |
|-------------------|--------------------------------------------|----------------------------------------------------|----------------|
| •                 | มหาวิ                                      | ทยาลัยราชภัฏเพชรบุรี                               |                |
|                   | <b>ชื่อหน่วยงาน</b> : สำนักส่งเสริ         | มวิชาการและงานทะเบียน                              |                |
| THIN RALABILIT UN | <b>หมายเลขเอกสาร</b> : 60.555              | .32.001                                            |                |
|                   | แก้ไขครั้งที่ : -                          | วันที่เริ่มใช้ : 18 กรกฎาคม 2560                   | หน้า 29 จาก 55 |

## <u>ขั้นตอนการลบไฟล์ดาวน์โหลด</u>

- เลือกโมดูลที่ต้องลบ จากนั้นกดปุ่ม 🔳 🕷
- ตรวจเช็คข้อมูลและการแสดงผลบน Browser

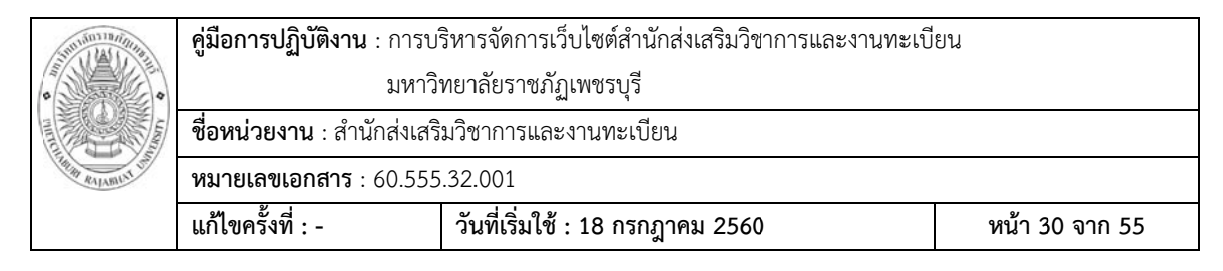

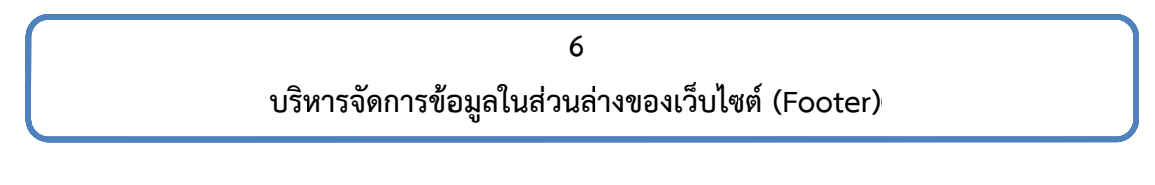

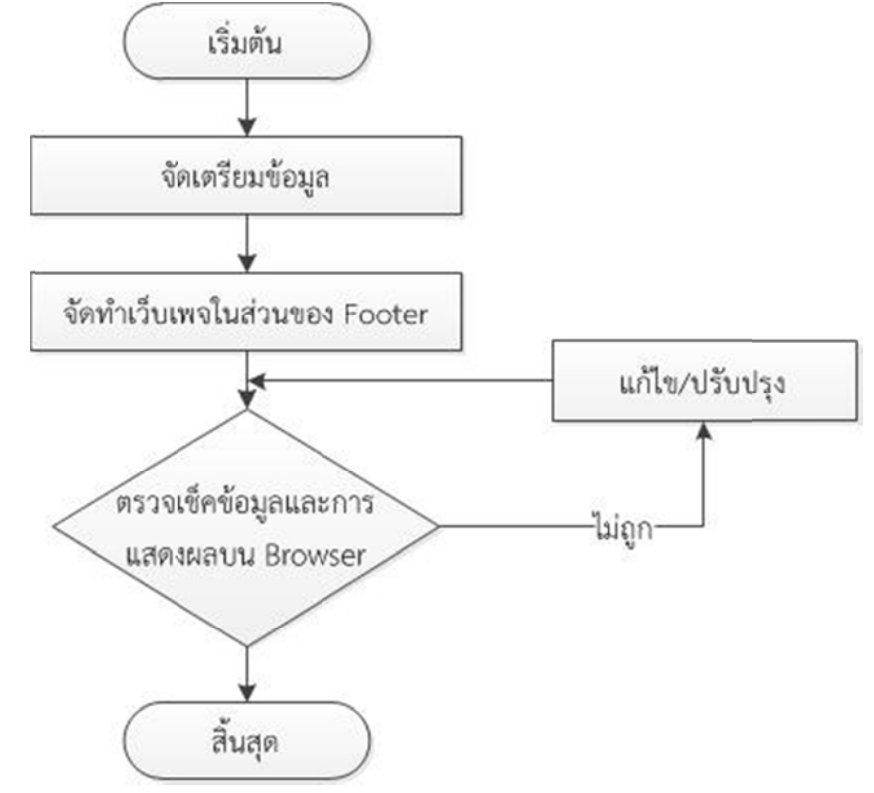

Footer เป็นส่วนที่แสดงข้อมูลที่สำคัญของสำนัก เช่น ชื่อองค์กร ที่อยู่ เบอร์โทรศัพท์ เป็นต้น และเป็น Navigator เอาไว้ให้ผู้ใช้สามารถไปส่วนอื่นของเว็บได้โดยไม่ต้องเลื่อนขึ้นไปกด Navigator ข้างบนสุด ดังภาพที่ 24

```
สำนักส่งเสริมวิชาการและงานทะเบียน มหาวิทยาสัยราชภัฏเพชรบุรี
38 หมู่ 8 ต.นาวุ้ง อ.เมือง จ.เพชรบุรี 76000 อาคารวิทยาภิรมย์ (อาคาร 14) ชั้น 1 ฝั่งตะวันตก
โทรศัพท์ 0-3249-3279,0-3249-3312 หรือ 0-3249-3300 ถึง 7 ต่อ 1111,1166, 1141
โทรสาร 0-3249-3279
```

หน้าแรก ข้อมูลทั่วไป หมวดหมู่ข่าว สำหรับนักศึกษา สำหรับอาจารย์ งานวิชาการ ดาวน์โหลด

ภาพที่ 24 Footer ของเว็บไซต์สำนักส่งเสริมวิชาการและงานทะเบียน

| Sunian I AS ( 1945) | <b>คู่มือการปฏิบัติงาน</b> : การบ <i>ั</i> | ริหารจัดการเว็บไซต์สำนักส่งเสริมวิชาการและงานทะเบี | ยน             |
|---------------------|--------------------------------------------|----------------------------------------------------|----------------|
| •                   | มหาวิ                                      | ทยาลัยราชภัฏเพชรบุรี                               |                |
|                     | <b>ชื่อหน่วยงาน</b> : สำนักส่งเสริ         | มวิชาการและงานทะเบียน                              |                |
| THIN RALAMINT UN    | <b>หมายเลขเอกสาร</b> : 60.555              | .32.001                                            |                |
|                     | แก้ไขครั้งที่ : -                          | วันที่เริ่มใช้ : 18 กรกฎาคม 2560                   | หน้า 31 จาก 55 |

Footer เว็บไซต์สำนักแบ่งเป็น 2 ส่วน คือ ส่วนที่ 1 ข้อมูลการติดต่อ และส่วนที่ 2 Navigator

#### การแก้ไข Footer

- 1) เตรียมข้อมูลการติดต่อของสำนัก เช่น ที่อยู่ เบอร์โทรศัพท์ เบอร์โทรสาร อีเมลล์ เป็นต้น
- 2) เปิดระบบจัดการเว็บไซต์ (Backend) ของสำนัก
- 3) เข้าเมนู "ส่วนเสริม" และเลือก "การจัดการโมดูล" จะปรากฏดังภาพที่ 25

| 🕫 การจัดการโมดูล: 1          | ່ນດູລ   |             |                |               |               |        |             |         |            |                   |             | ool 🕅     | omla                       |
|------------------------------|---------|-------------|----------------|---------------|---------------|--------|-------------|---------|------------|-------------------|-------------|-----------|----------------------------|
| 🛛 aivībai 🖉                  | inte (1 | h Aesan 🛛 👻 | r unbumt       | laincant      | 🛃 shanusha    | E date | <b>1</b> 10 |         |            |                   | (           | 🛛 vitemãa | <b>Q</b> d <sub>2</sub> si |
| <b>โรม</b> ี<br>สัมสีมาหน้าม | สมกา    |             |                | Q X           |               |        |             |         | 40150      | *                 | มากไปหาน้อย | *)[       | 100 *                      |
|                              | • 6     | * :uran     | นื่อ           |               |               |        | งสายเราะเล  | ชนิด    |            |                   | การเข้าถึง  | n name    | ไอดี                       |
| มหา:                         | 1 6     |             | mod_gk_reg     | ster          |               |        | register    | mod_gk  | register   | ปังหมด            | Public      | งโรงแล    | 129                        |
| * × k                        | 1.0     |             | Menu           |               |               |        | sidebar     | 105     |            | แสดออหารไปโอก     | Public      | งโอรมล    | 133                        |
| เลือกสถานะ - *               | 1 6     |             | Top navigation | m             |               |        | topeare     | anj     |            | งโรงแล            | Public      | steress   | 140                        |
| เลือกส่วนหน่อ - 🔹            | 1.0     |             | สมกา           |               |               |        | sidebar     | teofur  | 1          | แสดงเฉพาะที่เสือก | Public      | Scene     | 142                        |
| เลือกชนิด - *                | 1 8     |             | footer menu    |               |               |        | footer_nev  | anj     |            | ข้อหมด            | Public      | stenue    | 143                        |
|                              | 1.6     |             | User area      |               |               |        | usermenu    | ay      |            | ปังหมด            | Public      | งโอหมด    | 144                        |
| เดือกการเข่าถึง - *          | 1.6     |             | Login          |               |               |        | legies      | ussolel | เการเข้าส่ | ปังหมด            | Public      | sternes   | 147                        |
| เมื่อกภาษา -                 | 1.8     |             | กำหนดการปฐ     | มนิเทศนักส์กร | ารัพม ปี 2560 |        | mainbody    | (THUR ) | TML set    | แสดงเฉพาะที่เสียง | Public      | sternes   | 151                        |
|                              | 1 0     |             | Videos Tab     |               |               |        | Set.        | mod_ne  | ns_pro_gk4 | ซ้องนด            | Public      | sterno    | 162                        |
|                              |         | 100.01      |                |               |               |        | 1000        | mod re  |            | dime              | D.Mb        | Ermit     | 163                        |

**ภาพที่ 25** ส่วนของการจัดการโมดูล

## การแก้ไขส่วนที่ 1 ข้อมูลการติดต่อ

- เลือกโมดูลที่ชื่อ "ที่อยู่\_acad" จะปรากฏหน้าจอการแก้ไขโมดูล ดังภาพที่ 26

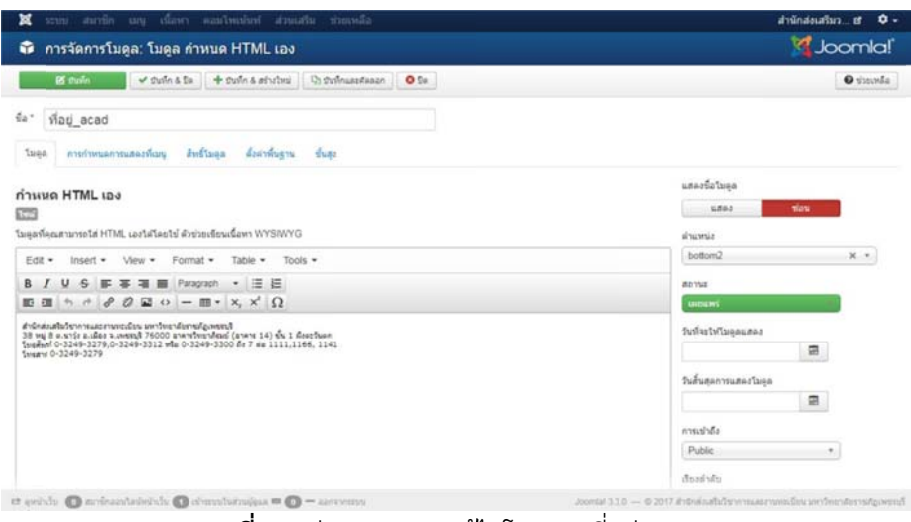

**ภาพที่ 26** ส่วนของการแก้ไขโมดูล "ที่อยู่\_acad"

| Suntannannan      | <b>คู่มือการปฏิบัติงาน</b> : การบ <i>้</i> | ริหารจัดการเว็บไซต์สำนักส่งเสริมวิชาการและงานทะเบี | ยน             |
|-------------------|--------------------------------------------|----------------------------------------------------|----------------|
| •                 | มหาวิ                                      | ทยาลัยราชภัฏเพชรบุรี                               |                |
|                   | <b>ชื่อหน่วยงาน</b> : สำนักส่งเสริ         | มวิชาการและงานทะเบียน                              |                |
| THIM RAJABILAT UT | <b>หมายเลขเอกสาร</b> : 60.555              | .32.001                                            |                |
|                   | แก้ไขครั้งที่ : -                          | วันที่เริ่มใช้ : 18 กรกฎาคม 2560                   | หน้า 32 จาก 55 |

- แก้ไขข้อมูลการติดต่อ และกดปุ่ม 🛛 🛛 มนทีก 🛛 หรือ 🗹 มันทึก & ปิด

## การแก้ไขส่วนที่ 2 Navigator

- เลือกโมดูลที่ชื่อ "footer menu" จะปรากฏหน้าจอการแก้ไขโมดูล ดังภาพที่ 27

| 🕱 ระบบ (สมาร์<br>🗊 การจัดการ | เมนู เนื่อหา คอมโพเน่นท์ ส่วนเสริม ข่วยเหลือ<br>โบคล:โบคล เบน | สำนักส่งเสริมว ฮ<br>Voomla |
|------------------------------|---------------------------------------------------------------|----------------------------|
| 🖪 สนทัก                      | 🛩 วินทึก & มิล 🕇 วินทึก & สร้างวินน 🕕 วินทึกและสดลอก 📔 🕒 มิต  | āmade 🕥                    |
| a * footer mer               | nu                                                            |                            |
| โมดูล การกำหน                | ลกรณสดงที่เมนู สิทธิ์ไมดูด ขึ้นสูง                            |                            |
|                              |                                                               | แสดงชื่อไมดูล              |
| n ng                         |                                                               | แสดง ช่อน                  |
| มดูลไข่แสดงเมนู              |                                                               | ต่านหน่ง                   |
|                              |                                                               | footer_nav X *             |
| โอกเมนู                      | Main Menu v                                                   | สถานะ                      |
| แยการหลัก                    | ปัจจุบัน *                                                    | LHOLINS                    |
|                              |                                                               | วันที่จะให้โมดูลแสดง       |
| เด้มแรก                      |                                                               | 8                          |
| เด้มสุดทำย                   | 1 *                                                           | วันสิ้นสุดการแสดงโมดูล     |
| descurrian                   | 2.4                                                           |                            |
|                              | 1. U                                                          | การเข้าถึง                 |
|                              |                                                               | Public *                   |
|                              |                                                               | เรียงสำคับ                 |

ภาพที่ 27 ส่วนของการแก้ไขโมดูล "footer menu'

- แก้ไขข้อมูลการติดต่อ และกดปุ่ม *ชิบทีก* หรือ *ชิบทีก & ปิด*
- 4) ตรวจเช็คข้อมูลและการแสดงผลบน Browser

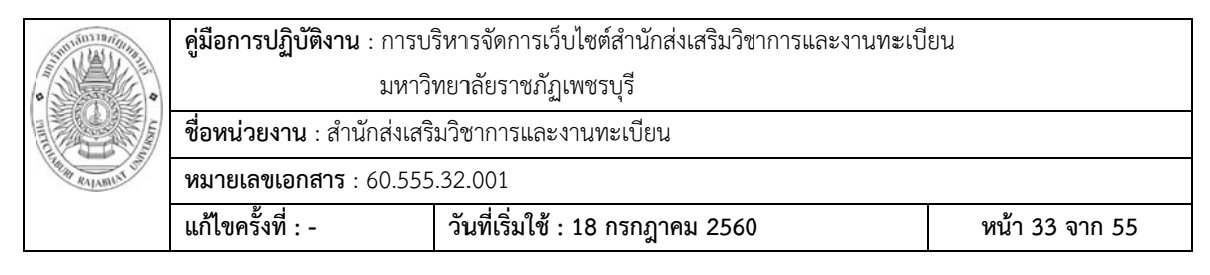

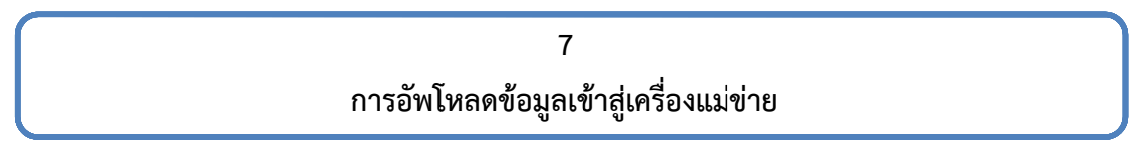

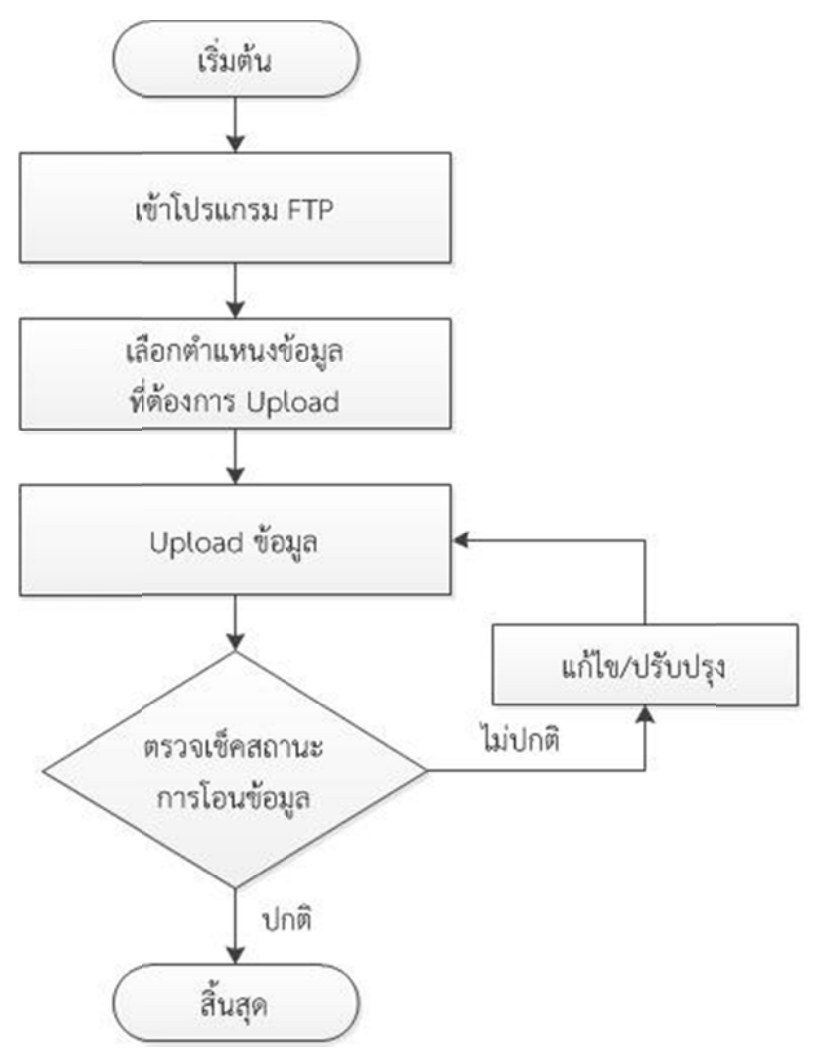

#### ขั้นตอนการ Upload ไฟล์ข้อมูลระหว่างเครื่อง PC กับ Web Server ผ่านช่องทาง FTP

1) ทำการเชื่อมต่อกับเครื่องแม่ข่ายผ่านช่องทาง FTP ด้วยโปรแกรม FileZilla โดยเปิด โปรแกรม FileZilla จากนั้น กรอกข้อมูล Host, Username, Password, Port ดังภาพที่ 28

| STUTION THE STUTION | <b>คู่มือการปฏิบัติงาน</b> : การบ <i>ั</i> | ริหารจัดการเว็บไซต์สำนักส่งเสริมวิชาการและงานทะเบี | ยน             |
|---------------------|--------------------------------------------|----------------------------------------------------|----------------|
| •                   | มหาวิ                                      | ทยาลัยราชภัฏเพชรบุรี                               |                |
|                     | <b>ชื่อหน่วยงาน</b> : สำนักส่งเสริ         | มวิชาการและงานทะเบียน                              |                |
| THE RALABILIT OF    | <b>หมายเลขเอกสาร</b> : 60.555              | .32.001                                            |                |
|                     | แก้ไขครั้งที่ : -                          | วันที่เริ่มใช้ : 18 กรกฎาคม 2560                   | หน้า 34 จาก 55 |

| C 🔢 O 🐩 📬 | T Q @ 🕅   |                   |                         |
|-----------|-----------|-------------------|-------------------------|
| ername:   | Password: | Port:             | Quickconnect            |
|           | ername:   | ername: Password: | ername: Password: Port: |

ภาพที่ 28 ตัวอย่างการกรอกข้อมูล Host, Username, Password, Port

1 http://acad.pbru.ac.th

2 Username คือ ชื่อผู้ใช้ในการเข้าใช้งานผ่านช่องทาง FTP

- 🚯 Password คือ รหัสผ่านที่ใช้คู่กับ Username
- 🕘 Port 21 คือ Port มาตรฐานของ FTP อาจจะกรอกหรือไม่กรอกก็ได้

5 เมื่อกรอกข้อมูลครบแล้ว คลิกที่ปุ่ม Quickconnect เพื่อเชื่อมต่อกับเครื่องแม่ข่าย

เมื่อเชื่อมต่อเสร็จสมบูรณ์ จะปรากฏหน้าจอดังภาพที่ 29

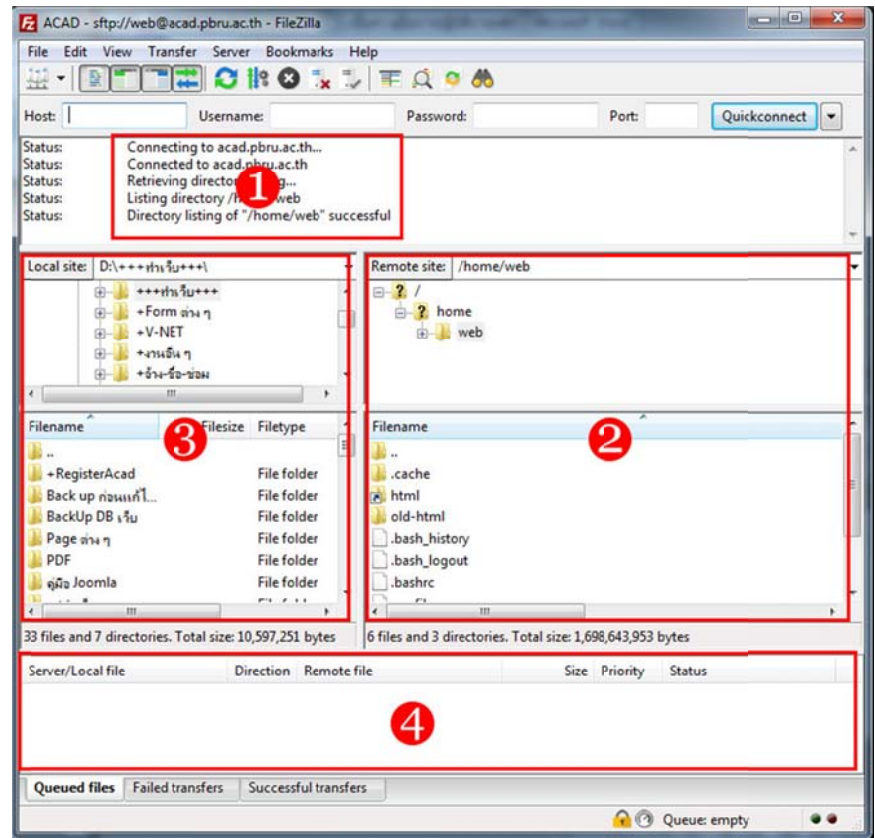

**ภาพที่ 29** การเชื่อมต่อที่เสร็จสมบูรณ์ด้วยโปรแกรม FileZilla

|                  | <b>คู่มือการปฏิบัติงาน</b> : การบริหารจัดการเว็บไซต์สำนักส่งเสริมวิชาการและงานทะเบียน |                                  |                |  |  |
|------------------|---------------------------------------------------------------------------------------|----------------------------------|----------------|--|--|
|                  | มหาวิทยาลัยราชภัฏเพชรบุรี                                                             |                                  |                |  |  |
|                  | <b>ชื่อหน่วยงาน</b> : สำนักส่งเสริมวิชาการและงานทะเบียน                               |                                  |                |  |  |
| THE RALABILIT OF | <b>หมายเลขเอกสาร</b> : 60.555                                                         | .32.001                          |                |  |  |
|                  | แก้ไขครั้งที่ : -                                                                     | วันที่เริ่มใช้ : 18 กรกฎาคม 2560 | หน้า 35 จาก 55 |  |  |

- 1 แสดงข้อความแจ้งว่า เชื่อมต่อเสร็จสมบูรณ์แล้ว
- 2 แสดงข้อมูลที่อยู่ในเครื่องแม่ข่าย
- 3 แสดงข้อมูลที่อยู่ในเครื่อง PC ของเรา
- 4 พื้นที่แสดงการถ่ายโอนข้อมูล
- 2) เลือกตำแหน่งเก็บไฟล์ข้อมูลตามที่ต้องการ ดังภาพที่ 30

| File Edit View Tra                                                                 | nsfer Server Bookmarks                                                                                                    | Help                                                                                                    |                             |              |
|------------------------------------------------------------------------------------|----------------------------------------------------------------------------------------------------|----------------------------------------------------------------------------------------------------|-----------------------------|--------------|
|                                                                                    | 📰 🖸 🎼 🖸 🗽                                                                                                    | 🗊 🏋 🔍 🔍 🦓                                                                                               |                             |              |
| Host:                                                                              | Username:                                                                                                    | Password:                                                                                               | Port:                       | Quickconnect |
| tatus: Conne<br>tatus: Conne<br>tatus: Retriev<br>tatus: Listing<br>tatus: Directo | cting to acad.pbru.ac.th<br>cted to acad.pbru.ac.th<br>ing directory listing<br>directory /home/web<br>ity listing of "/home/web" si | uccessful                                                                                               |                             |              |
| ocal site: D:\+++ms                                                                | u+++\                                                                                                    | Remote site: /home/web                                                                                  |                             |              |
| <ul> <li></li></ul>                                                                | มรับ+++<br>มีมา<br>ร้อ-ข่อผ                                                                                                    |                                                                                                    | 2                           |              |
| Filename                                                                           | Filesize Filetype                                                                                                    | * Filename                                                                                              |                             |              |
| <br>+RegisterAcad<br>Back up ก่อนเรก้ไ<br>BackUp DB เว็บ<br>Page ต่าง ๆ<br>PDF     | File folder<br>File folder<br>File folder<br>File folder<br>File folder                                                              | <ul> <li>.cache</li> <li>html</li> <li>old-html</li> <li>.bash_history</li> <li>.bash_logout</li> </ul> |                             |              |
| ดูมือ Joomla                                                                       | File folder                                                                                                    | - D.bashrc                                                                                              |                             | •            |
| 3 files and 7 directories                                                          | . Total size: 10,597,251 bytes                                                                                                    | 6 files and 3 directories. Tot                                                                          | tal size: 1,698,643,953 byt | es           |
| Server/Local file                                                                  | Direction Remo                                                                                                    | te file                                                                                                 | Size Priority S             | tatus        |
| Queued files Failed                                                                | transfers Successful tran                                                                                                    | sfers                                                                                                   |                             |              |
|                                                                                    |                                                                                                    |                                                                                                    | A @ 01                      | Jeue: empty  |

ภาพที่ 30 การเลือกตำแหน่งเก็บไฟล์ข้อมูลของโปรแกรม FileZilla

1 ตำแหน่งเก็บข้อมูลในเครื่อง PC ชองเราที่ต้องการ Upload ข้อมูล

2 ตำแหนงเก็บข้อมูลในเครื่องแม่ข่ายที่ต้องการ Upload ข้อมูล

3) เมื่อเลือกไฟล์หรือโฟลเดอร์ที่ต้องการ Upload ได้แล้ว ให้คลิกขวาที่ไฟล์หรือโฟลเดอร์ และเลือกเมนู Upload ดังภาพที่ 31

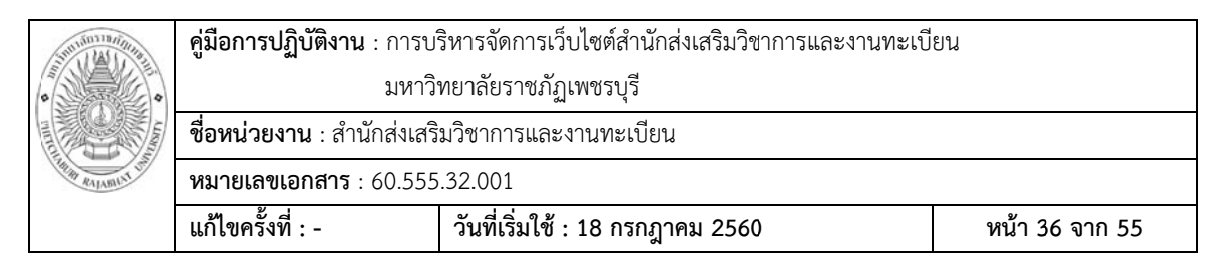

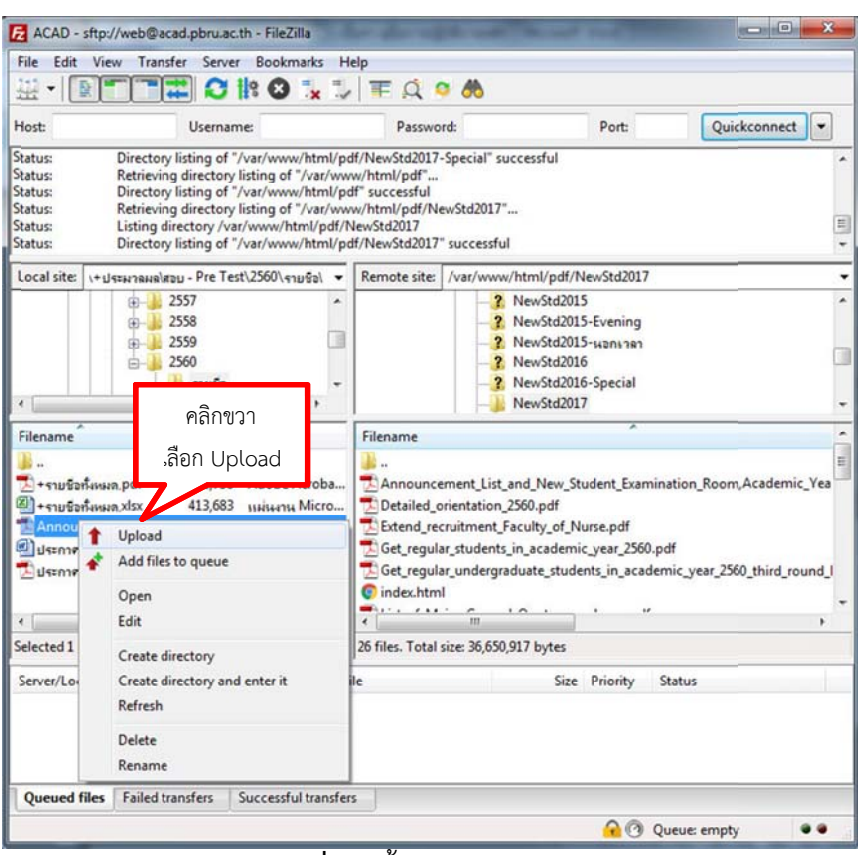

**ภาพที่ 31** ขั้นตอนการ Upload

4) หากมีไฟล์เดิมอยู่แล้ว โปรแกรมจะแจ้งว่า ต้องการจะเขียนทับไฟล์เดิมหรือไม่ ให้กดปุ่ม
 "OK" ดังภาพที่ 32

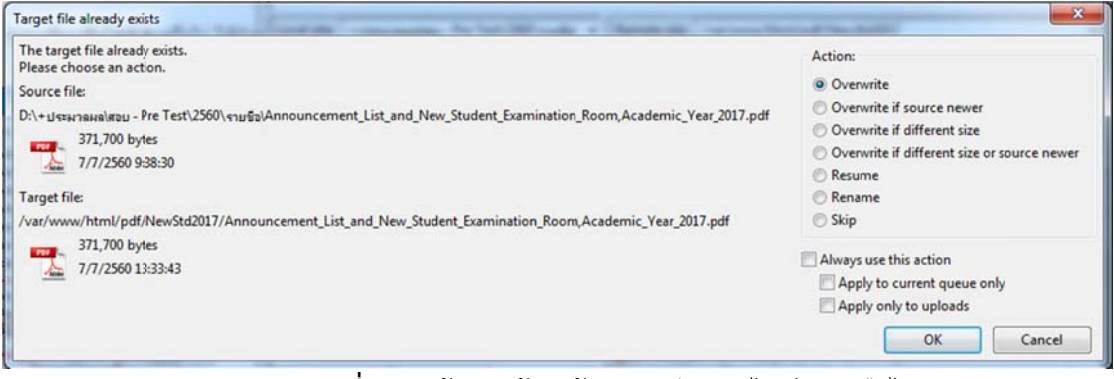

ภาพที่ 32 หน้าจอแจ้งว่าต้องการเขียนทับไฟล์เดิมหรือไม่

|  | <b>คู่มือการปฏิบัติงาน</b> : การบริหารจัดการเว็บไซต์สำนักส่งเสริมวิชาการและงานทะเบียน |                                  |                |  |  |
|--|---------------------------------------------------------------------------------------|----------------------------------|----------------|--|--|
|  | มหาวิทยาลัยราชภัฏเพชรบุรี                                                             |                                  |                |  |  |
|  | <b>ชื่อหน่วยงาน</b> : สำนักส่งเสริมวิชาการและงานทะเบียน                               |                                  |                |  |  |
|  | <b>หมายเลขเอกสาร</b> : 60.555                                                         | .32.001                          |                |  |  |
|  | แก้ไขครั้งที่ : -                                                                     | วันที่เริ่มใช้ : 18 กรกฎาคม 2560 | หน้า 37 จาก 55 |  |  |

5) เมื่อ Upload เสร็จสิ้น จะแสดงรายการ Upload เสร็จสมบูรณ์ ดังภาพที่ 33

|                         |                                  | _         |                           |         |          |                    |  |
|-------------------------|----------------------------------|-----------|---------------------------|---------|----------|--------------------|--|
| sftp://web@a D:\+ประมวณ | cad.pbru.ac.th<br>ล\สอย - Pre Te | >>        | /var/www/html/pdf/NewStd2 | 371,700 | Normal   | 11/7/2560 11:35:18 |  |
| Server, Eocornic        |                                  | Direction | Remote file               | Size    | Priority | Time               |  |

ภาพที่ 33 หน้าจอแสดงรายการ Upload เสร็จสมบูรณ์

| 0                | <b>คู่มือการปฏิบัติงาน</b> : การบริหารจัดการเว็บไซต์สำนักส่งเสริมวิชาการและงานทะเบียน |                                  |                |  |  |
|------------------|---------------------------------------------------------------------------------------|----------------------------------|----------------|--|--|
|                  | มหาวิทยาลัยราชภัฏเพชรบุรี                                                             |                                  |                |  |  |
|                  | <b>ชื่อหน่วยงาน</b> : สำนักส่งเสริมวิชาการและงานทะเบียน                               |                                  |                |  |  |
| THE RALABILIT OF | <b>หมายเลขเอกสาร</b> : 60.555.32.001                                                  |                                  |                |  |  |
|                  | แก้ไขครั้งที่ : -                                                                     | วันที่เริ่มใช้ : 18 กรกฎาคม 2560 | หน้า 38 จาก 55 |  |  |

| 8                            |  |
|------------------------------|--|
| การสำรองเว็บไซต์และฐานข้อมูล |  |

การสำรองข้อมูล (backup) คือกระบวนการเก็บสำรองข้อมูลเพื่อหลีกเลี่ยงความเสียหายที่ จะเกิดขึ้นหากข้อมูลเกิดการเสียหายหรือสูญหาย โดยสามารถนำข้อมูลที่สำรองไว้มาใช้งานได้ทันที ดังนั้นการสำรองข้อมูลจึงเป็นสิ่งที่จำเป็นอย่างยิ่ง

ปัจจุบันผู้ดูแลเว็บไซต์ของสำนักมีการสำรองข้อมูล 2 ส่วน คือ ส่วนที่ 1 เว็บไซต์ และส่วนที่ 2 ฐานข้อมูล

#### <u>วิธีสำรองเว็บไซต์ผ่านช่องทาง FTP</u>

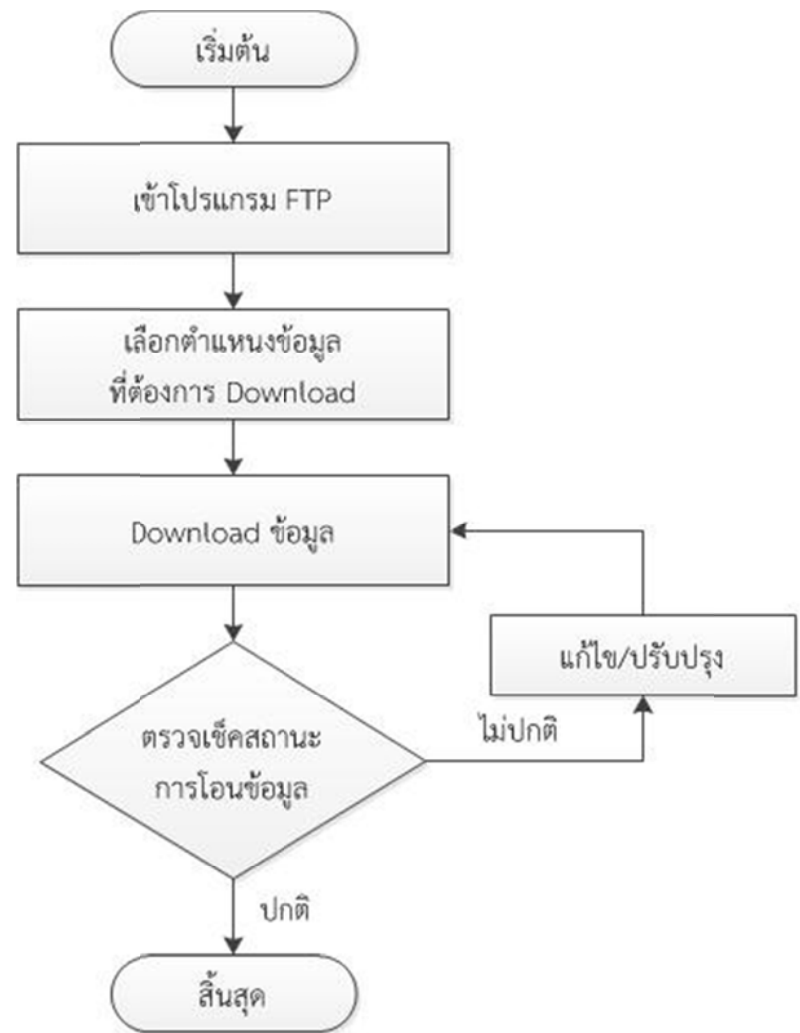

|  | <b>คู่มือการปฏิบัติงาน</b> : การบริหารจัดการเว็บไซต์สำนักส่งเสริมวิชาการและงานทะเบียน |                                  |                |  |  |
|--|---------------------------------------------------------------------------------------|----------------------------------|----------------|--|--|
|  | มหาวิทยาลัยราชภัฏเพชรบุรี                                                             |                                  |                |  |  |
|  | <b>ชื่อหน่วยงาน</b> : สำนักส่งเสริมวิชาการและงานทะเบียน                               |                                  |                |  |  |
|  | <b>หมายเลขเอกสาร</b> : 60.555                                                         | .32.001                          |                |  |  |
|  | แก้ไขครั้งที่ : -                                                                     | วันที่เริ่มใช้ : 18 กรกฎาคม 2560 | หน้า 39 จาก 55 |  |  |

การสำรองข้อมูลวิธีนี้ ทำได้ในลักษณะเดียวกันกับการ Upload เพียงเลือกข้อมูลด้านขวา ของเครื่องแม่ข่าย แล้วคลิกขวา เลือกเมนู Download ดังภาพที่ 34

|                                                                                     | View Transfer Server B                                                                                                    | ookmarks Help                                                                               | i                                                                                                    |                  |                   |
|-------------------------------------------------------------------------------------|----------------------------------------------------------------------------------------------------|---------------------------------------------------------------------------------------------|----------------------------------------------------------------------------------------------------|------------------|-------------------|
| ₩ • I 🚺                                                                             |                                                                                                    | O 🗽 🗊                                                                                       | TE 🔍 🔍 🤼                                                                                                    |                  |                   |
| lost:                                                                               | Username:                                                                                                    |                                                                                             | Password:                                                                                                    | Port:            | Quickconnect      |
| tatus:<br>tatus:<br>tatus:<br>tatus:<br>tatus:<br>tatus:<br>tatus:                  | Retrieving directory listin<br>Listing directory /var/ww<br>Directory listing of "/var/<br>Retrieving directory listin<br>Listing directory /var/ww<br>Directory listing of "/var/ | ng of "/var/www/<br>ww/html<br>/www/html" succ<br>ng of "/var/www"<br>ww<br>/www" successfu | html"<br>:essful<br>                                                                                                    |                  |                   |
| ocal site:                                                                          | \++++msackUp DB s                                                                                                    |                                                                                             | Remote site: /var/www                                                                                                    |                  |                   |
|                                                                                     | +RegisterAcad     +RegisterAcad     p nowinning     p DB ing     p DB ing     ACAD     H     GRAD                                                                                  | fu(Register                                                                                 | i i www<br>i i html                                                                                                    | •                |                   |
|                                                                                     | *                                                                                                    | ا لــــــــــــــــــــــــــــــــــــ                                                     |                                                                                                    | ad               |                   |
| 24-07-2<br>24-12-2<br>acad58<br>acad58<br>book<br>html<br>1 files and<br>Server/Loc | 557<br>557<br>120160<br>9 directories. Total size: 64,588<br>al file Directi                                                                                                    | ,588 bytes<br>on Remote file                                                                | Add files to queue<br>Add files to queue<br>Enter directory<br>View/Edit<br>Create directory a<br>Create new file<br>Refresh | e<br>nd enter it | lime              |
| sftp://w<br>D:\+u                                                                   | reb@acad.pbru.ac.th<br>เ≈ผาลผล\สอบ - Pre Te>>                                                                                                    | · /var/www.h                                                                                | tml/ Delete<br>Rename                                                                                                    | -                | 1/7/2560 11:35:18 |

**ภาพที่ 34** แสดงตัวอย่างการ Backup เว็บไซต์

1 เลือกตำแหน่งของข้อมูลที่ต้องการดาวน์โหลด

**2** เลือกตำแหน่งที่เก็บข้อมูลบนเครื่องคอมพิวเตอร์ PC

8 คลิกขวาที่ไฟล์หรือโฟลเดอร์ที่ต้องการ เลือกเมนู Download จากนั้นรอการ

ถ่ายโอนข้อมูลให้เสร็จสมบูรณ์

| Contraction of the second second seco | <b>คู่มือการปฏิบัติงาน</b> : การบริหารจัดการเว็บไซต์สำนักส่งเสริมวิชาการและงานทะเบียน |                                  |                |  |  |
|----------------------------------------------------------------------------------------------------|---------------------------------------------------------------------------------------|----------------------------------|----------------|--|--|
|                                                                                                    | มหาวิทยาลัยราชภัฏเพชรบุรี                                                             |                                  |                |  |  |
|                                                                                                    | <b>ชื่อหน่วยงาน</b> : สำนักส่งเสริมวิชาการและงานทะเบียน                               |                                  |                |  |  |
|                                                                                                    | <b>หมายเลขเอกสาร</b> : 60.555                                                         | .32.001                          |                |  |  |
|                                                                                                    | แก้ไขครั้งที่ : -                                                                     | วันที่เริ่มใช้ : 18 กรกฎาคม 2560 | หน้า 40 จาก 55 |  |  |

## <u>วิธีสำรองข้อมูล Database</u>

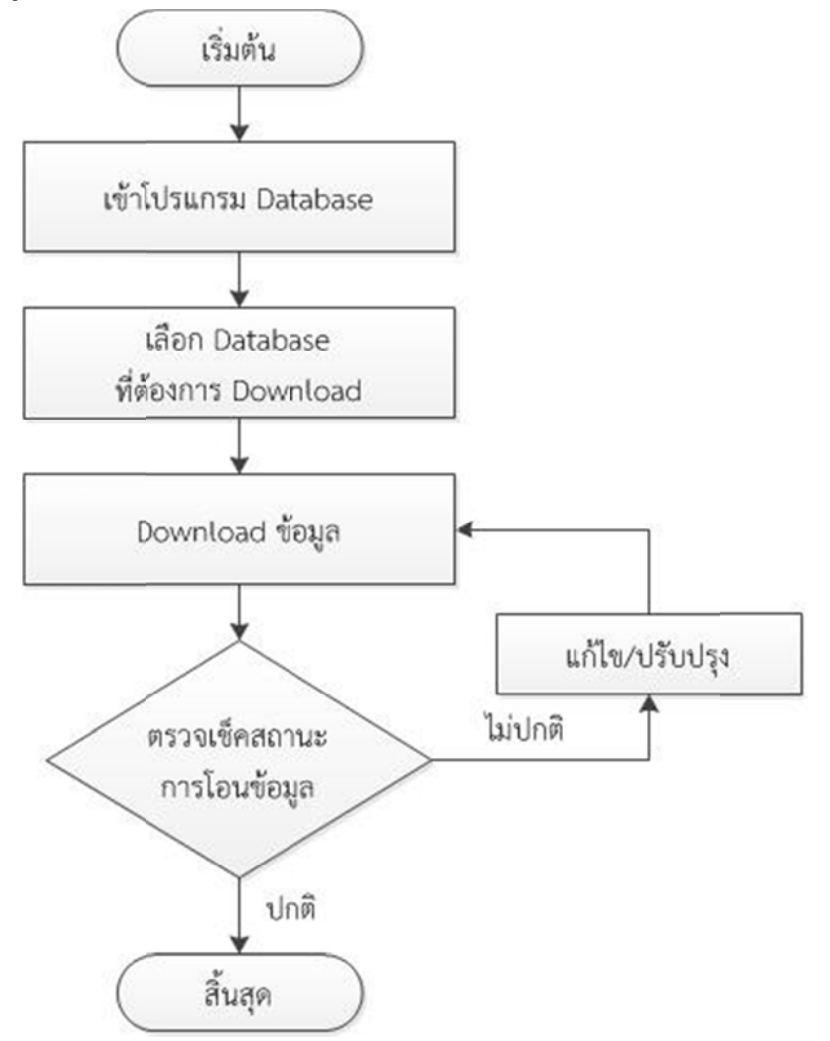

1) การสำรองข้อมูลในส่วนของ Database สามารถทำได้ด้วยการเข้าระบบ phpMyAdmin โดยพิมพ์ URL ดังนี้ http://acad.pbru.ac.th/phpMa418/ จะปรากฏดังภาพที่ 35

|                    | <b>คู่มือการปฏิบัติงาน</b> : การบ <i>ั</i>              | <b>คู่มือการปฏิบัติงาน</b> : การบริหารจัดการเว็บไซต์สำนักส่งเสริมวิชาการและงานทะเบียน |                |  |  |  |
|--------------------|---------------------------------------------------------|---------------------------------------------------------------------------------------|----------------|--|--|--|
|                    | มหาวิทยาลัยราชภัฏเพชรบุรี                               |                                                                                       |                |  |  |  |
|                    | <b>ชื่อหน่วยงาน</b> : สำนักส่งเสริมวิชาการและงานทะเบียน |                                                                                       |                |  |  |  |
| Think RAJABILIT UT | <b>หมายเลขเอกสาร</b> : 60.555.32.001                    |                                                                                       |                |  |  |  |
|                    | แก้ไขครั้งที่ : -                                       | วันที่เริ่มใช้ : 18 กรกฎาคม 2560                                                      | หน้า 41 จาก 55 |  |  |  |

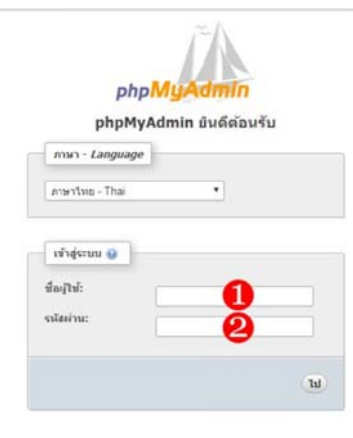

#### ภาพที่ 35 หน้าจอการเข้าสู่ระบบ phpMyAdmin

กรอกชื่อผู้ใช้
 กรอกรหัสผ่าน

2) กดปุ่ม "ไป" จะปรากฏหน้าจอระบบ phpMyAdmin ดังภาพที่ 36

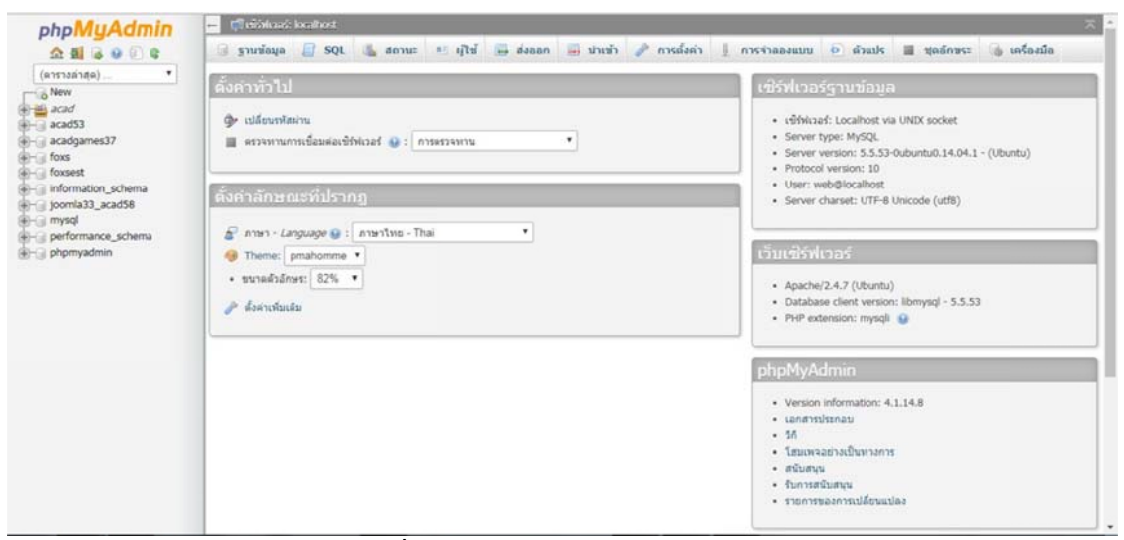

ภาพที่ 36 หน้าจอระบบ phpMyAdmin

3) เลือกเมนู "ส่งออก" จะปรากฏหน้าจอดังภาพที่ 37

|  | <b>คู่มือการปฏิบัติงาน</b> : การบริหารจัดการเว็บไซต์สำนักส่งเสริมวิชาการและงานทะเบียน |                                  |                |  |  |
|--|---------------------------------------------------------------------------------------|----------------------------------|----------------|--|--|
|  | มหาวิทยาลัยราชภัฏเพชรบุรี                                                             |                                  |                |  |  |
|  | <b>ชื่อหน่วยงาน</b> : สำนักส่งเสริมวิชาการและงานทะเบียน                               |                                  |                |  |  |
|  | หมายเลขเอกสาร : 60.555.32.001                                                         |                                  |                |  |  |
|  | แก้ไขครั้งที่ : -                                                                     | วันที่เริ่มใช้ : 18 กรกฎาคม 2560 | หน้า 42 จาก 55 |  |  |

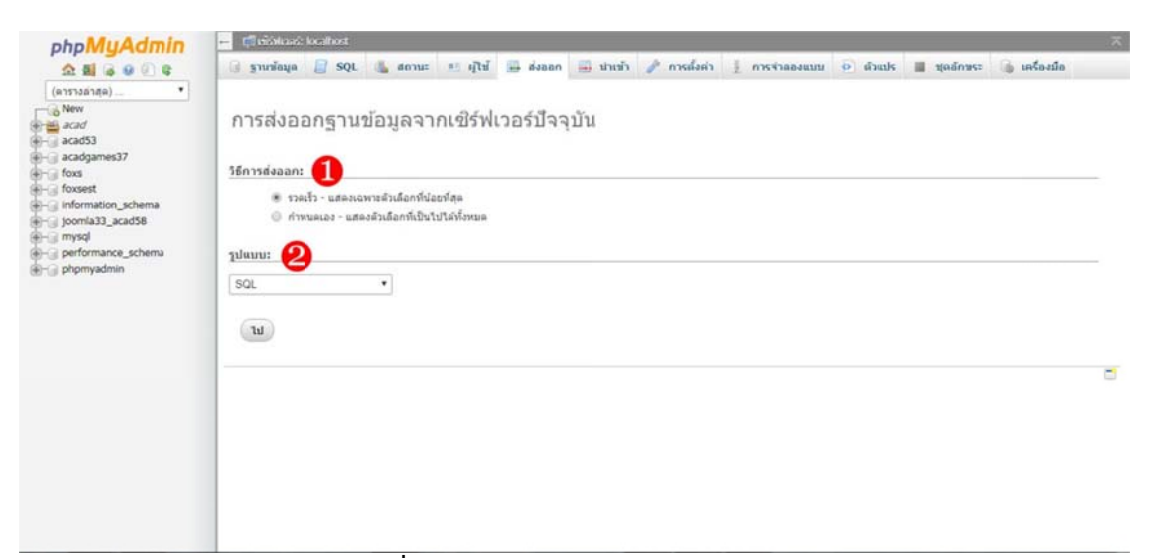

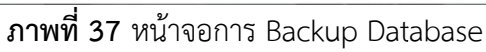

- 1 เลือกวิธีการส่งออก แบ่งออกเป็น 2 วิธี คือ
  - รวดเร็ว : แสดงเฉพาะตัวเลือกที่น้อยที่สุด
  - กำหนดเอง : แสดงตัวเลือกที่เป็นไปได้ทั้งหมด
- 2 เลือกรูปแบบชนิดของไฟล์ที่จะ Backup
- กดปุ่ม "ไป" จะปรากฏหน้าต่างให้เลือกที่เก็บไฟล์
- 4) หลังจาก Backup ข้อมูลเรียบร้อย จะได้ไฟล์ SQL ดังภาพที่ 38

| lame                      | Date modified    | Туре        | Size      |
|---------------------------|------------------|-------------|-----------|
| 11072560All.sql           | 11/7/2560 12:16  | SQL File    | 27,072 KB |
| 🗋 joomla33_acad58 (1).sql | 18/12/2558 12:27 | SQL File    | 6,017 KB  |
| acadgames37 (1).sql       | 18/12/2558 12:26 | SQL File    | 2,001 KB  |
| acad53 (2).sql            | 18/12/2558 12:25 | SQL File    | 7,219 KB  |
| acad (1).sql              | 18/12/2558 12:25 | SQL File    | 1,087 KB  |
| acad18122557.sql          | 18/12/2558 12:24 | SQL File    | 16,329 KB |
| joomla33_acad58.sql       | 24/12/2557 10:05 | SQL File    | 2,886 KB  |
| acadgames37.sql           | 24/12/2557 10:05 | SQL File    | 389 KB    |
| acad53 (1).sql            | 24/12/2557 10:05 | SQL File    | 7,266 KB  |
| acad.sql                  | 24/12/2557 10:04 | SQL File    | 1,087 KB  |
| acad571202.sql            | 24/12/2557 9:58  | SQL File    | 11,637 KB |
| acad53.sql                | 25/7/2557 8:28   | SQL File    | 7,160 KB  |
| html28062560              | 28/6/2560 14:22  | File folder |           |
| html120160                | 12/1/2560 14:29  | File folder |           |
| acad58-120160             | 12/1/2560 14:22  | File folder |           |
| btml                      | 12/1/2560 14:15  | File folder |           |
| acad58                    | 18/12/2558 9:46  | File folder |           |
| 24-07-2557                | 25/12/2557 12:00 | File folder |           |
| 📙 tantanodgames37         | 24/12/2557 10:00 | File folder |           |
| bock                      | 24/12/2557 10:00 | File folder |           |
| 24-12-2557                | 24/12/2557 9:58  | File folder |           |

ภาพที่ 38 หน้าจอแสดงไฟล์ SQL ที่ Backup เรียบร้อยแล้ว

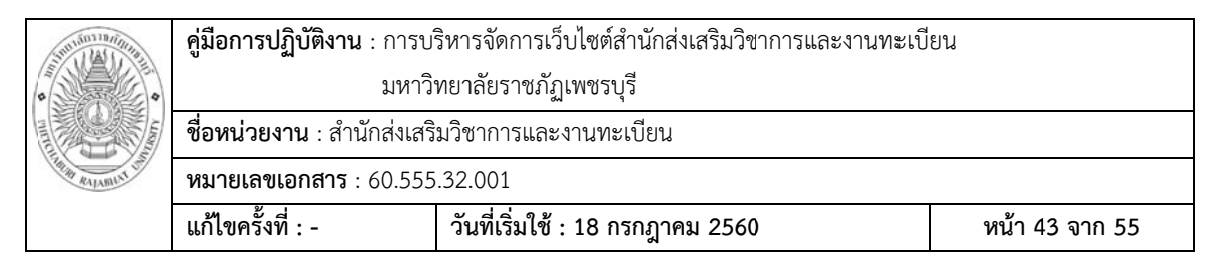

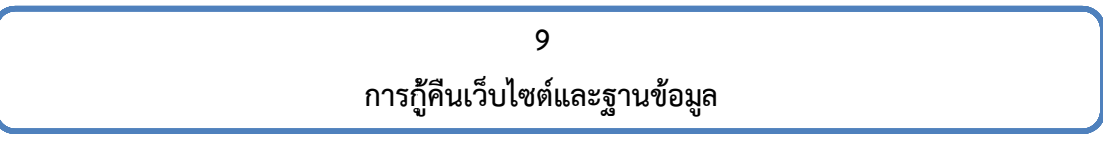

#### <u>วิธีกู้คืนเว็บไซต์ผ่านช่องทาง FTP</u>

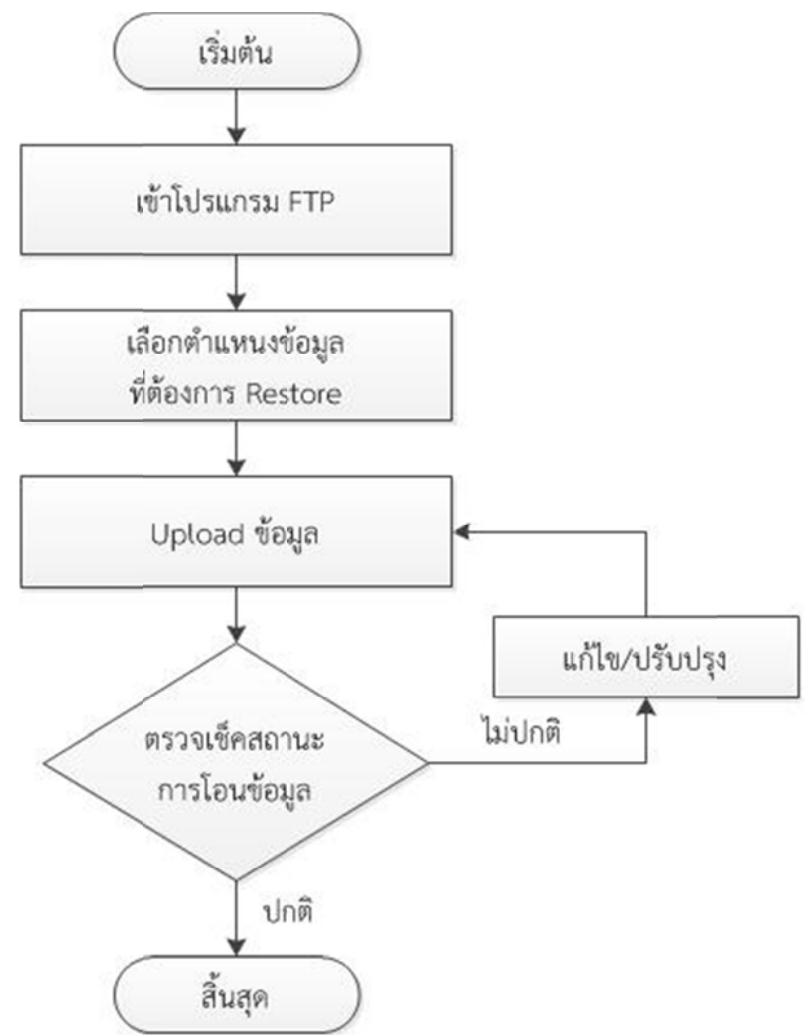

การกู้คืนข้อมูล ทำได้ในลักษณะตรงกันข้ามกับการ Backup คือ เลือกข้อมูลด้านซ้ายของ เครื่องคอมพิวเตอร์ PC แล้วคลิกขวา เลือกเมนู Upload ดังภาพที่ 39

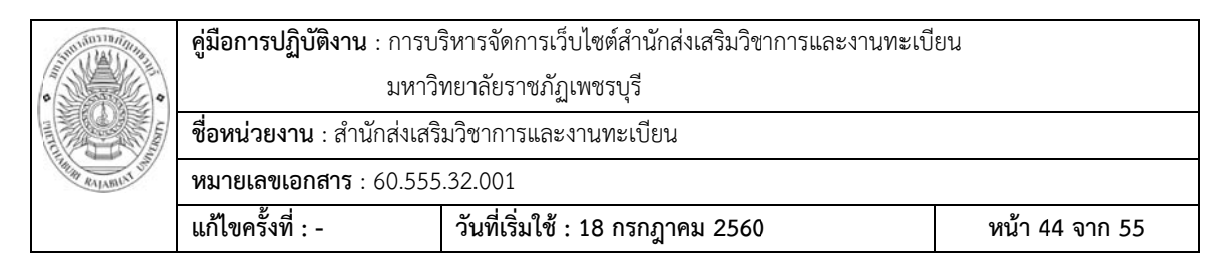

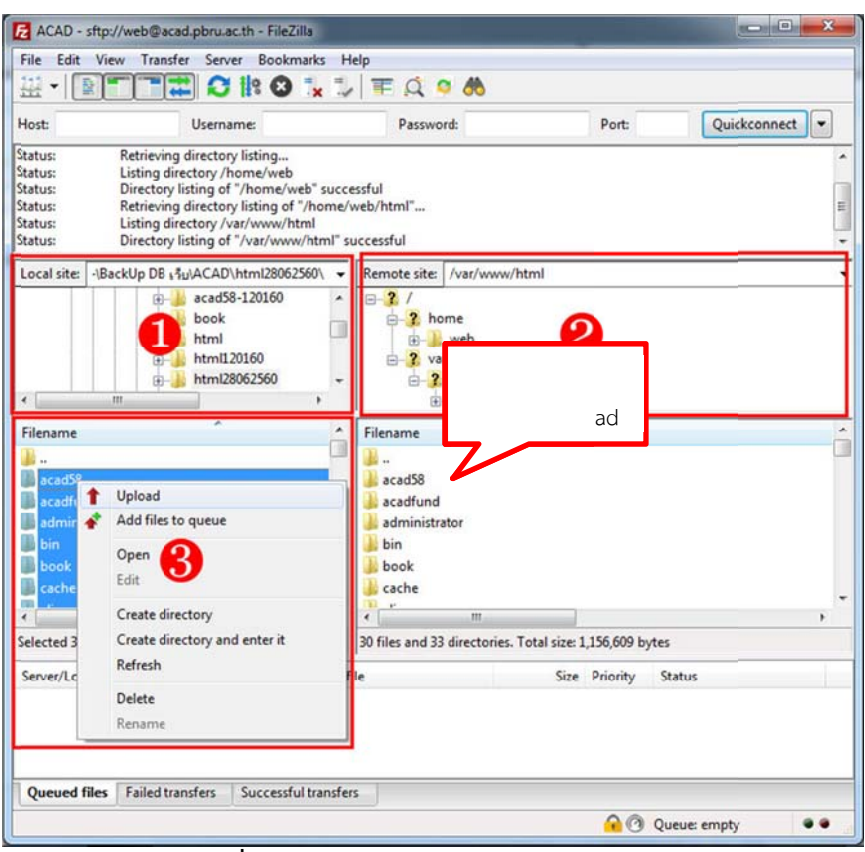

ภาพที่ 39 แสดงตัวอย่างการ Restore เว็บไซต์

\rm เลือกตำแหน่งที่เก็บข้อมูลที่ Backup บนเครื่องคอมพิวเตอร์ PC

😢 เลือกตำแหน่งของข้อมูลที่ต้องการ Upload

🕄 คลิกขวาที่ไฟล์หรือโฟลเดอร์ที่ต้องการ เลือกเมนู Upload จากนั้นรอการ

ถ่ายโอนข้อมูลให้เสร็จสมบูรณ์

| Sun in the contraction | <b>คู่มือการปฏิบัติงาน</b> : การบริหารจัดการเว็บไซต์สำนักส่งเสริมวิชาการและงานทะเบียน |  |  |  |  |  |  |  |  |
|------------------------|---------------------------------------------------------------------------------------|--|--|--|--|--|--|--|--|
| •                      | มหาวิทยาลัยราชภัฏเพชรบุรี                                                             |  |  |  |  |  |  |  |  |
|                        | <b>ชื่อหน่วยงาน</b> : สำนักส่งเสริมวิชาการและงานทะเบียน                               |  |  |  |  |  |  |  |  |
| THIM RALAMUNT UN       | หมายเลขเอกสาร : 60.555.32.001                                                         |  |  |  |  |  |  |  |  |
|                        | แก้ไขครั้งที่ : - วันที่เริ่มใช้ : 18 กรกฎาคม 2560 หน้า 45 จาก 55                     |  |  |  |  |  |  |  |  |

## <u>วิธีกู้คืนข้อมูล Database</u>

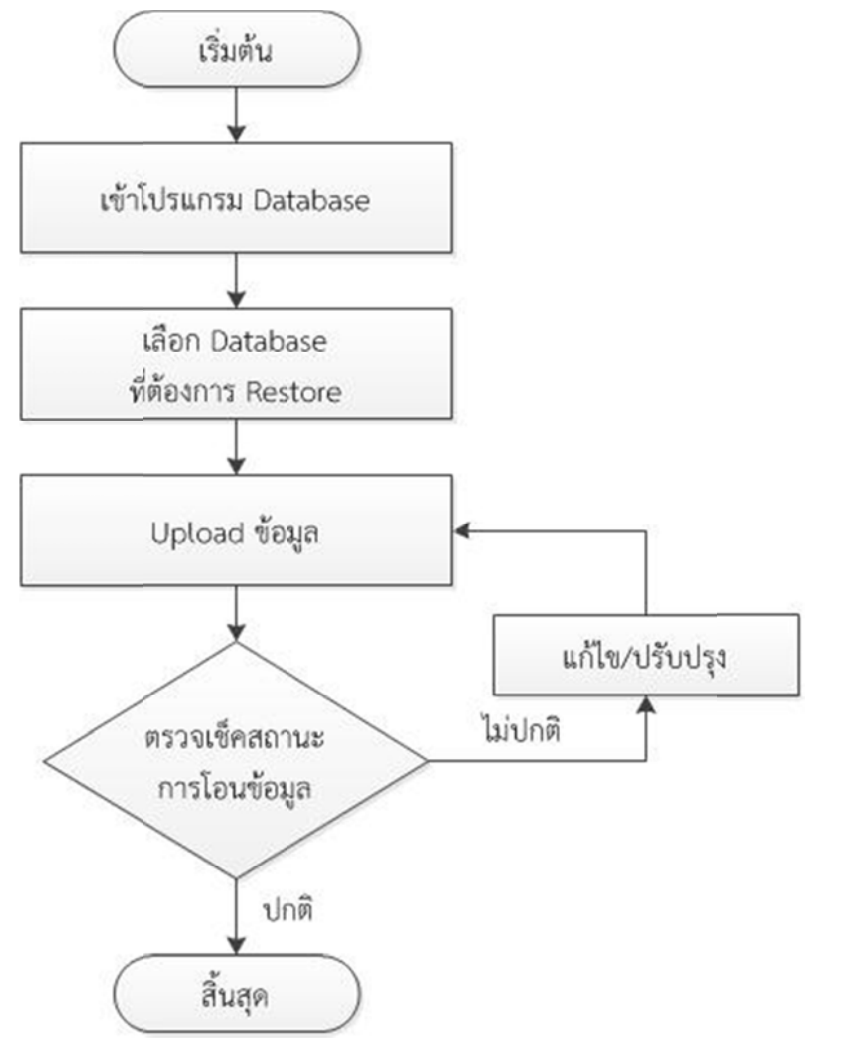

การกู้คืนข้อมูล Database ทำได้ในลักษณะตรงกันข้ามกับการ Backup โดยเข้าสู่ระบบ phpMyAdmin จากนั้นเลือกเมนู "นำเข้า" จะปรากฏหน้าจอดังภาพที่ 40

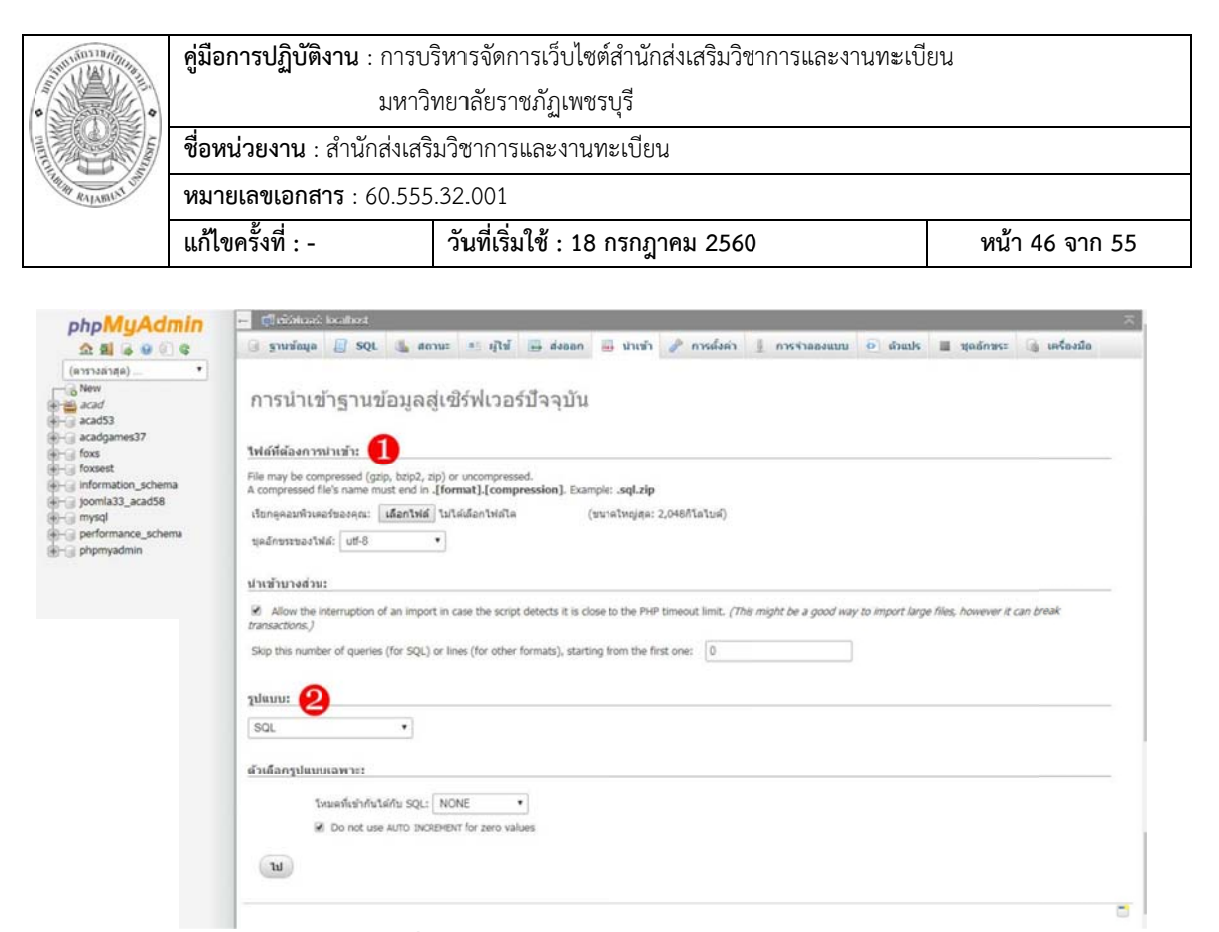

ภาพที่ 40 หน้าจอการ Restore Database

1 เลือกไฟล์ Database ที่ต้องการนำเข้า โดยกดปุ่ม "เลือกไฟล์"

2 เลือกรูปแบบชนิดของไฟล์ที่จะ Restore

กดปุ่ม "ไป" รอจนการกู้คืนเสร็จสิ้น

หลังจาก Restore เว็บไซต์และ Database เรียบร้อย ให้ตรวจสอบการแสดงผลและข้อมูล บนเว็บไซต์สำนักอีกครั้ง

| STUTION TRAINING                                              | <b>คู่มือการปฏิบัติงาน</b> : การบริหารจัดการเว็บไซต์สำนักส่งเสริมวิชาการและงานทะเบียน |                           |  |  |  |  |  |  |  |
|---------------------------------------------------------------|---------------------------------------------------------------------------------------|---------------------------|--|--|--|--|--|--|--|
| •                                                             | มหาวิ                                                                                 | มหาวิทยาลัยราชภัฏเพชรบุรี |  |  |  |  |  |  |  |
|                                                               | <b>ชื่อหน่วยงาน</b> : สำนักส่งเสริมวิชาการและงานทะเบียน                               |                           |  |  |  |  |  |  |  |
| THE RALABILIT OF                                              | <b>หมายเลขเอกสาร</b> : 60.555.32.001                                                  |                           |  |  |  |  |  |  |  |
| แก้ไขครั้งที่ : - วันที่เริ่มใช้ : 18 กรกฎาคม 2560 หน้า 47 จา |                                                                                       |                           |  |  |  |  |  |  |  |

# การบริหารความเสี่ยง

|             |        |                 | หลักฐาน/ | เอกสาร/               | รายงาน    | ประกอบ       |                                 |                           |                       |                        |                            |                      |                    |                              |                             |                  |  |  |
|-------------|--------|-----------------|----------|-----------------------|-----------|--------------|---------------------------------|---------------------------|-----------------------|------------------------|----------------------------|----------------------|--------------------|------------------------------|-----------------------------|------------------|--|--|
|             |        | s.              | มินผล    |                       | ່ຍເເ      | ្រុះរុ       |                                 |                           |                       |                        |                            |                      |                    |                              |                             |                  |  |  |
|             |        | 7               | ประเงิ   |                       | ູ່ຢູ      | ԼՈ           |                                 |                           |                       |                        |                            |                      |                    |                              |                             |                  |  |  |
|             |        |                 |          | เหตุผลและวิธีการแก้ไข |           |              | <u>เหตุผล</u> เนื่องจาากการตั้ง | <i>ค</i> ่าการแสดงผลจอภาพ | ของเครื่องคอมพิวเตอร์ | แต่ละเครื่องไม่เท่ากัน | ເພື່ອເข้າสู่เว็บไซต์แล้วทำ | ให้เมนูถูกช่อนเอาไว้ | วิธีการแก้ไข เพิ่ม | <i>ะ</i> ำแนะนำ⁄วิธีการแก้ไข | เปื้องต้น เมื่อเข้าเว็บไซต์ | แล้วไม่ปรากฏเมนู |  |  |
|             |        | ความ            |          |                       | เค็ม      | 169          | >                               |                           |                       |                        |                            |                      |                    |                              |                             |                  |  |  |
|             | ตงาน   | รัดการเ         | ព្រ      | 1                     | นดไ       | เราย         |                                 |                           |                       |                        |                            |                      |                    |                              |                             |                  |  |  |
|             | รบฏิบ  | <b>ชธ์การ</b> : | 237      | ß                     | មើរ       | กลิท         |                                 |                           |                       |                        |                            |                      |                    |                              |                             |                  |  |  |
| 2<br>2<br>2 | ¢∽นก′  | กลยู            |          |                       | េះ្ខា     | ព១           |                                 |                           |                       |                        |                            |                      |                    |                              |                             |                  |  |  |
| 2           | តេម។ : |                 | រព       | ฐาหมม                 | งเรื่     | <b>ย</b> ู่ป | 4                               |                           |                       |                        |                            |                      |                    |                              |                             |                  |  |  |
|             | ทความ  | นความ           |          | ងព                    | 1111      | าะตั้บคา     | 12                              |                           |                       |                        |                            |                      |                    |                              |                             |                  |  |  |
|             | ປຈະເທ  | ประเมิ          | เสียง    | N                     | NS        | ពតា          | 4                               |                           |                       |                        |                            |                      |                    |                              |                             |                  |  |  |
|             | -      | มาร์            |          |                       | ษแ        | 16Ĩ          | 3                               |                           |                       |                        |                            |                      |                    |                              |                             |                  |  |  |
| 9           |        |                 |          | ผู้ได้รับ             | ผลกระ ⁄าบ |              | ສຳນັກ,                          | 21°<br>1°                 |                       |                        |                            |                      |                    |                              |                             |                  |  |  |
|             |        |                 |          | ัยบหม                 |           |              | าารตั้งค่าขนาดของ               | จอภาพไม่รับรองการ         | แสดงผลของเมนู         |                        |                            |                      |                    |                              |                             |                  |  |  |
|             |        |                 |          | ปัญหา                 |           |              | ผู้งั่นี่เลามารถเข้าใช้         | งานเมนูบนหน้า             | เว็บไซต์ใด้           |                        |                            |                      |                    |                              |                             |                  |  |  |

การระบุ วิเคราะห์ ประเมิน และการจัดการความเสียง สำนักส่งเสริมวิชาการและงานทะเบียน ประจำปัการศึกษา 2560

|                    |                                    |                                |                          |                      | 10004                 |                    | 0                     |                      |                      |                        |                       |                                    |                  |                           |                    |            |  |
|--------------------|------------------------------------|--------------------------------|--------------------------|----------------------|-----------------------|--------------------|-----------------------|----------------------|----------------------|------------------------|-----------------------|------------------------------------|------------------|---------------------------|--------------------|------------|--|
|                    |                                    |                                |                          |                      |                       |                    |                       |                      |                      |                        |                       |                                    |                  |                           |                    |            |  |
| หลักฐาน/           | เอกสาร/<br>รายงาน<br>ประกอบ        |                                |                          |                      |                       |                    |                       |                      |                      |                        |                       |                                    |                  |                           |                    |            |  |
| ร<br>โนผล          | ไม่บรรด                            |                                |                          |                      |                       |                    |                       |                      |                      |                        |                       |                                    |                  |                           |                    |            |  |
| ก<br>ประเมิ        | กเยย์                              |                                |                          |                      |                       |                    |                       |                      |                      |                        |                       |                                    |                  |                           |                    |            |  |
|                    | เหตุผลและวิธีการแก้ไข<br>-         | <u>เหตุผล</u> เนื่องจากในแต่ละ | วัน สำนักส่งเสริมฯ มีการ | ประชาสัมพันธ์ข่าวสาร | ผ่านเว็บไซต์เป็นจำนวน | มาก ทำให้ข่าวที่ลง | ประชาสัมพันธ์เป็นข่าว | แรก ๆ ไม่ปรากฏในหน้า | แรกของเว็บไซต์ เพราะ | ข่าวที่ปรากฏจะเป็นข่าว | ที่เรียงตามข่าวล่าสุด | <u>วิธีการแก้ไข</u> เพิ่มพังก์ชั่น | การ "ค้นทา" ลงใน | เว็บไซต์ เพื่อทำให้ผู้ใช้ | สามารถค้นหาข่าวที่ | ต้องการใต้ |  |
| เราม               | เน่กเษ                             | >                              |                          |                      |                       |                    |                       |                      |                      |                        |                       |                                    |                  |                           |                    |            |  |
| ัดการ <sup>ุ</sup> | ยุ่วถูยู่อุท                       |                                |                          |                      |                       |                    |                       |                      |                      |                        |                       |                                    |                  |                           |                    |            |  |
| กธ์การรุ่<br>เสี   | หลิกเลี่ยง                         |                                |                          |                      |                       |                    |                       |                      |                      |                        |                       |                                    |                  |                           |                    |            |  |
| រាតិម្នាំ          | ព១វារុរ្ភរា                        |                                |                          |                      |                       |                    |                       |                      |                      |                        |                       |                                    |                  |                           |                    |            |  |
| រារ                | ลื่มแกรคบได้วัด                    | 3                              |                          |                      |                       |                    |                       |                      |                      |                        |                       |                                    |                  |                           |                    |            |  |
| ความ               | ระด้บความเสี่ยง                    | 16                             |                          |                      |                       |                    |                       |                      |                      |                        |                       |                                    |                  |                           |                    |            |  |
| ไระเมิน<br>เสียง   | พยบเรมก                            | 4                              |                          |                      |                       |                    |                       |                      |                      |                        |                       |                                    |                  |                           |                    |            |  |
| การป               | ยเเตไ                              | 4                              |                          |                      |                       |                    |                       |                      |                      |                        |                       |                                    |                  |                           |                    |            |  |
|                    | ผู้ได้รับ<br>ผลกระท <sub>์</sub> บ | ສຳນັກ,                         | ង្សើប                    |                      |                       |                    |                       |                      |                      |                        |                       |                                    |                  |                           |                    |            |  |
|                    | สารหตุ                             | ข่าวประชาสัมพันธ์              | บนเว็บไซต์มีปริมาณ       | มาา                  |                       |                    |                       |                      |                      |                        |                       |                                    |                  |                           |                    |            |  |
| ปัญหา              |                                    |                                | ต้องการไม่พบ             |                      |                       |                    |                       |                      |                      |                        |                       |                                    |                  |                           |                    |            |  |

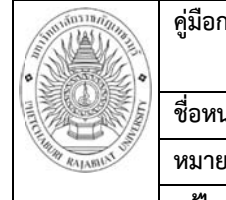

 คู่มือการปฏิบัติงาน : การบริหารจัดการเว็บไซต์สำนักส่งเสริมวิชาการและงานทะเบียน

 มหาวิทยาลัยราชภัฏเพชรบุรี

 ชื่อหน่วยงาน : สำนักส่งเสริมวิชาการและงานทะเบียน

 หมายเลขเอกสาร : 60.555.32.001

 แก้ไขครั้งที่ : วันที่เริ่มใช้ : 18 กรกฎาคม 2560

|                                       |                             |                             |                         |                        |                    |                   |                      | . M.               |                 |                                  |                |                           |                      |                    |                      |                  |  |
|---------------------------------------|-----------------------------|-----------------------------|-------------------------|------------------------|--------------------|-------------------|----------------------|--------------------|-----------------|----------------------------------|----------------|---------------------------|----------------------|--------------------|----------------------|------------------|--|
|                                       |                             |                             |                         |                        |                    |                   |                      |                    |                 |                                  |                |                           |                      |                    |                      |                  |  |
| หลักฐาน/                              | เอกสาร/<br>รายงาน<br>ประกอบ |                             |                         |                        |                    |                   |                      |                    |                 |                                  |                |                           |                      |                    |                      |                  |  |
| ร<br>โนผล                             | ไม่บรรย์                    |                             |                         |                        |                    |                   |                      |                    |                 |                                  |                |                           |                      |                    |                      |                  |  |
| ก<br>ประเมิ                           | กเยย์                       |                             |                         |                        |                    |                   |                      |                    |                 |                                  |                |                           |                      |                    |                      |                  |  |
|                                       | เหตุผลและวิธีาารแก้ไข       | <u>เหตุผล</u> เนื่องจาก HDD | ของเครื่องแม่ข่ายนั้นมี | โอกาสที่จะเสียได้ เช่น | ไฟตก ไฟกระชาก หรือ | HDD เสื้อมสภาพตาม | การใช้งาน และหากเสีย | จะทำให้เว็บไซต์ไม่ | สามารถใช้งานได้ | <u>วิธีการแก้ไข</u> เมื่อเปลี่ยน | HDD แล้ว ให้นำ | ไฟล์ข้อมูลที่สำรองไว้นั้น | อัพโหลดไปยัง HDD ลูก | ใหม่ และตรวจสอบการ | แสดงผลของเว็บไซต์อีก | ج<br>ج<br>ج<br>ج |  |
| าวาม                                  | ษวกษ์ท                      | >                           |                         |                        |                    |                   |                      |                    |                 |                                  |                |                           |                      |                    |                      |                  |  |
| ไตการ(<br>ยง                          | ยุ่วถาย                     |                             |                         |                        |                    |                   |                      |                    |                 |                                  |                |                           |                      |                    |                      |                  |  |
| าธ์การจุ่<br>เสี                      | เงล็กเล็ท                   |                             |                         |                        |                    |                   |                      |                    |                 |                                  |                |                           |                      |                    |                      |                  |  |
| กลยูง                                 | ព១វារ្ទុរា                  |                             |                         |                        |                    |                   |                      |                    |                 |                                  |                |                           |                      |                    |                      |                  |  |
| រារ                                   | ล้านารคบด้าล                | 2                           |                         |                        |                    |                   |                      |                    |                 |                                  |                |                           |                      |                    |                      |                  |  |
| ความ                                  | ระตับความเสียง              | 20                          |                         |                        |                    |                   |                      |                    |                 |                                  |                |                           |                      |                    |                      |                  |  |
| ระเมิน<br>เสียง                       | หยบเรมภ                     | 5                           |                         |                        |                    |                   |                      |                    |                 |                                  |                |                           |                      |                    |                      |                  |  |
| ივე                                   | โอาาส                       | 4                           |                         |                        |                    |                   |                      |                    |                 |                                  |                |                           |                      |                    |                      |                  |  |
|                                       | ผู้ได้รับ<br>ผลกระทบ        | ສຳນັກ,                      | ង្ខើប                   |                        |                    |                   |                      |                    |                 |                                  |                |                           |                      |                    |                      |                  |  |
|                                       | สาวหล                       | HDD เครื่องแม่ข่ายมี        | ปัญหา                   |                        |                    |                   |                      |                    |                 |                                  |                |                           |                      |                    |                      |                  |  |
| ปัญหา<br>เว็ปไซต์ล่มและไม่<br>*** * * |                             |                             | สามารถกู้คืนได้         |                        |                    |                   |                      |                    |                 |                                  |                |                           |                      |                    |                      |                  |  |

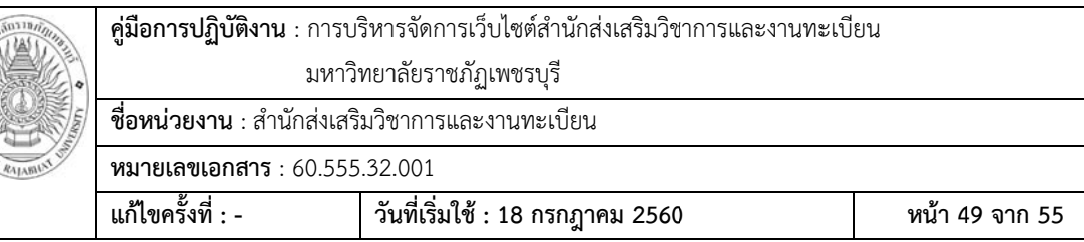

|                   |            | BELLE OFLAN M               |                               |                    | 916                   | 11999                 | 160.              | 10 1                     | 1111                     |                         | 2000                   |                      |                   |             |                              | VI.                      | чIJ                  |                          |
|-------------------|------------|-----------------------------|-------------------------------|--------------------|-----------------------|-----------------------|-------------------|--------------------------|--------------------------|-------------------------|------------------------|----------------------|-------------------|-------------|------------------------------|--------------------------|----------------------|--------------------------|
|                   |            |                             |                               |                    |                       |                       |                   |                          |                          |                         |                        |                      |                   |             |                              |                          |                      |                          |
|                   | หลักฐาน/   | เอกสาร/<br>รายงาน<br>ประกอบ |                               |                    |                       |                       |                   |                          |                          |                         |                        |                      |                   |             |                              |                          |                      |                          |
| 2                 | ในผล       | ູ່ຖາດຂະອໍ                   |                               |                    |                       |                       |                   |                          |                          |                         |                        |                      |                   |             |                              |                          |                      |                          |
| ม                 | ประเมื     | ารรย์                       |                               |                    |                       |                       |                   |                          |                          |                         |                        |                      |                   |             |                              |                          |                      |                          |
|                   |            | เหตุผลและวิธีการแก้ไข       | <u>เหตุผล</u> เนื่องจากต้องมี | การโอนถ่ายข้อมูล   | ระหว่างเครื่องแม่ข่าย | และเครื่องคอมพิวเตอร์ | PC อยู่เสมอ และ   | บางครั้งต้องมีการปรับแก้ | โครงสร้างของเว็บไซต์ จึง | จำเป็นต้องกำหนดสิทธิ์ใน | การเข้าถึงข้อมูล ทำให้ | hacker สามารถเข้าสู่ | ระบบ FTP และโจมตี | ភើបថៃស័ង្រ័ | <u>วิธีการแก้ไข</u> 1. กำหนด | สิทธิ์ในการเข้าถึงข้อมูล | ในระบบ FTP ให้รัดกุม | ไม่กำหนดให้ผู้ใดช่ไม่ใช่ |
| าวาม              |            | หนักเน                      | >                             |                    |                       |                       |                   |                          |                          |                         |                        |                      |                   |             |                              |                          |                      |                          |
| ัดการค            | ះ          | ยุ่งครูอห                   |                               |                    |                       |                       |                   |                          |                          |                         |                        |                      |                   |             |                              |                          |                      |                          |
| <i>เ</i> ช็การรุ่ | อีรา       | หลักเลี้ยง                  |                               |                    |                       |                       |                   |                          |                          |                         |                        |                      |                   |             |                              |                          |                      |                          |
| กลยูง             |            | ຄອກຊຸກ                      |                               |                    |                       |                       |                   |                          |                          |                         |                        |                      |                   |             |                              |                          |                      |                          |
|                   | <b>1</b> 1 | ลิมแารคบัดเวิล              | 1                             |                    |                       |                       |                   |                          |                          |                         |                        |                      |                   |             |                              |                          |                      |                          |
| เความ             |            | าะผู้กลวามเสี่ยง            | 25                            |                    |                       |                       |                   |                          |                          |                         |                        |                      |                   |             |                              |                          |                      |                          |
| ไระเฉิน           | តើខុ       | แหะเกลพ                     | 2                             |                    |                       |                       |                   |                          |                          |                         |                        |                      |                   |             |                              |                          |                      |                          |
| มารเ              |            | ไอกาส                       | 2                             |                    |                       |                       |                   |                          |                          |                         |                        |                      |                   |             |                              |                          |                      |                          |
|                   |            | ผู้ได้รับ<br>ผลกระทบ        | สำนัก,                        | ង្ខាំី             |                       |                       |                   |                          |                          |                         |                        |                      |                   |             |                              |                          |                      |                          |
|                   |            | สาเหตุ                      | เปิดสิทธ์ในการเข้าถึง         | ข้อมูลผ่าน FTP ให้ | user อี่นสามารถ       | เขียนไฟล์ลงไปใน       | เครื่องแม่ข่ายได้ |                          |                          |                         |                        |                      |                   |             |                              |                          |                      |                          |
|                   |            | ปญหา                        | เร็บใชต์ไม่สามารถใช้          | งานได้เนื้องจากโดน | hacker โจมตี          |                       |                   |                          |                          |                         |                        |                      |                   |             |                              |                          |                      |                          |

| Sunian I AS ( 1995) | <b>คู่มือการปฏิบัติงาน</b> : การบริหารจัดการเว็บไซต์สำนักส่งเสริมวิชาการและงานทะเบียน |                           |  |  |  |  |  |  |  |
|---------------------|---------------------------------------------------------------------------------------|---------------------------|--|--|--|--|--|--|--|
| •                   | มหาวิ                                                                                 | มหาวิทยาลัยราชภัฏเพชรบุรี |  |  |  |  |  |  |  |
|                     | <b>ชื่อหน่วยงาน</b> : สำนักส่งเสริมวิชาการและงานทะเบียน                               |                           |  |  |  |  |  |  |  |
| Think RAJABILIT UT  |                                                                                       |                           |  |  |  |  |  |  |  |
|                     | แก้ไขครั้งที่ : - วันที่เริ่มใช้ : 18 กรกฎาคม 2560 หน้า 50 จาก 55                     |                           |  |  |  |  |  |  |  |

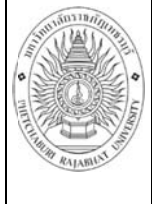

# **คู่มือการปฏิบัติงาน** : การบริหารจัดการเว็บไซต์สำนักส่งเสริมวิชาการและงานทะเบียน

มหาวิทยาลัยราชภัฏเพชรบุรี

ชื่อหน่วยงาน : สำนักส่งเสริมวิชาการและงานทะเบียน

**หมายเลขเอกสาร** : 60.555.32.001

| แก้ไขครั้งที่ : - | วันที่เริ่มใช้ : 18 กรกฎาคม 2560 | หน้า 51 จาก 55 |
|-------------------|----------------------------------|----------------|

|         | หลักฐาน/ | เอกสาร/<br>รายงาน<br>ประกะบ |                                                  |                                                                            |
|---------|----------|-----------------------------|--------------------------------------------------|----------------------------------------------------------------------------|
| 13      | มินผล    | เห่าวรรษ์                   |                                                  |                                                                            |
| J.      | ประเ     | ภวยย์                       |                                                  |                                                                            |
|         |          | เหตุผลและวิธีการแก้ไข       | admin สามารถโอนถ่าย<br>ข้อมูลไปยังเครื่องแม่ข่าย | ้ใต้ 2. สำรองข้อมูล<br>เว็บไซต์และฐานข้อมูลไว้<br>อย่างน้อยเดือนละ 1 ครั้ง |
| ความ    |          | ษวกษ์ท                      |                                                  |                                                                            |
| จัดการ( | ទ្រ      | ยุ่าถไอน                    |                                                  |                                                                            |
| ชช์การ  | ິ່ງ      | <b>ม</b> ยุบเยล             |                                                  |                                                                            |
| กลยุ    |          | ព១វាដ្ថុរា                  |                                                  |                                                                            |
|         | រាវ      | ริแะเรคบัตริ                |                                                  |                                                                            |
| ความ    |          | เหล่มแกรคบลิ่งส             |                                                  |                                                                            |
| ]ระเมิน | ធើខុ     | แหะเกลพ                     |                                                  |                                                                            |
| การเ    |          | โอกาส                       |                                                  |                                                                            |
|         |          | ผู้ได้รับ<br>ผลกระทุบ       |                                                  |                                                                            |
|         |          | สาเหตุ                      |                                                  |                                                                            |
|         |          | ปัญหา                       |                                                  |                                                                            |

| Sun 1241 ( 1945    | <b>คู่มือการปฏิบัติงาน</b> : การบริหารจัดการเว็บไซต์สำนักส่งเสริมวิชาการและงานทะเบียน |                                  |                |  |  |  |  |  |  |
|--------------------|---------------------------------------------------------------------------------------|----------------------------------|----------------|--|--|--|--|--|--|
| •                  | มหาวิ                                                                                 | มหาวิทยาลัยราชภัฏเพชรบุรี        |                |  |  |  |  |  |  |
|                    | <b>ชื่อหน่วยงาน</b> : สำนักส่งเสริมวิชาการและงานทะเบียน                               |                                  |                |  |  |  |  |  |  |
| Think RALABILIT UT |                                                                                       |                                  |                |  |  |  |  |  |  |
|                    | แก้ไขครั้งที่ : -                                                                     | วันที่เริ่มใช้ : 18 กรกฎาคม 2560 | หน้า 52 จาก 55 |  |  |  |  |  |  |

#### มาตรฐานคุณภาพงาน

2. เกณฑ์

1. ตัวชี้วัด : ระยะเวลาในการปรับปรุงเว็บไซต์ ไม่เกิน 60 นาที

| เวลา | 100 | นาที | มีค่าเท่ากับ | 1 | คะแนน |
|------|-----|------|--------------|---|-------|
| เวลา | 80  | นาที | มีค่าเท่ากับ | 2 | คะแนน |
| เวลา | 60  | นาที | มีค่าเท่ากับ | 3 | คะแนน |
| เวลา | 40  | นาที | มีค่าเท่ากับ | 4 | คะแนน |
| เวลา | 20  | นาที | มีค่าเท่ากับ | 5 | คะแนน |

## เอกสารอ้างอิง

- 1. พระราชบัญญัติว่าด้วยการกระทำความผิดเกี่ยวกับคอมพิวเตอร์ พ.ศ. 2550
- 2. พระราชบัญญัติว่าด้วยการกระทำความผิดเกี่ยวกับคอมพิวเตอร์ (ฉบับที่ 2) พ.ศ. 2560
- ประกาศกระทรวงเทคโนโลยีสารสนเทศและการสื่อสาร เรื่อง หลักเกณฑ์การเก็บรักษา

ข้อมูลจราจรทางคอมพิวเตอร์ของผู้ให้บริการ พ.ศ. 2550

4. พระราชบัญญัติข้อมูลข่าวสารราชการ พ.ศ. 2540

| Sun Man Man      | <b>คู่มือการปฏิบัติงาน</b> : การบริหารจัดการเว็บไซต์สำนักส่งเสริมวิชาการและงานทะเบียน |                                  |                |  |  |  |  |  |
|------------------|---------------------------------------------------------------------------------------|----------------------------------|----------------|--|--|--|--|--|
| •                | มหาวิทยาลัยราชภัฏเพชรบุรี                                                             |                                  |                |  |  |  |  |  |
|                  | <b>ชื่อหน่วยงาน</b> : สำนักส่งเสริมวิชาการและงานทะเบียน                               |                                  |                |  |  |  |  |  |
| THIM RALAMUNT UN | หมายเลขเอกสาร : 60.555.32.001                                                         |                                  |                |  |  |  |  |  |
|                  | แก้ไขครั้งที่ : -                                                                     | วันที่เริ่มใช้ : 18 กรกฎาคม 2560 | หน้า 53 จาก 55 |  |  |  |  |  |

# แบบฟอร์มที่ใช้

| Ser and the second second second second second second second second second second second second second second s | บันทึกข้อความ                                                     |
|----------------------------------------------------------------------------------------------------|-------------------------------------------------------------------|
| ส่วนร                                                                                                    | าชการ                                                             |
| ที่                                                                                                    | วันที่                                                            |
| เรื่อง                                                                                                    | ขอความอนุเคราะห์ประชาสัมพันธ์ข่าวสารผ่านเว็บไซต์สำนัก             |
| เรียน                                                                                                    | ผู้อำนวยการสำนักส่งเสริมวิชาการและงานทะเบียน                      |
|                                                                                                    | ตามที่ (ชื่อหน่วยงาน)ได้จัดทำ                                     |
| ประก′                                                                                                    | าศ เรื่องลงวันที่                                                 |
| •••••                                                                                                    | ข้อพิจารณา                                                        |
|                                                                                                    | ในการนี้ (ชื่อหน่วยงาน)จึงขอ                                      |
| ความ                                                                                                    | เอนุเคราะห์ท่านประชาสัมพันธ์ประกาศดังกล่าวให้นักศึกษาทราบ ทั้งนี้ |
| (ชื่อหเ                                                                                                    | ่วยงาน)ได้แนบเอกสารจำนวนฉบับ                                      |
| เรื่อง                                                                                                    | มาด้วย                                                            |

จึงเรียนมาเพื่อโปรดให้ความอนุเคราะห์

ลงชื่อ.....) (.....) ตำแหน่ง....

| Suntanin min      | <b>คู่มือการปฏิบัติงาน</b> : การบ <i>ั</i>              | ริหารจัดการเว็บไซต์สำนักส่งเสริมวิชาการและงานทะเบี | ยน             |
|-------------------|---------------------------------------------------------|----------------------------------------------------|----------------|
| 0                 | มหาวิทยาลัยราชภัฏเพชรบุรี                               |                                                    |                |
|                   | <b>ชื่อหน่วยงาน</b> : สำนักส่งเสริมวิชาการและงานทะเบียน |                                                    |                |
| Them RAJABILIT UN | <b>หมายเลขเอกสาร</b> : 60.555                           | .32.001                                            |                |
|                   | แก้ไขครั้งที่ : -                                       | วันที่เริ่มใช้ : 18 กรกฎาคม 2560                   | หน้า 54 จาก 55 |

แบบฟอร์มการส่งข้อมูลประชาสัมพันธ์ผ่านเว็บไซต์ สำนักส่งเสริมวิชาการและงานทะเบียน มหาวิทยาลัยราชภัฏเพชรบุรี

| หน่วยงานที่ส่ง :    |                 |                  |                   |           |
|---------------------|-----------------|------------------|-------------------|-----------|
| ประเภทของเอกสาร     | 🗌 ประกาศ        | 🗌 ระเบียบ        | 🗌 แนวปฏิบัติ<br>— | 🗌 กฤษฎีกา |
|                     | 🗌 กำหนดการ      | 🗌 คำสั่ง         | 🗌 ข้อบังคับ       |           |
|                     | 🗌 อื่น ๆ ระบุ   |                  |                   |           |
| หัวข้อเรื่อง :      |                 |                  |                   |           |
| เนื้อหา :           |                 |                  |                   |           |
|                     |                 |                  |                   |           |
|                     |                 |                  |                   |           |
|                     | ••••••          |                  |                   |           |
|                     |                 |                  |                   |           |
|                     |                 |                  |                   |           |
| รูปภาพประกอบ : 🗌 ไร | ม่มี 🛛 มี สามาร | ถดาวน์โหลดได้ที. |                   |           |
| เอกสารที่แนบมา :    |                 |                  |                   |           |
| 1                   |                 |                  |                   |           |
| 2                   |                 |                  |                   |           |
| 3                   |                 |                  |                   |           |

| ผู้ส่ง |           | <br> |   |
|--------|-----------|------|---|
| (      |           | <br> | ) |
| ตำแหน  |           | <br> |   |
|        | วันที่ส่ง | <br> |   |

ดำเนินการโดย.....วันที่ดำเนินการ.....

| STUTION THE STUTION | <b>คู่มือการปฏิบัติงาน</b> : การบ                       | ริหารจัดการเว็บไซต์สำนักส่งเสริมวิชาการและงานทะเบี | ยน             |
|---------------------|---------------------------------------------------------|----------------------------------------------------|----------------|
| •                   | มหาวิทยาลัยราชภัฏเพชรบุรี                               |                                                    |                |
|                     | <b>ชื่อหน่วยงาน</b> : สำนักส่งเสริมวิชาการและงานทะเบียน |                                                    |                |
| THE RALABILIT OF    | หมายเลขเอกสาร : 60.555.32.001                           |                                                    |                |
|                     | แก้ไขครั้งที่ : -                                       | วันที่เริ่มใช้ : 18 กรกฎาคม 2560                   | หน้า 55 จาก 55 |

## ข้อมูลสารสนเทศในการปฏิบัติงาน

ในการปฏิบัติงานให้เป็นไปตามมาตรฐานคุณภาพ ควรมีข้อมูลสารสนเทศในการสนับสนุน การปฏิบัติงาน ดังนี้

1. ข้อมูลโครงสร้างของสำนักส่งเสริมวิชาการและงานทะเบียน

 ฐานข้อมูลระบบบริหารจัดการข้อมูลมหาวิทยาลัยราชภัฏเพชรบุรี – ระบบรับสมัคร นักศึกษาใหม่ ระดับปริญญาตรีทั้งภาคปกติและภาคนอกเวลา และบัณฑิตศึกษา

3. ฐานข้อมูลระบบบริหารจัดการข้อมูลมหาวิทยาลัยราชภัฏเพชรบุรี – ระบบทะเบียน

 ประกาศ/ระเบียบ/คำสั่ง/บันทึก/กำหนดการ/แนวปฏิบัติ/กฤษฎีกา/ข้อบังคับ ที่ส่งมาจาก คณะ/ฝ่ายที่เกี่ยวข้อง กำหนการเรียนการสอน ตารางเรียน/ตารางสอบ เพื่อลงประชาสัมพันธ์ใน เว็บไซต์ของสำนัก

## ข้อเสนอแนะ

 เนื่องจากข้อมูลเว็บไซต์สำนักส่งเสริมวิชาการและงานทะเบียนเป็นข้อมูลที่มีความสำคัญ ต่อองค์กร ดังนั้นควรมีการสำรองข้อมูลทั้งเว็บไซต์และฐานข้อมูลไว้ กรณีข้อมูลเสียหายหรือสูญหาย จะสามารถนำข้อมูลที่สำรองไว้กลับไปใช้ได้อีกครั้ง และเพื่อให้ข้อมูลที่สำรองไว้ใกล้เคียงกับปัจจุบัน มากที่สุด ควรสำรองข้อมูลไว้อย่างน้อยเดือนละ 1 ครั้ง เพื่อลดข้อผิดพลาดเมื่อถึงเวลาที่นำกลับไปใช้ ใหม่

2. รูปภาพที่ Upload ขึ้นเว็บไซต์ไม่ควรมีขนาดไฟล์มากกว่า 1 Mb หากว่าไฟล์รูปภาพที่ใช้ มีขนาดใหญ่เกินไปจะทำให้ใช้เวลานานในการโหลดรูปภาพแต่ละครั้ง

3. ไฟล์งานที่จะ Upload ขึ้นเว็บไซต์ควรใส่ไว้ใน Folder ที่เป็นเรื่องเดียวกันเพื่อสะดวกใน การจำและการค้นหาย้อนหลัง

4. ชื่อ Folder และชื่อไฟล์ควรเป็นภาษาอังกฤษและไม่มีการเว้นวรรค เนื่องจากจะทำให้ชื่อ
 ไฟล์และชื่อของ Folder ไม่สามารถสื่อถึงเนื้อหาภายในไฟล์ได้อย่างชัดเจน หากต้องการเว้นวรรคให้
 ใช้ "-" หรือ "\_" แทน